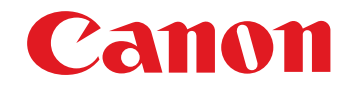

# RAW 画像現像/閲覧/編集ソフトウェア Digital Photo Professional

## Ver.2.2

使用説明書

### ● 本使用説明書上のおことわり

- 名称の Digital Photo Professional を DPP と表記しています。
- Windows XP を使用した画面を例に説明しています。
- の手順は、プルダウンメニューの選択順序を示しています。
  - (例:メニューの [表示] ▶ [整列] ▶ [ファイル 名] を選ぶ)
- []内の語句は、パソコン画面上に表示されるメニューやボタン、画面の名称を示しています。
- く>内の語句は、キーボードのキー名称を示しています。
- p.\*\* の \*\* は、参照ページを示しています。 また、クリックすると参照ページが表示されます。
- ! : 注意事項です。
- 🗟 :補足説明です。

- ページの移動
  - ●画面右下のマークをクリックします。
    - 🜔 : 次ページ
    - (1):前ページ
    - (5):ひとつ前に表示していたページに戻る
  - 画面右端に配置された章見出しをクリックすると、 章目次のページが表示されます。さらに、目次の 読みたい項目をクリックするとそのページが表示 されます。
- ヘルプとショートカットキー
  - ●メニューから開くヘルプも参照してください。
  - 迅速な操作に有効なショートカットキーは、ヘル プの「ショートカットキー一覧」を参照してくだ さい。

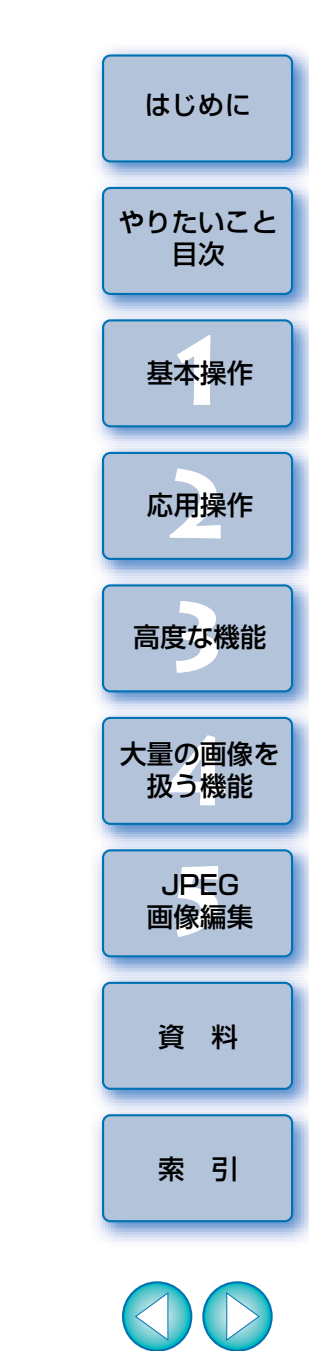

Windows

## はじめに

#### デジタルフォト フロフェッショナル Digital Photo Professional(以降 DPP と表記)は、EOS DIGITAL

カメラ用の高性能 RAW 画像閲覧/現像/編集ソフトウェアです。RAW 画像 は、一般的な JPEG 画像に比べ、取り扱いが難しいと思われがちですが、 DPP を使用すると、高度で多彩な編集や RAW 画像の印刷を簡単に行うこと ができます。

## RAW 画像とその特長

#### RAW 画像ってなに?

RAW 画像は、撮像素子の出力をそのまま記録した画像データです。撮影時 にカメラ内部での画像処理は行わず、「RAW 画像データ + 撮影時の画像処理 条件の情報」という特殊な形で記録されているため、画像を見たり編集する には専用のソフトウェアが必要です。

※「RAW」とは「生の」や「そのまま」の意味です。

#### RAW 現像ってなに?

RAW 画像は、フィルムでいえば撮影済で未現像状態(潜像)のような概念 になります。

フィルムは、現像してはじめて画像が現れますが、この RAW 画像もその 後の画像信号処理を行わないと、パソコン上で画像として見ることができま せん。

そこで、この処理のことをデジタルでも「現像」と呼び、EOS DIGITAL では、DPP を使用して行います。

なお、DPP では、特に現像処理ということを意識することなく、RAW 画像の閲覧、編集、印刷などを簡単に行うことができます。

#### RAW 画像のメリットは?

RAW 画像は、「RAW 画像データ + 撮影時の画像処理条件の情報」という 形で記録されています。DPP で RAW 画像を開くと瞬時に現像が行われ、撮 影時の画像処理条件の情報が適用された画像として見ることができます。

また、開いた画像にさまざまな編集(その都度、自動現像処理)を行って も、画像処理条件(現像条件)が変更されるだけで、「オリジナル画像データ そのもの」はまったく変わりません。したがって、劣化をまったく気にする ことなく、撮影後にじっくりと画像を創り上げる「作品派」ユーザーにぴっ たりの画像データであると言えます。

なお、DPP では、DPP で編集できる「画像処理条件の情報」を「レシピ」 と呼んでいます。

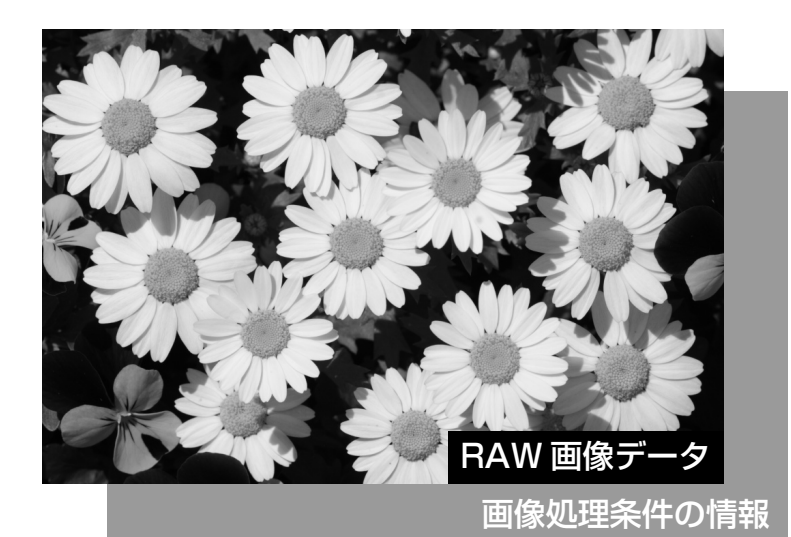

やりたいこと 目次 基本操作 応用操作 高度な機能 大量の画像を 扱う機能 JPEG 画像編集 資 料 索引

はじめに

## DPP でできること

パソコンに取り込んだ画像に対し、主に次のことができます。

- RAW 画像の閲覧/整理
- RAW 画像のリアルタイム編集
- 🔵 ピクチャースタイルの自由な適用
- 切り抜き(トリミング)や画像サイズの変更
- 自動ゴミ消し処理
- RAW 画像から JPEG 画像、TIFF 画像への変換/ 保存
- RAW 画像の印刷
- 🔵 画像編集用ソフトウェアへの画像転送
- 大量 RAW 画像の一括画像処理
- JPEG 画像、TIFF 画像の閲覧/整理
- JPEG 画像、TIFF 画像のリアルタイム編集
- JPEG 画像、TIFF 画像の印刷
- カラーマネージメント対応

● 商用印刷用 CMYK シミュレーション

| OS (オペレーティング<br>システム) | Windows XP (Professional / Home Edition)<br>Windows 2000 Professional |
|-----------------------|-----------------------------------------------------------------------|
| 機種                    | 上記の日本語版 OS がプリインストールされている<br>パソコン<br>※ アップグレード機は動作保証外                 |
| CPU(シーピーユー)           | Pentium III 750MHz以上                                                  |
| RAM (メモリー)            | 512MB以上                                                               |
| ディスプレイ                | 画面の解像度:1024 × 768 ピクセル以上<br>画面の色:中(16 ビット)以上                          |

### 対応画像

動作搢揞

| 本ソフトウェアが対応しているのは、以下の画像です。 |                                                                                                |                                                                                              |              |
|---------------------------|------------------------------------------------------------------------------------------------|----------------------------------------------------------------------------------------------|--------------|
|                           | 画像の種類/撮影したカメラ                                                                                  |                                                                                              |              |
| RAW 画像                    | EOS-1D Mark II N<br>EOS-1D Mark II<br>EOS 30D<br>EOS Kiss Digital X<br>EOS D6000* <sup>1</sup> | EOS-1Ds Mark II<br>EOS 5D<br>EOS 20D / 20Da<br>EOS Kiss Digital N<br>EOS D2000* <sup>1</sup> | .CR2         |
|                           | EOS-1Ds                                                                                        | EOS-1D                                                                                       | .TIF         |
|                           | EOS 10D<br>EOS D60<br>PowerShot Pro1* <sup>2</sup>                                             | EOS Kiss Digital<br>EOS D30                                                                  | .CRW         |
| JPEG 画像                   | Exif 2.2、2.21 に準拠した JPEG 画像                                                                    |                                                                                              | .JPG / .JPEG |
| TIFF 画像                   | TIFF 画像 Exif 規格に準拠した TIFF 画像                                                                   |                                                                                              | .TIF / .TIFF |

\*<sup>1</sup> CR2 Converter で「.CR2」の拡張子が付いた RAW 画像に変換した画像。 CR2 Converter については、弊社ホームページをご覧ください。

\*<sup>2</sup> DPP の RAW 画像調整機能では編集できません。

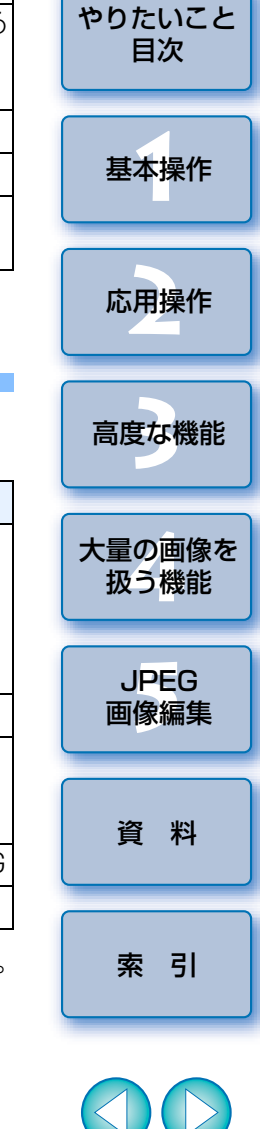

はじめに

 $\sim$ 

## やりたいこと目次

| パソコンへの画像取り込み                                         |               |  |  |
|------------------------------------------------------|---------------|--|--|
| ● カメラをパソコンにつないで取り込みたい                                | <b>→</b> p.6  |  |  |
| ● カードリーダーを使って取り込みたい                                  | → p.35        |  |  |
|                                                      |               |  |  |
| RAW 画像の閲覧と確認                                         |               |  |  |
| ● 任意の部分を素早く拡大したい                                     | <b>→</b> p.9  |  |  |
| ● 画像を分類したい(チェックマーク)                                  | → p.15、p.16   |  |  |
| ●一覧表示(サムネイル)の画像を鮮明にしたい                               | → p.17        |  |  |
| ●撮影日などの撮影情報を確認したい                                    | → p.8、p.17    |  |  |
|                                                      |               |  |  |
| RAW 画像の編集(調整)                                        |               |  |  |
| ●明るく/暗く調整したい                                         | → p.10、p.18   |  |  |
| ●自動調整したい                                             | <b>→</b> p.24 |  |  |
| ● ピクチャースタイルを変えたい                                     | → p.19        |  |  |
| <ul> <li>色のメリハリや明暗差をはっきりさせたい<br/>(コントラスト)</li> </ul> | <b>→</b> p.20 |  |  |
| ● 肌色を健康的にしたい(色あい)                                    | → p.20        |  |  |
| ● 色鮮やかな画像にしたい(色の濃さ)                                  | → p.20        |  |  |
| ● くっきり硬めの画像にしたい(シャープネス)                              | → p.22        |  |  |
| <ul> <li>自然な色あいになるよう調整したい<br/>(ホワイトバランス)</li> </ul>  | → p.22        |  |  |
| ● 白黒やセピア調の画像にしたい(モノクロ)                               | → p.21        |  |  |

| ●調整前の画像を見ながら編集したい                                                                                                    | <b>→</b> p.38                                                                        |
|----------------------------------------------------------------------------------------------------|--------------------------------------------------------------------------------------|
| ● 画像に写り込んだゴミを消したい                                                                                                    | → p.43、p.44                                                                          |
| ● 画像を部分的に切り抜きたい(トリミング)                                                                                                    | → p.26                                                                               |
| ● 印刷する用紙サイズにあった縦横比にしたい                                                                                                    | → p.26                                                                               |
| ●効率よく編集したい                                                                                                    | → p.25                                                                               |
| ● 画像を撮影時の状態に戻したい                                                                                                    | → p.28                                                                               |
| ● じゃまな部分を消したい                                                                                                    | <b>→</b> p.46                                                                        |
|                                                                                                    |                                                                                      |
| 印刷                                                                                                    |                                                                                      |
| <ul> <li>印刷したい</li> <li>キヤノンのプリンターできれいに印刷したい</li> <li>被写体の色を忠実に再現して印刷したい</li> <li>撮影情報を付けて印刷したい</li> <li>一覧で印刷したい</li> </ul> | <ul> <li>→ p.30、p.48</li> <li>→ p.30、p.48</li> <li>→ p.47</li> <li>→ p.47</li> </ul> |
| ● パソコンで見た色と印刷結果の色を近づけたい                                                                                                    | → p.53、p.54                                                                          |
| 画像の変換                                                                                                    |                                                                                      |
| ● RAW 画像を JPEG 画像に変換したい                                                                                                    | → p.29、p.59                                                                          |
| <ul> <li>Photoshop で編集したい</li> </ul>                                                                                         | → p.46、p.60                                                                          |
| ●一括(バッチ)処理をしたい                                                                                                    | → p.59                                                                               |
| ● JPEG 画像の編集(調整)がしたい                                                                                                    | → p.62                                                                               |
|                                                                                                    |                                                                                      |

2.20

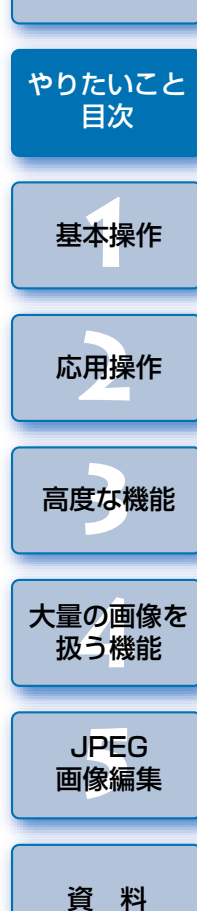

はじめに

-

索引

## 1 かんたんな基本操作

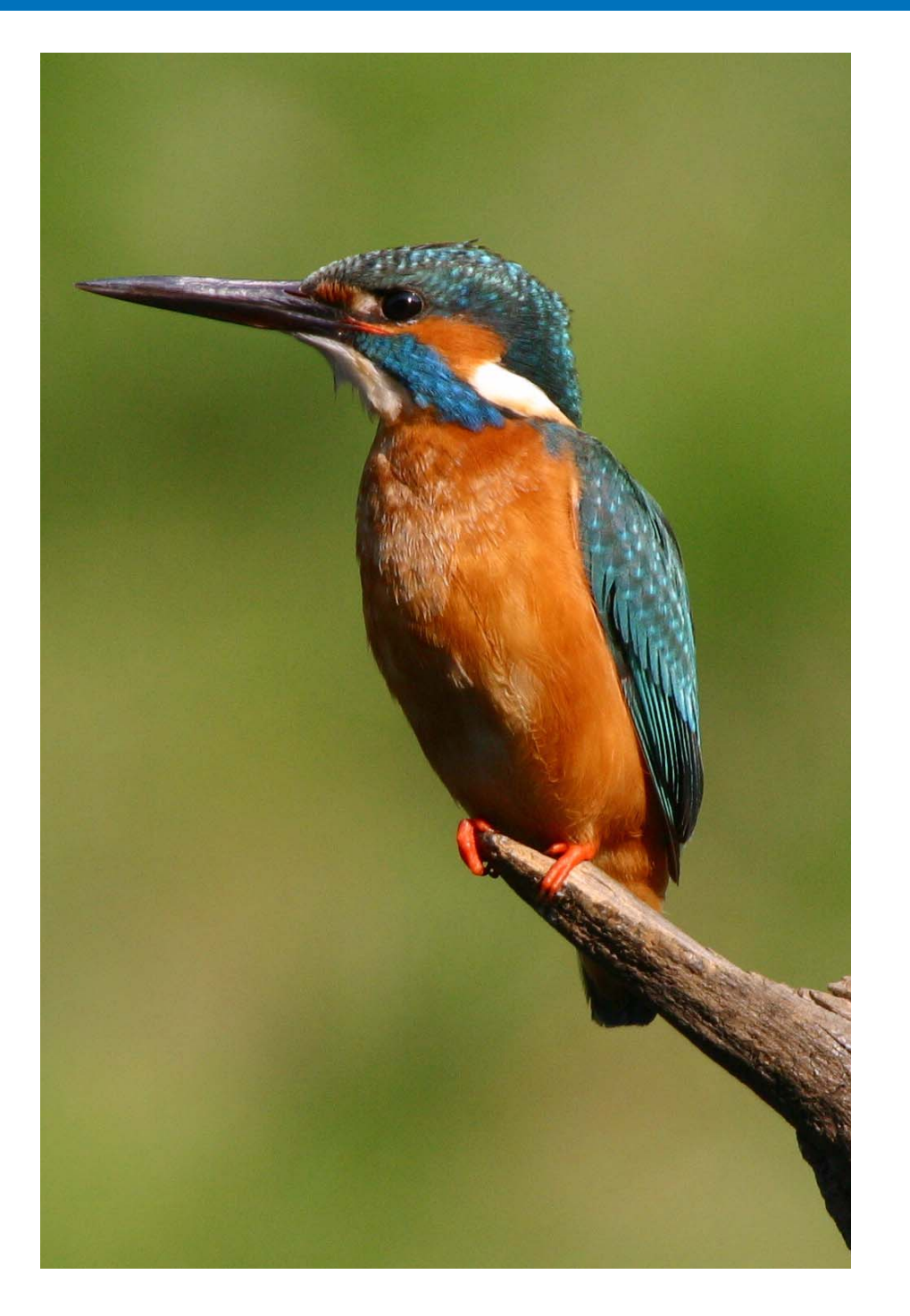

| カメラで撮影した画像をパソコンへ取り込む方法から、取り込んだ RAW 画<br>像の確認、編集、保存、印刷までの基本的な操作の流れについて説明します。 |
|-----------------------------------------------------------------------------|
| DPP を開く                                                                     |
| パソコンに画像を取り込む                                                                |
| 画像を見る                                                                       |
| メイン画面で画像を一覧する8                                                              |
| 画像の大きさを変える8                                                                 |
| 編集画面で画像を拡大して見る                                                              |
| 特定の箇所を拡大して見る                                                                |
| 画像を調整する                                                                     |
| 保存する11                                                                      |
| 印刷する12                                                                      |
| DPPを閉じる                                                                     |

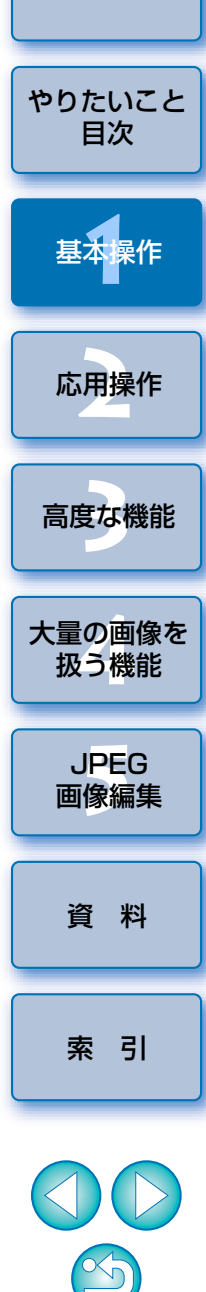

はじめに

## DPP を開く

### デスクトップのアイコンをダブルクリック

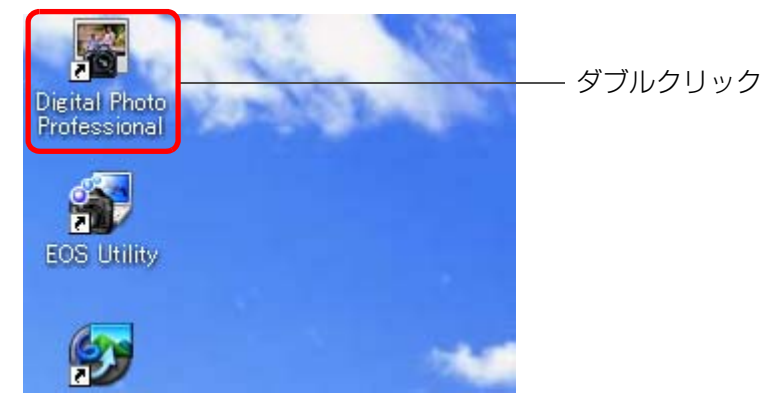

→ 起動するとメイン画面が表示されます。

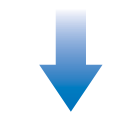

#### メイン画面

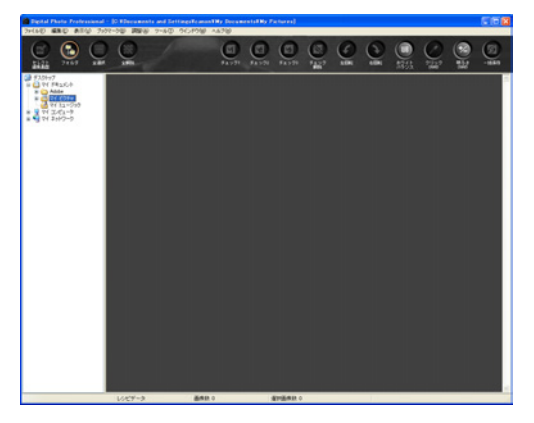

## パソコンに画像を取り込む

カメラとパソコンを付属のケーブルで接続して、カメラ内のメモリーカードに保存された画像をパソコンに取り込みます。 なお、画像の取り込みには、カメラ用ソフトウェア「EOS Utility」を

DPP から開いて使用します。

#### 画像の保存先を選ぶ

画像の保存先を、メイン画面左側のフォルダエリアで選びます。

フォルダを作成するときは、p.34 を参照してください。

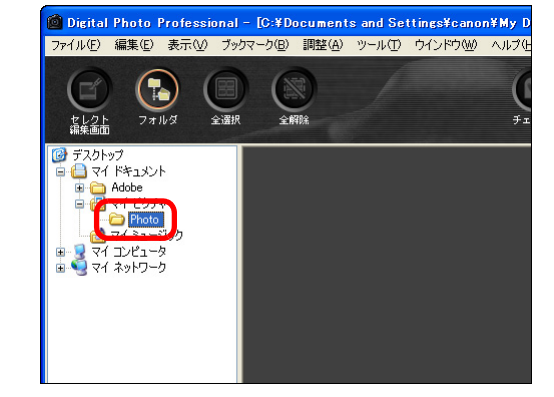

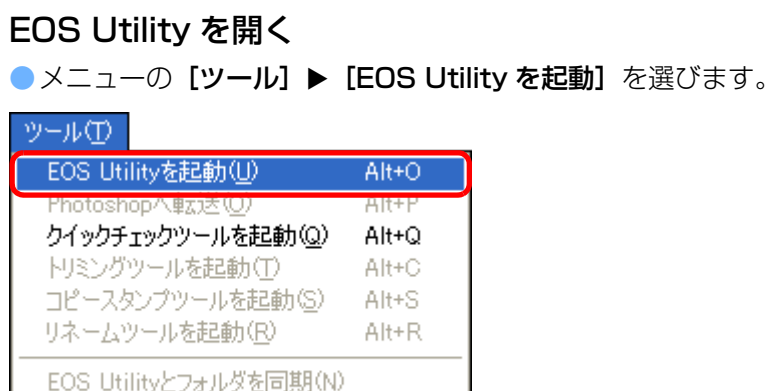

Ctrl+K

→ EOS Utility が起動します。

環境設定(P)...

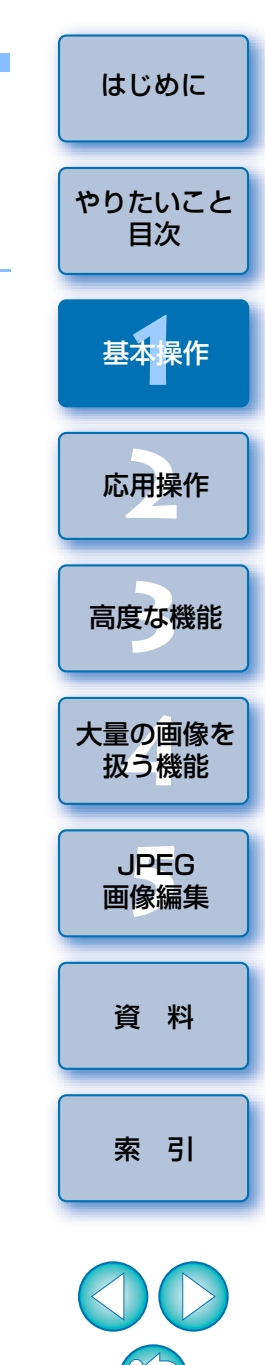

#### EOS Utility

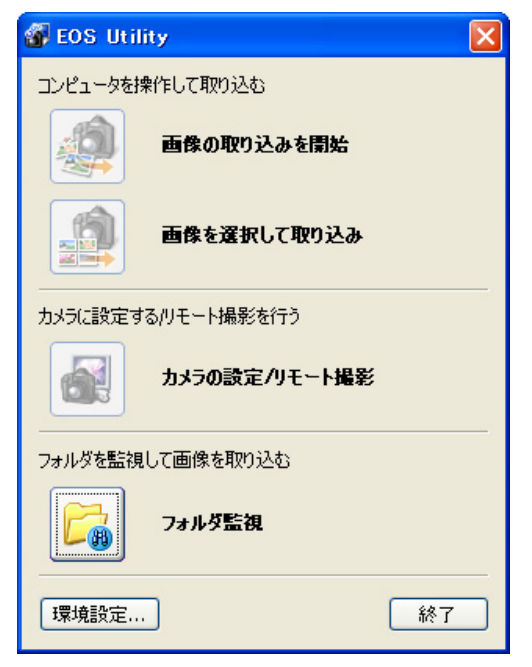

- ₹ カメラとパソコンを接続してカメラの電源スイッチを入れる
  - カメラに付属のインターフェースケーブルで、カメラの「DIGITAL」
     端子とパソコンを接続します。
  - カメラとパソコンの詳しい接続方法は、「EOS Utility 使用説明書」
     (PDF 形式の電子マニュアル)を参照してください。

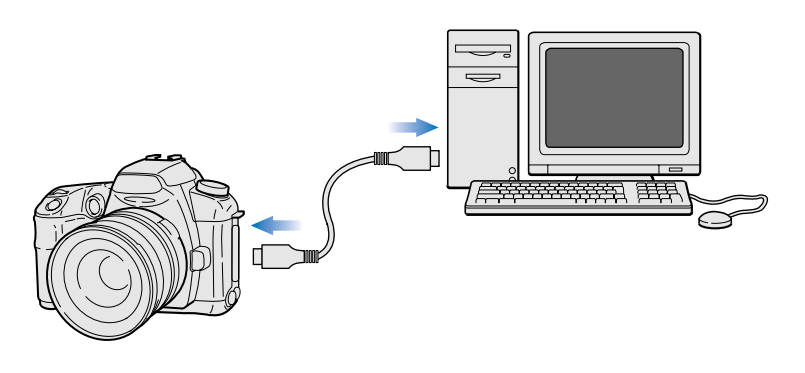

| 👍 画像を取り込む                                                                           |                  |
|-------------------------------------------------------------------------------------|------------------|
| 🚳 EOS Utility – Canon EOS XXX 🛛 🛛 🔀                                                 |                  |
| カメラを操作して取り込む                                                                        |                  |
| カメラのボタンを押してください                                                                     |                  |
| コンピュータを操作して取り込む                                                                     |                  |
| 画像の取り込みを開始                                                                          | ―― クリック          |
| 画像を選択して取り込み                                                                         |                  |
| カメラに設定するハリモート撮影を行う                                                                  |                  |
| カメラの設定ハリモート撮影                                                                       |                  |
| フォルダを監視して画像を取り込む                                                                    |                  |
| フォルダ監視                                                                              |                  |
| 環境設定 終了                                                                             |                  |
| <ul> <li>→ 画像の取り込みが開始されます。</li> <li>→ 取り込まれた画像は、手順 1 で選んだ<br/>画面に表示されます。</li> </ul> | 場所に保存され、DPP のメイン |
|                                                                                     |                  |

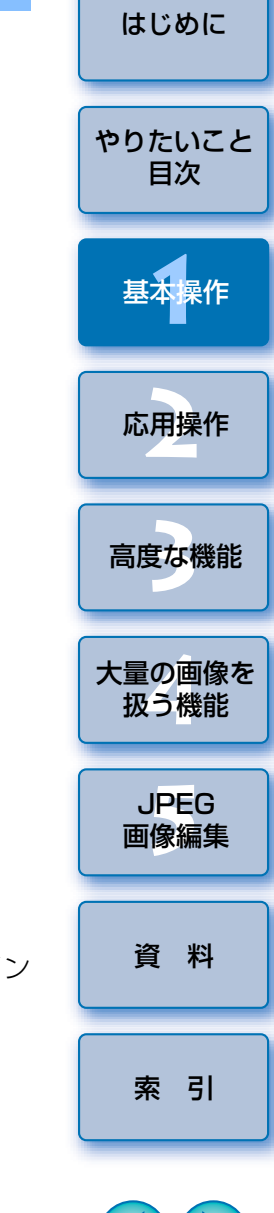

## 画像を見る

パソコンに取り込んだ画像は、メイン画面にサムネイル画像として一覧表 示されます。

画像をダブルクリックすると、編集画面が開いて画像が大きく表示されます。

#### メイン画面で画像を一覧する

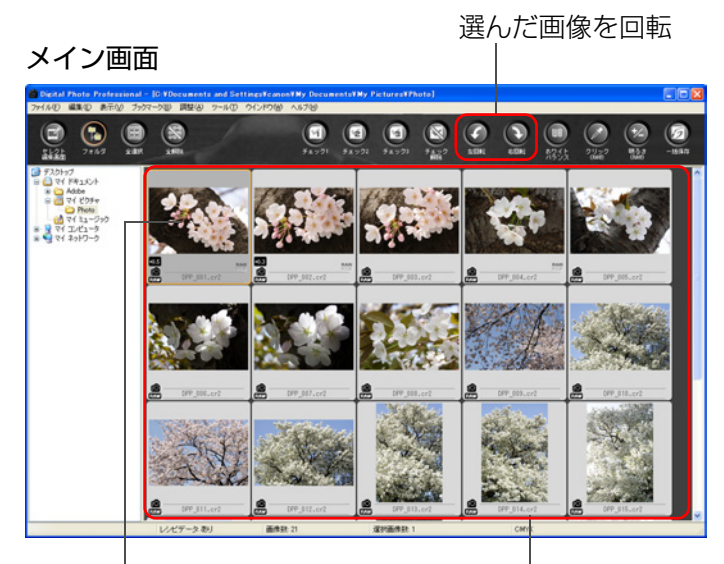

クリックで画像を選択

画面左側のフォルダエリアで選んだ フォルダ内の画像を一覧で表示

### 画像の大きさを変える

メイン画面で一覧表示されるサムネイル画像の大きさを変えたり、撮影情 報付きで表示させることができます。

#### メニューの 【表示】 ▶ 目的の項目を選ぶ

| 表示⊙                                      |                       |        |   |
|------------------------------------------|-----------------------|--------|---|
| セレクト                                     | セレクト編集画面で編集(E)        |        |   |
| <ul> <li>フォルダ</li> <li>→ ツールバ</li> </ul> | (E)<br>(−( <u>B</u> ) |        |   |
| サムネイ                                     | ル大①                   | Ctrl+1 |   |
| ● サムネイ                                   | データ (M)               | Ctrl+2 |   |
| サムネイ                                     | Jル小(S)                | Ctrl+3 |   |
| 情報付                                      | きサムネイルΦ               | Ctrl+4 |   |
| 整列(0)                                    | )                     |        | Þ |

→ 選んだ項目の表示に切り換わります。

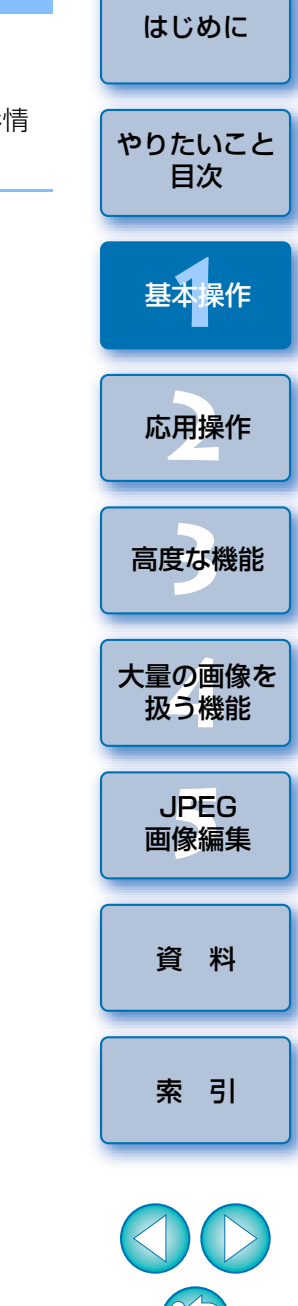

#### 編集画面で画像を拡大して見る

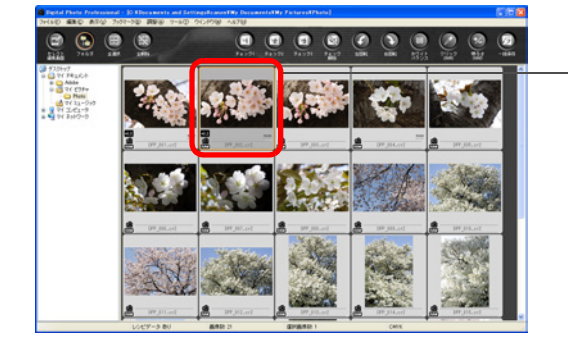

→ 編集画面が表示されます。

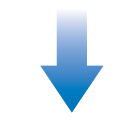

#### 編集画面

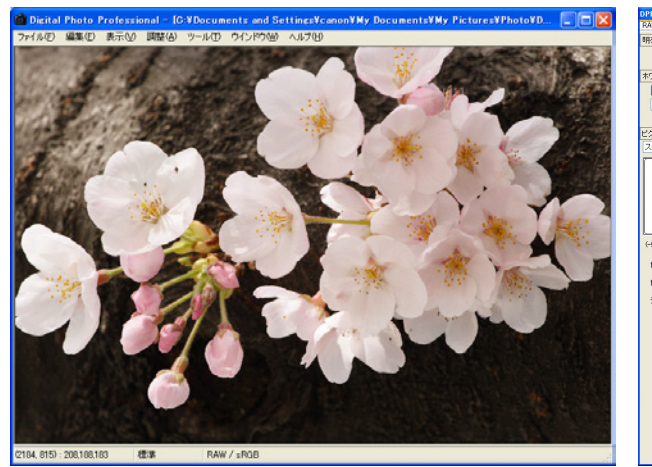

→ 画像が鮮明な表示に切り換わるまで時間がかかることがあります。
 ● 編集画面を閉じるときは、画面右上の【図】を押します。

ダブルクリック

ツールパレット PPP 002.cz RAVEERT READER FREE

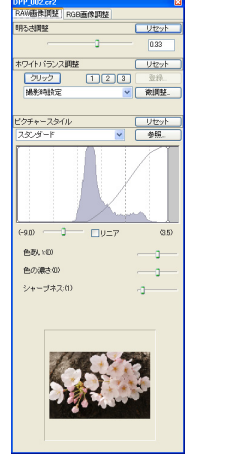

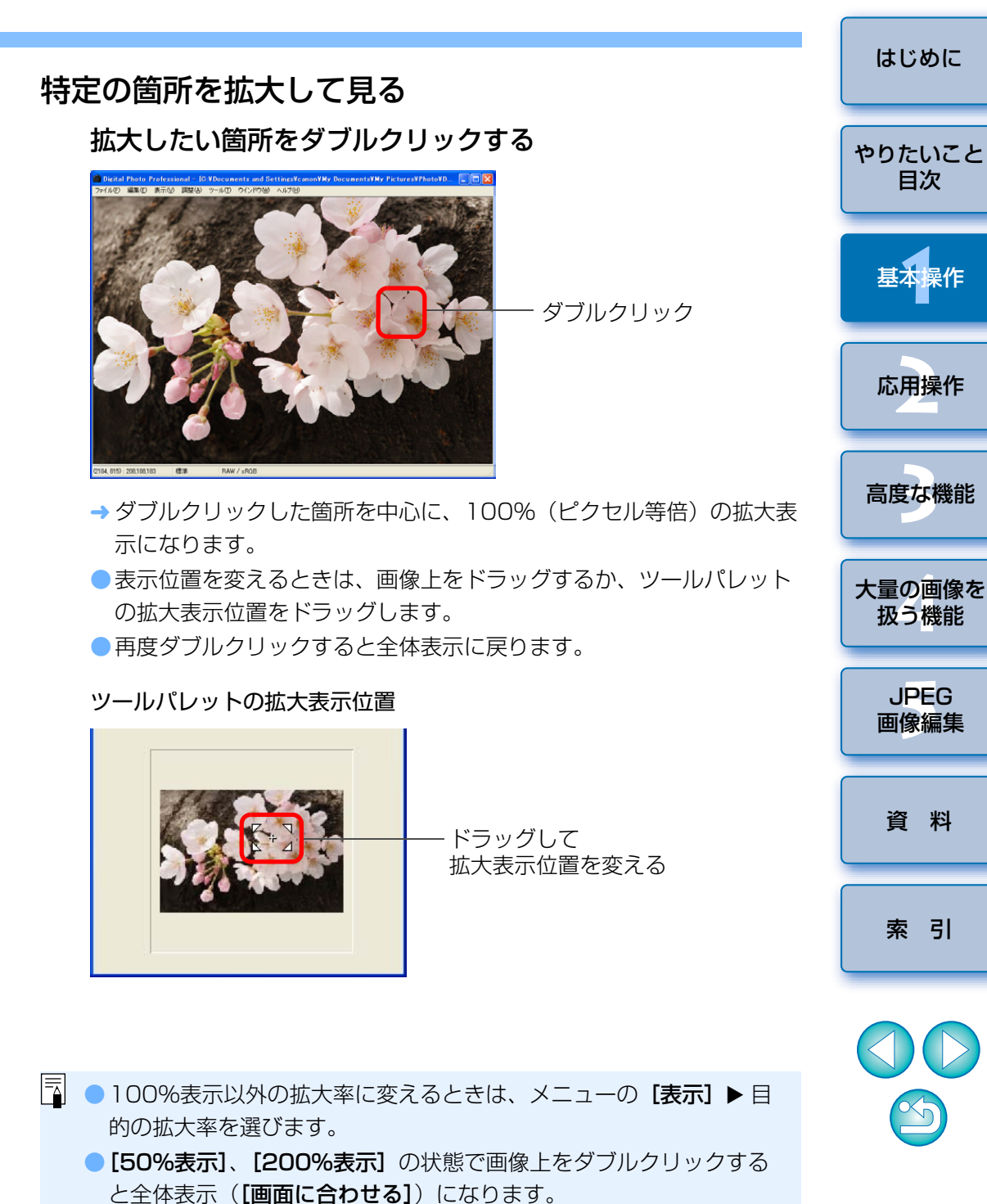

🦷 編集画面の機能一覧は、p.82 を参照してください。

## 画像を調整する

編集画面のツールパレットを使って、明るさの調整やピクチャースタイル の設定変更など、様々な画像調整を行うことができます。なお RAW 画像で は、間違った調整や設定をしても【**リセット**】ボタンで簡単に元の状態に戻 すことができます。色々な調整を試してみてください。

ここでは、例として画像の明るさ調整を説明します。

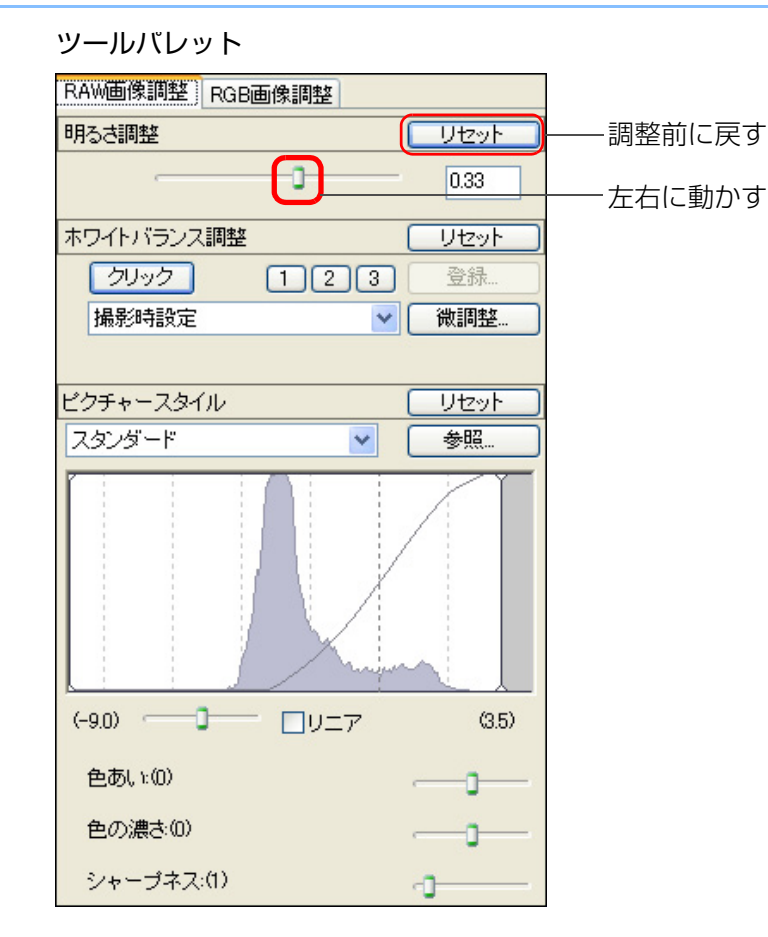

→ 調整量に応じて、画像の明るさがリアルタイムで調整されます。

DPP では、編集画面の【RAW 画像調整】ツールパレットと【RGB 画像 調整】ツールパレット(p.83)を使用して、RAW 画像に以下の調整を行う ことができます。また、画像に行った調整内容は、レシピ(画像処理条件の 情報)として画像に付けることができます。

| 三田敷石円        | ツールパレット  |          |  |
|--------------|----------|----------|--|
| 前走沒口         | RAW 画像調整 | RGB 画像調整 |  |
| 明るさ          | 0        | 0        |  |
| ホワイトバランス     | 0        | —        |  |
| クリックホワイトバランス | 0        | 0        |  |
| ピクチャースタイル    | 0        | —        |  |
| コントラスト       | 0        | 0        |  |
| 色あい          | 0        | 0        |  |
| 色の濃さ         | 0        | 0        |  |
| シャープネス       | 0        | 0        |  |
| ダイナミックレンジ    | 0        | 0        |  |
| 自動調整         | _        | 0        |  |
| トーンカーブ       | _        | 0        |  |

どちらのツールパレットで画像の調整を行っても、レシピが変更されるだけで、オリジナルの「RAW 画像データ」そのものはまったく変わりません。

● RAW 画像の調整は、最初に【RAW 画像調整】ツールパレットで行い、さらに調整が必要なときに【RGB 画像調整】ツールパレットを使用するという順序をおすすめします。

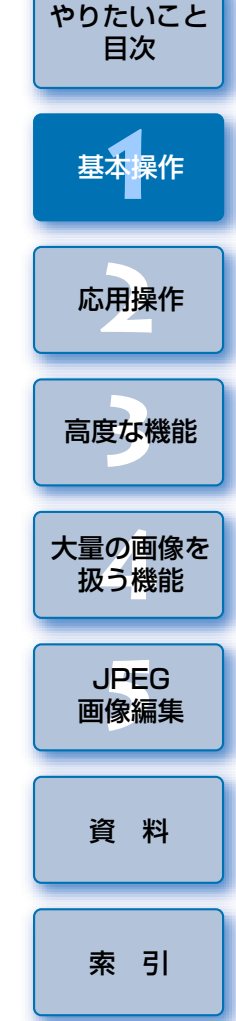

はじめに

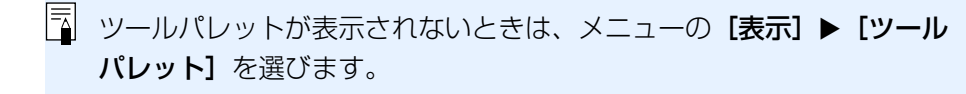

## 保存する

ここで説明する保存操作を行うと、調整した内容をレシピ(画像処理条件 の情報)として RAW 画像に保存することができます。ここでは、例として 画像にレシピを付けて保存する方法を説明します。

#### メニューの [ファイル] ▶ [レシピを付加して保存] を選ぶ

| ファイル(F)  | I |
|----------|---|
| 27 CH 20 | 1 |

| レシピを付加して保存(S)                                                       | Ctrl+S                                    |
|---------------------------------------------------------------------|-------------------------------------------|
| レシピを打加して別名で採存(A)<br>変換して保存(V)                                       | Ctrl+Shift+S<br>Ctrl+D                    |
| 印刷(P)<br>詳細指定印刷(E)<br>コンタクトシート印刷( <u>C</u> )<br>プラグイン印刷( <u>L</u> ) | Ctrl+P<br>Ctrl+Alt+P<br>Ctrl+Shift+P<br>► |
| 画像情報(D                                                              | Ctrl+I                                    |
| 閉じる(©)                                                              | Ctrl+W                                    |

→ 調整した内容が画像に保存されます。

| DPP では、以下の保存を行うことができます。                                                                                                    | はじめに           |
|----------------------------------------------------------------------------------------------------|----------------|
| <ul> <li>レシピを付加して保存(p.28)</li> <li>オリジナル RAW 画像にレシピを付けて保存します。</li> <li>レシピを付加して別名で保存(p.28)</li> <li>オリジナル RAW 画像にレシピを付けて、別の RAW 画像にして保存します。</li> </ul> | やりたいこと<br>目次   |
| オリシアル RAW 画像にレシヒを付けて、別の RAW 画像として保存しま<br>す。オリジナルの RAW 画像はそのまま残ります。<br>● <b>画像にサムネイルを付加して保存</b> (p.17)*<br>メイン画面のサムネイル画像を作り直し、各画像に保存します。                | 基本操作           |
| メイン画面の画像が鮮明になり、画像の表示速度も向上します。<br><ul> <li>変換して保存(p.29)</li> <li>調整した RAW 画像を、JPEG 画像や TIFF 画像に変換して保存します。</li> </ul>                                    | 応用操作           |
| オリジナルの RAW 画像はそのまま残ります。<br><ul> <li> <b>一括保存</b>(p.59)*<br/>調整した複数の RAW 画像を、JPEG 画像や TIFF 画像に一括変換して保         </li> </ul>                               | 高度な機能          |
| 存します。<br>オリジナルの RAW 画像はそのまま残ります。                                                                                                    | 大量の画像を<br>扱う機能 |
| * の保存は、メイン画面で行うことかできます。                                                                                                    | JPEG<br>画像編集   |
|                                                                                                    |                |

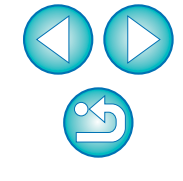

資料

索引

## 印刷する

画像をプリンターで印刷することができます。ここでは、例として1枚の 画像を1枚の用紙に印刷する方法を紹介します。

| メニューの <b>[ファイル</b> ]   | ▶ [印刷]       | を選ぶ |
|------------------------|--------------|-----|
| ファイル(E)                |              |     |
| レシピを付加して保存(S)          | Ctrl+S       |     |
| レシピを付加して別名で保存(A)       | Ctrl+Shift+S |     |
| 変換して保存(⊻)              | Ctrl+D       |     |
| 印刷(P)                  | Ctrl+P       |     |
| 詳細指定印刷(上)              | Ctrl+Alt+P   |     |
| コンタクトシート印刷( <u>C</u> ) | Ctrl+Shift+P |     |
| プラグイン印刷(L)             | •            |     |
| 画像情報①                  | Ctrl+I       |     |
| 閉じる( <u>C</u> )        | Ctrl+W       |     |

→ プリンターの印刷設定画面が表示されます。

#### 印刷する

表示されたプリンターの印刷設定画面で写真印刷に最適な設定にして、[OK]ボタンを押します。

→印刷が開始されます。

DPP では、以下の印刷を行うことができます。

● 1 枚印刷(p.33)

PIXUS / BJ プリンターとの連携印刷 (p.30、p.48)

撮影情報付き印刷(p.47)

●一覧印刷(コンタクトシート印刷)(p.47)

## DPP を閉じる

#### メイン画面のメニューの【ファイル】 ▶ 【終了】 を選ぶ

#### ファイル(E)

| 編集画面で開く( <u>O</u> )   | Ctrl+O                        |
|-----------------------|-------------------------------|
| 編集画面(100%表示)で         | 開((N)                         |
| レシピを付加して保存(S)         | ) Ctrl+S                      |
| レシピを付加して別名で付          | 呆存( <u>A</u> ) Ctrl+Shift+S   |
| 画像にサムネイルを付加           | して保存( <u>T</u> ) Ctrl+Shift+T |
| 変換して保存(V)             | Ctrl+D                        |
| 一括保存(B)               | Ctrl+B                        |
| 新規フォルダの作成( <u>N</u> ) |                               |
| 印刷(P)                 | Ctrl+P                        |
| 詳細指定印刷(E)             | Ctrl+Alt+P                    |
| コンタクトシート印刷(C)         | Ctrl+Shift+P                  |
| プラグイン印刷(L)            | ►                             |
| 削除( <u>D</u> )        | Del                           |
| 画像情報①                 | Ctrl+I                        |
| 終了⊗                   | Alt+F4                        |

→ 画面が閉じて DPP が終了します。

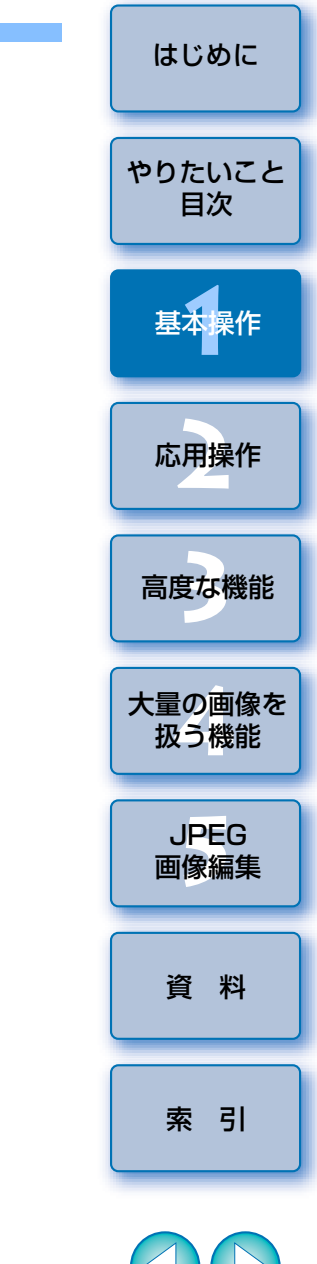

調整した画像を保存していないときは、保存に関する確認画面が表示されます。【はい】を選ぶと、調整した内容(レシピ)が画像に保存 (p.28)されます。 5

## 2 一歩進んだ応用操作

効率的な画像確認から、さまざまな画像編集、キヤノン製プリンターとの 連携による RAW 画像印刷、画像整理まで、一歩進んだ操作の流れについて 説明します。

| 画像を効率よくチェック/分類する            | 14 |
|-----------------------------|----|
| 画像を分類する                     | 15 |
| 選んだ画像だけをチェックする              | 15 |
| メイン画面で画像を分類する               | 16 |
| メイン画面の画像を並べ替える              | 16 |
| メイン画面の画像を鮮明にする              | 17 |
| 画像の撮影情報を確認する                | 17 |
| 編集する                        | 18 |
| 明るさを調整する                    | 18 |
| ピクチャースタイルを変える               | 19 |
| ピクチャースタイルファイルを適用する          | 19 |
| コントラスト(明暗差)を調整する            | 20 |
| 色あい、色の濃さを変える                | 20 |
| モノクロのときの調整                  | 21 |
| シャープネス(鮮鋭度)を調整する            | 22 |
| ホワイトバランスを変える                | 22 |
| クリックホワイトバランスを使う             | 23 |
| 明るさと色を自動的に調整する(トーンカーブアシスト)… | 24 |
| 効率よく編集する                    | 25 |
| 画像を切り抜く(トリミング)              | 26 |
| 編集をやり直す                     | 28 |
| 編集結果を保存する                   | 28 |
| レシピを付けて保存する                 | 28 |
| JPEG 画像、TIFF 画像で保存する        | 29 |

| 印刷する                         | 30 |
|------------------------------|----|
| PIXUS / BJ プリンターでの写真印刷       | 30 |
| PIXUS / BJ プリンター以外での写真印刷     | 33 |
| 画像を整理する                      | 33 |
| 不要な画像を削除する                   | 33 |
| 画像を保存するフォルダを作る               | 34 |
| 画像を分類する                      | 35 |
| フォルダ単位で分類する                  | 35 |
| カードリーダーから CF カードの画像を取り込むときは… | 35 |
| よく使うフォルダを登録する(ブックマーク登録)      | 36 |
| ブックマークを整理する                  | 36 |

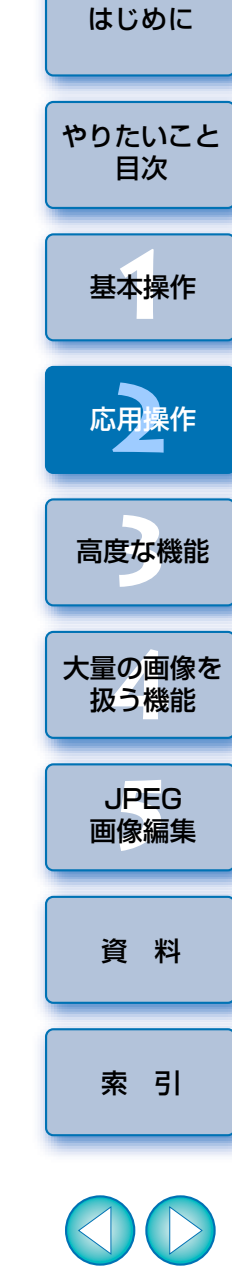

S

## 画像を効率よくチェック/分類する

メイン画面で一覧表示されている画像を大きく表示して、写り具合を効率 よくチェックすることができます。また、チェックマークをつけて画像を3 グループに分類することができます。

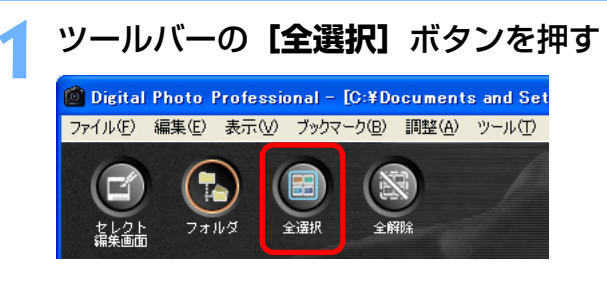

→ すべての画像枠の色が変わります。

#### クイックチェック画面を表示する

●メニューの【ツール】 ▶【クイックチェックツールを起動】を選びます。

#### ッール①

| EOS Utilityとフォルダを同期(N)<br>                          | Ctrl+K                  |
|-----------------------------------------------------|-------------------------|
|                                                     |                         |
| トリミングツールを起動(T)<br>コピースタンプツールを起動(S)<br>リネームツールを起動(R) | Alt+C<br>Alt+S<br>Alt+R |
| クイックチェックツールを起動(型)                                   | Alt+Q                   |
| Photoshopへ転送(O)                                     | Alt+P                   |
| EOS Utilityを起動(U)                                   | Alt+O                   |

→ クイックチェック画面が表示されます。

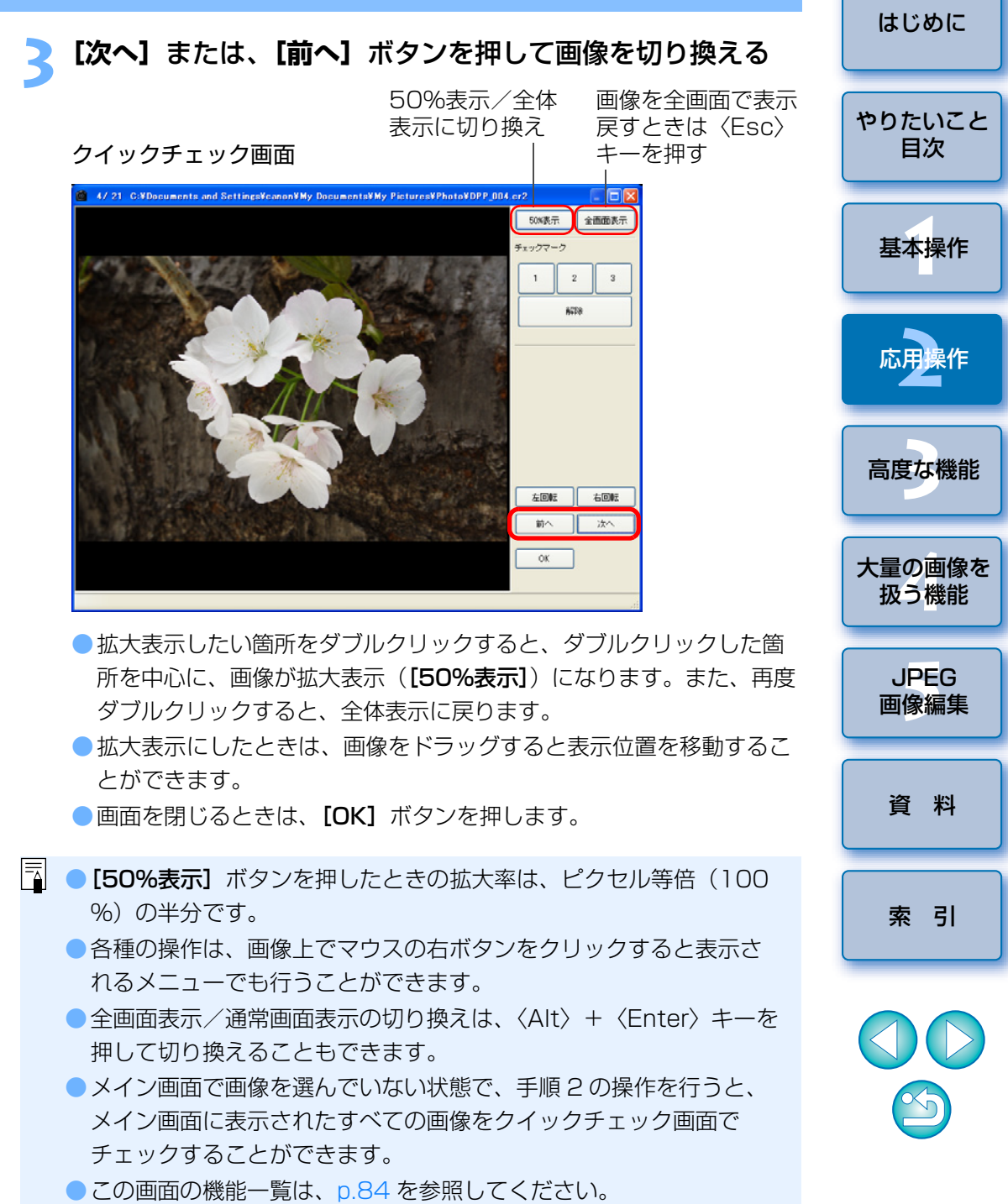

### 画像を分類する

クイックチェック画面で、被写体やテーマごとに3種類のチェックマーク を付け、画像を分類することができます。

クイックチェック画面で分類するチェックマークを付ける

チェックマーク

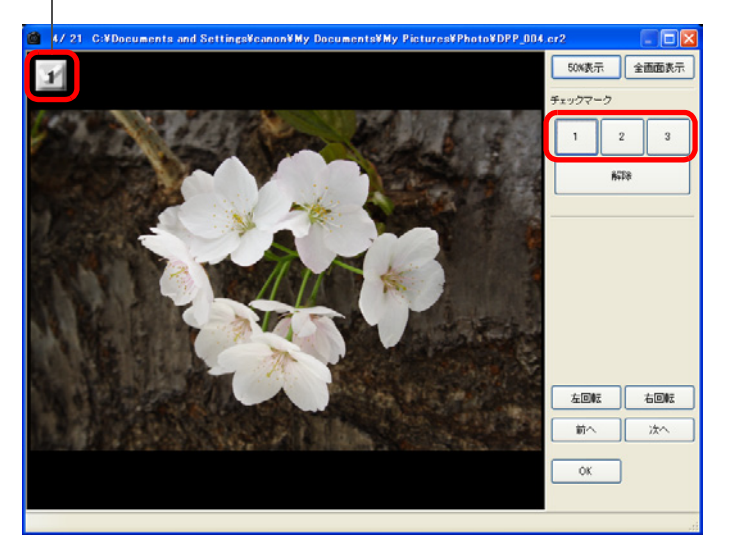

→ 選んだチェックマークが画面左上に表示されます。
 ● チェックマークを外すときは、【解除】ボタンを押します。

### 選んだ画像だけをチェックする

メイン画面で選んだ画像だけをクイックチェック画面に表示させることが できます。

#### メイン画面でチェックしたい複数の画像を選ぶ

#### ●複数の画像を選ぶ

〈Ctrl〉キーを押しながら画像をクリックします。

●連続した複数の画像を選ぶ

〈Shift〉キーを押しながら画像をクリックします。

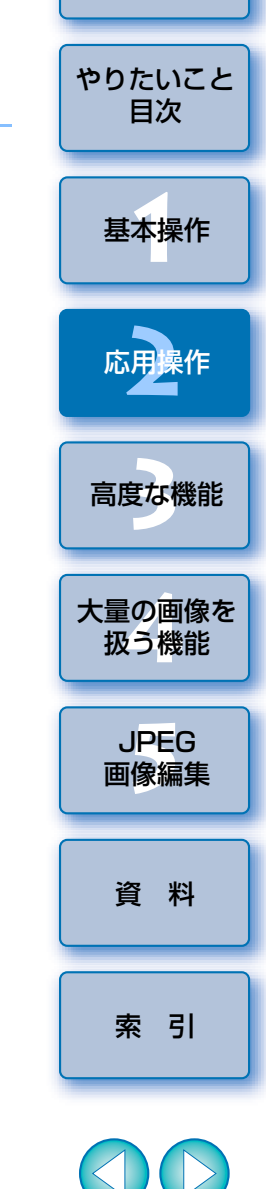

はじめに

### メイン画面で画像を分類する

メイン画面でも3種類のチェックマークを付けて、画像を分類することが できます。

#### 分類したい画像を選んで、分類するチェックマークを付ける

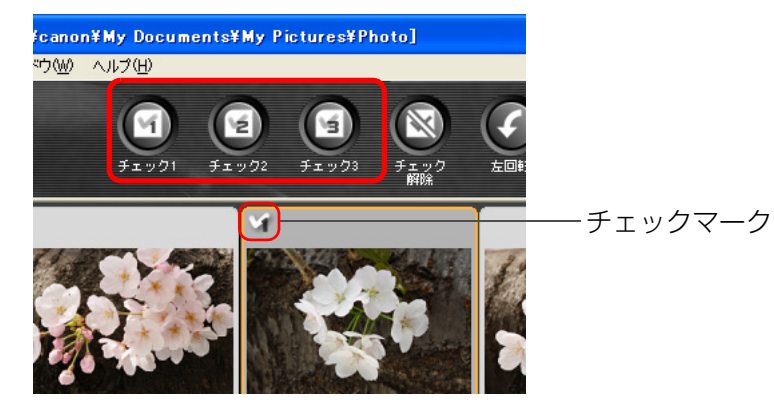

→ 選んだチェックマークが画像枠の左上に表示されます。

チェックマークを外すときは、【チェック解除】ボタンを押します。

### メイン画面の画像を並べ替える

画像に付けたチェックマーク順や撮影日時順に、メイン画面の画像を並べ 替えることができます。

#### メニューの [表示] ▶ [整列] ▶ 目的の項目を選ぶ 表示♡ セレクト編集画面で編集(E) Ctrl+→ → フォルダ(F) ✓ツールバー(B) サムネイル大(L) Ctrl+1 ● サムネイル中(M) Ctrl+2 サムネイル小(S) Ctrl+3 情報付きサムネイルの Ctrl+4 整列(0) ファイル名(F) RAW優先(R) チェックマーク1(1) チェックマーク2(2) チェックマーク3(3) 撮影日時(D) → 選んだ項目順に画像が並び替わります。

 $[f_{x}, f_{y}, f_{y}] = [f_{y}, f_{y}]$ 

チェックマークの付いた画像が番号順で先頭に並びます。

#### [撮影日時]

撮影日時の早い順に並びます。

#### [ファイル名]

ファイル名が $0 \sim 9 \rightarrow a \sim z$ の順に並びます。

#### [RAW 優先]

RAW 画像→ JPEG 画像→ TIFF 画像の順に並びます。

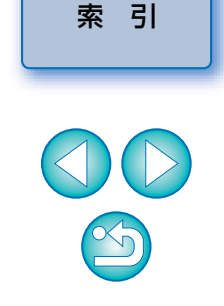

はじめに

やりたいこと 目次

基本操作

応用操作

高度な機能

大量の画像を

扱う機能

JPEG 画像編集

資料

1~3のチェックマークを設定したときは、1を選ぶと1→2→3、 2を選ぶと2→1→3、3を選ぶと3→2→1の順に並びます。

### メイン画面の画像を鮮明にする

メイン画面のサムネイル画像を作り直して、各画像に保存します。 メイン画面の画像が鮮明になり、画像の表示速度も向上します。

#### すべての画像を選んだ状態で、メニューの【ファイル】▶ [画像にサムネイルを付加して保存] を選ぶ

#### ファイル(E)

| 編集画面で開く②<br>編集画面(100%表示)で開く( <u>N</u> )     | Ctrl+O                 |
|---------------------------------------------|------------------------|
| レシピを付加して保存( <u>S</u> )<br>レシピを付加して別名で保存(A)。 | Ctrl+S<br>Ctrl+Shift+S |
| 画像にサムネイルを付加して保存(T)                          | Ctrl+Shift+T           |
| 変換し(1兼存(型)                                  | Ctrl+D                 |
| 一括保存(图)                                     | Ctrl+B                 |
| 新規フォルダの作成( <u>N</u> )                       |                        |
| ED刷( <u>P</u> )                             | Ctrl+P                 |
| 詳細指定印刷(E)                                   | Ctrl+Alt+P             |
| コンタクトシート印刷( <u>C</u> )                      | Ctrl+Shift+P           |
| プラグイン印刷(L)                                  | •                      |
| 削除( <u>D</u> )                              | Del                    |
| 画像情報 <sup>(1)</sup>                         | Ctrl+I                 |
| 終了⊗                                         | Alt+F4                 |

### 画像の撮影情報を確認する

撮影情報を見たい画像を選ぶ

#### メニューの【ファイル】 ▶ 【画像情報】を選ぶ

Ctrl+O

Ctrl+S

#### ファイル(E) 編集画面で開((0) 編集画面(100%表示)で開((N) レシピを付加して保存(S) レシピを付加して別名で保存(A)... Otrl+Shift+S

| 画像にサムネイルを付加して保存(①)<br>変換して保存(⊻)<br>→括保存(B)        | Ctrl+Shift+T<br>Ctrl+D<br>Ctrl+B     |   |
|---------------------------------------------------|--------------------------------------|---|
| 新規フォルダの作成( <u>N</u> )                             |                                      |   |
| 印刷(P)<br>詳細指定印刷(E)<br>コンタクトシート印刷(C)<br>プラグイン印刷(L) | Ctrl+P<br>Ctrl+Alt+P<br>Ctrl+Shift+P | 1 |
| 貨収金(D)                                            | Del                                  |   |
| 画像情報( <u>)</u>                                    | Ctrl+I                               |   |
| 終了⊠                                               | Alt+F4                               |   |

→画像情報画面が表示されます。

| はじめに           |
|----------------|
| やりたいこと<br>目次   |
| 基本操作           |
| 応用操作           |
| 高度な機能          |
| 大量の画像を<br>扱う機能 |
| JPEG<br>画像編集   |
| 資料             |
| 索引             |
|                |

[] • [サムネイル大] にしたとき (p.8) の鮮明度が、もっとも向上しま

● 大量の画像を選んだときは、処理に時間がかかることがあります。

### 編集する

編集画面のツールパレットを使った画像調整の方法を説明します。 なお、間違った調整を行っても【**リセット**】ボタンで簡単に元の状態に戻 すことができます。色々な調整を試してみてください。

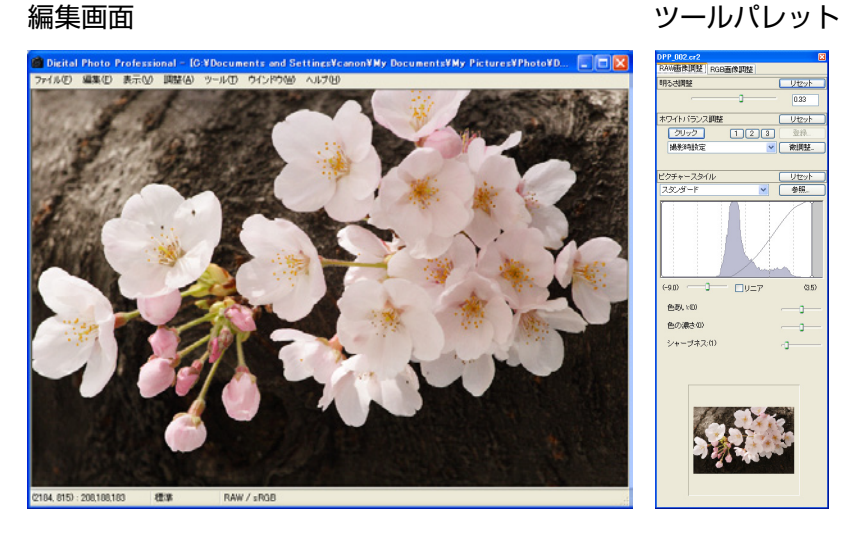

- → ツールパレットで行った調整内容に応じて、画像がリアルタイムで調整されます。
- ツールパレットで行った操作を1つ前の状態に戻したいときは、
   (Ctrl) + (Z) キーを押します。

 ● 画像の回転は、メニューの【調整】で行うことができます。
 ● 複数の編集画面を表示するには、編集画面を表示する操作(p.9)を 複数回行います。また、複数の編集画面を表示したときは、メ ニューの【ウインドウ】 ▶ 【上下に並べて表示】または、【左右に並 べて表示】を選ぶと編集画面を整列させることができます。
 ● ツールパレットの表示方法を変えることができます。(p.52)
 ● 編集画面の機能一覧は、p.82 を参照してください。
 ● ツールパレットの機能一覧は、p.83 を参照してください。

### 明るさを調整する

画像の明るさを調整することができます。スライダーを右に動かすと画像 が明るくなり、左に動かすと画像が暗くなります。

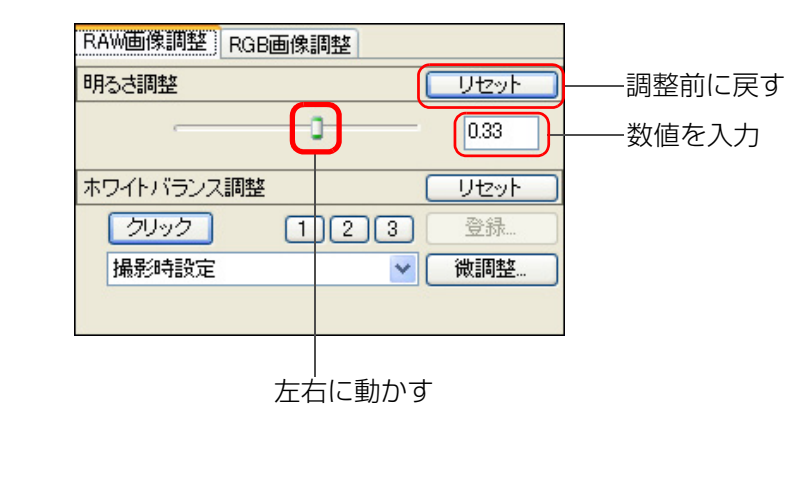

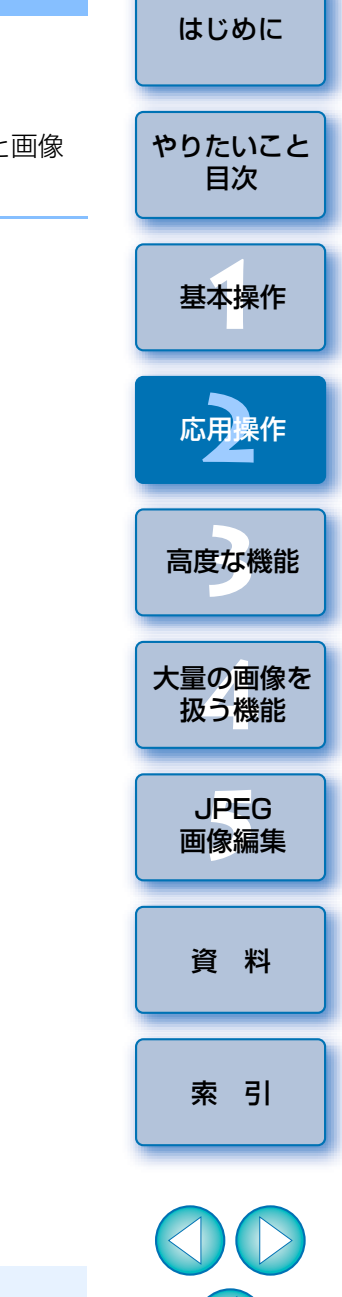

 調整範囲は、-2.0~+2.0(数値入力では0.01単位)です。
 メイン画面でも、ツールバーの[明るさ(RAW)]ボタン(p.80) を押して表示される、[明るさ調整] 画面で調整することができま す。

### ピクチャースタイルを変える

撮影した RAW 画像を、「スタンダード」、「ポートレート」、「風景」、「ニュー トラル1、「忠実設定1、「モノクロ」の設定に変えることができます。好みのピ クチャースタイルを選ぶだけで、その設定が画像に反映されます。なお、モノ クロに変更して BAW 画像を保存しても、ピクチャースタイルの「リセット] ボタンで元のカラー画像に戻すことができます。

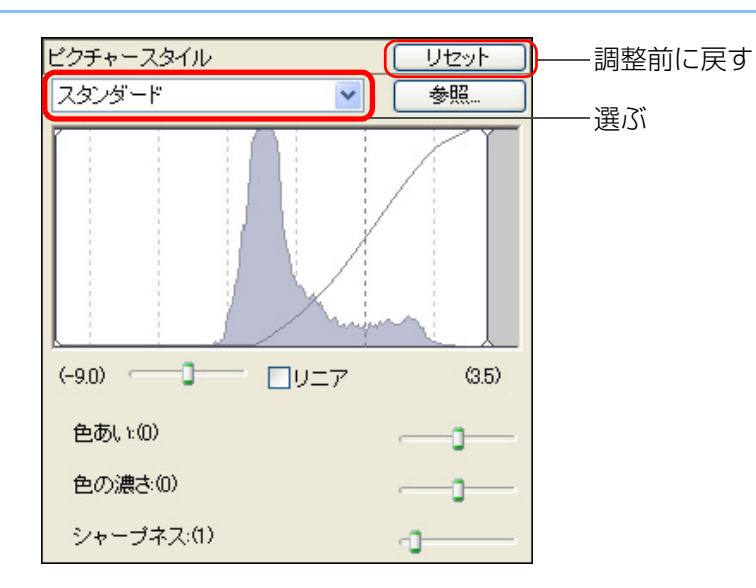

|                    | 鮮やかな画像になります。                                                                  |  |                |
|--------------------|-------------------------------------------------------------------------------|--|----------------|
| スタンタート             | 通常はこの設定でほとんどの画像に対応できます。                                                       |  | 15 k + 1 3 7 1 |
| ポートレート             | 肌がきれいな画像になります。<br>女性や子どもをアップで撮影した画像などに効果的<br>です。また、 <b>「魚をい」</b> で肌角を調整することがで |  | やりたいこと         |
|                    | きます。(p.20)                                                                    |  | ++             |
| 風景                 | 青空や緑の色が鮮やかな画像になります。<br>印象的な風景としたい画像などに効果的です。                                  |  | <b>基</b> 本操作   |
| ニュートラル             | 自然な色あいで、メリハリの少ない控えめな画像に<br>なります。調整用の元画像として有効です。                               |  | 応用操作           |
|                    | 5200K 程度の環境光下で撮影した画像が、測色的                                                     |  |                |
| 忠実設定               | に被写体の色とほぼ同じになるよう色調整されま<br>す。調整用の元画像として有効です。                                   |  | 高度な機能          |
| T / 6 D            |                                                                               |  |                |
| モノクロ               | また、 <b>[ノイルダー効果]</b> と【調色】を調整するこ<br>とができます。(p.21)                             |  | 大量の画像を         |
| (カメラに登録した          | カメラに登録したピクチャースタイルファイルで撮<br>影した画像を選んだときに表示されます。                                |  | 扱う機能           |
| ピクチャースタイル          | リストには、カメラに登録したピクチャースタイル                                                       |  |                |
| ファイル)              | ファイルのキャプション名が、( )付きで表示さ<br>れます。                                               |  | 可是G画像編集        |
| [読み込んだ             | [参照] ボタンを押して、弊社ホームページからダ<br>ウンロードして読み込んだ、ピクチャースタイル                            |  |                |
| ビクチャースタイル<br>ファイル] | ファイルのキャプション名が、[ ] 付きで表示されます。                                                  |  | 資料             |

#### DPP では、ピクチャースタイルを変更しても、【コントラスト】、「色 **あい]、[色の濃さ]、[シャープネス]**の設定は変わりません。必要に応 じて個別に設定してください。

□ ピクチャースタイルの項目別に設定した、「コントラスト」、「色あい」、 「色の濃さ」、「シャープネス」を、画像ごとに記憶させておくことがで きます。(p.52)

#### ピクチャースタイルファイルを適用する

弊社ホームページからダウンロードしたピクチャースタイルファイルを適 用することができます。「参照」ボタンを押すと表示される画面で、ダウン ロードしたピクチャースタイルファイルを選ぶと、画像に適用されます。

索引

はじめに

### コントラスト(明暗差)を調整する

色のメリハリやコントラスト(明暗差の強弱)を調整することができます。 スライダーを右に動かすとコントラストが強くなり、左に動かすとコントラ ストが弱くなります。

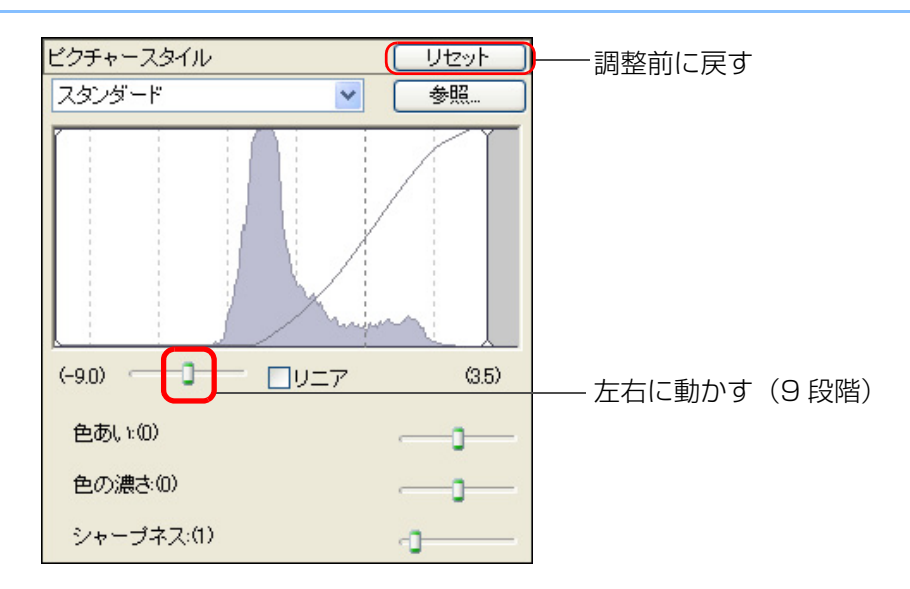

### 色あい、色の濃さを変える

肌の色あいや全体的な色の濃さを調整することができます。モノクロ (p.21)のときは、【色あい】が【フィルター効果】、【色の濃さ】が【調色】 に変わります。

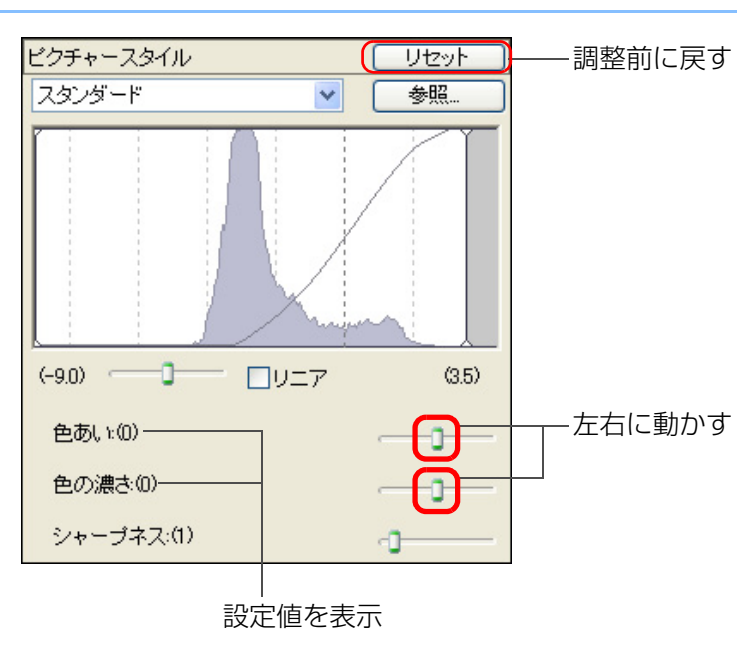

- 色あい: おもに肌の色の調整に使用します。スライダーを右に動か すと肌色が黄色寄りになり、左に動かすと肌色が赤色寄り になります。
- 色の濃さ:画像の全体的な色の濃さを調整します。スライダーを右に 動かすと色が濃くなり、左に動かすと色が薄くなります。

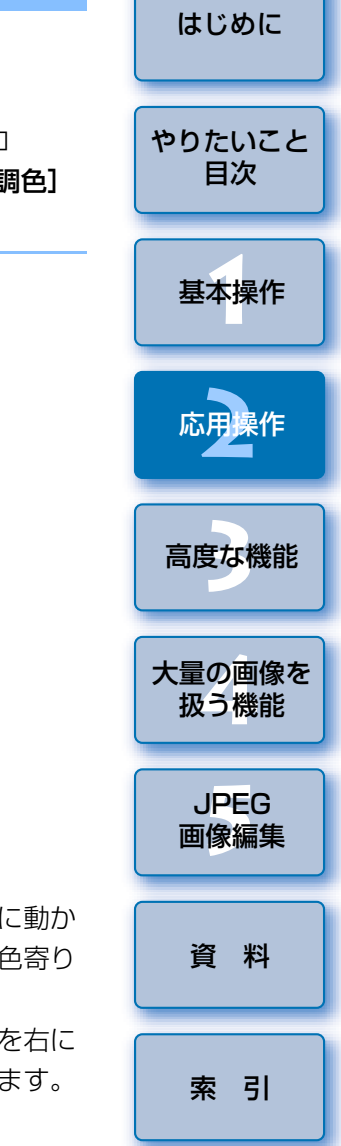

[リニア] をチェックすると薄暗い画像が表示されます。詳細な画像調 整を個別に行ったり、高度な編集機能を装備した画像編集用ソフトウェ アで別途調整するときに使用します。

□ 調整範囲は、-4~+4(1単位)です。

#### モノクロのときの調整

モノクロ写真にフィルターをかけたような効果を出したり、単色カラー写 真のような仕上がりにすることができます。

## 【ピクチャースタイル】 リストボックス (p.19) で (D) を選ぶ

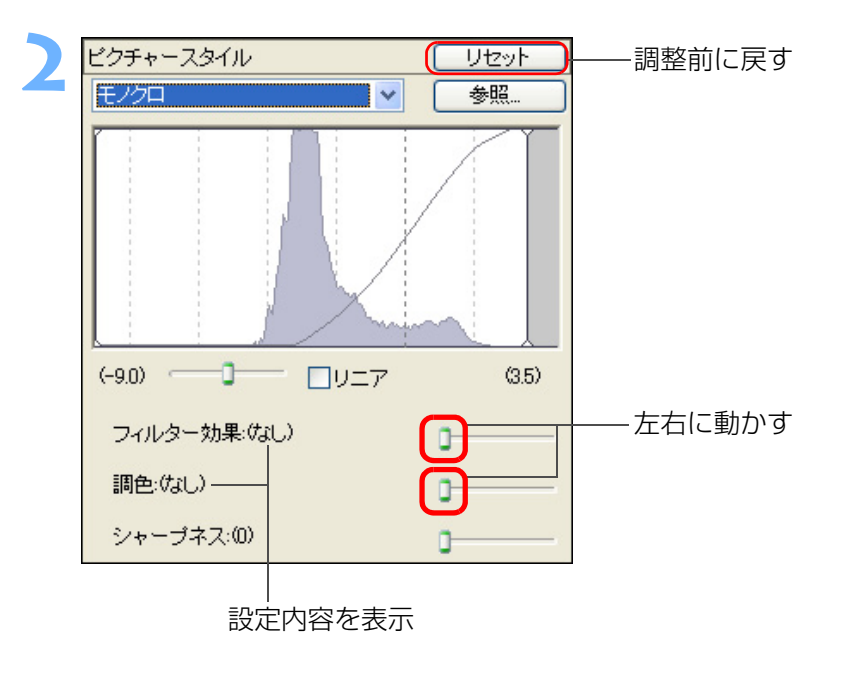

フィルター効果:同じモノクロ写真でも、白い雲や木々の緑を強調した画像にすることができます。

| フィルター | 効果例                                           |
|-------|-----------------------------------------------|
| なし    | フィルター効果なしの通常の白黒画像になります。                       |
| 黄     | 青空がより自然に再現され、白い雲がはっきりと浮<br>かび上がります。           |
| オレンジ  | 青空が少し暗くなります。夕日の輝きがいっそう増<br>します。               |
| 赤     | 青空がかなり暗くなります。紅葉の葉がはっきりと<br>明るくなります。           |
| 緑     | 人物の肌色や唇が落ち着いた感じになります。木々<br>の緑の葉がはっきりと明るくなります。 |

調色: 色のついた単色カラーのモノクロ写真にすることができます。
 [なし]、[セピア]、[青]、[紫]、[緑] から選ぶことができます。

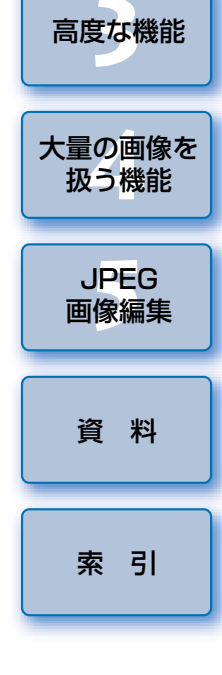

はじめに

やりたいこと

目次

基本操作

応用操作

□ 「コントラスト(明暗差)」(p.20)のスライダーを右寄りに設定する と、フィルター効果がより強調されます。  $\sim$ 

### シャープネス(鮮鋭度)を調整する

画像全体の雰囲気を柔らかい(ねむい)感じにしたり、硬い(シャープな) 感じにすることができます。

スライダーを右に動かすと硬い(シャープな)感じになり、左に動かすと 柔らかい(ねむい)感じになります。

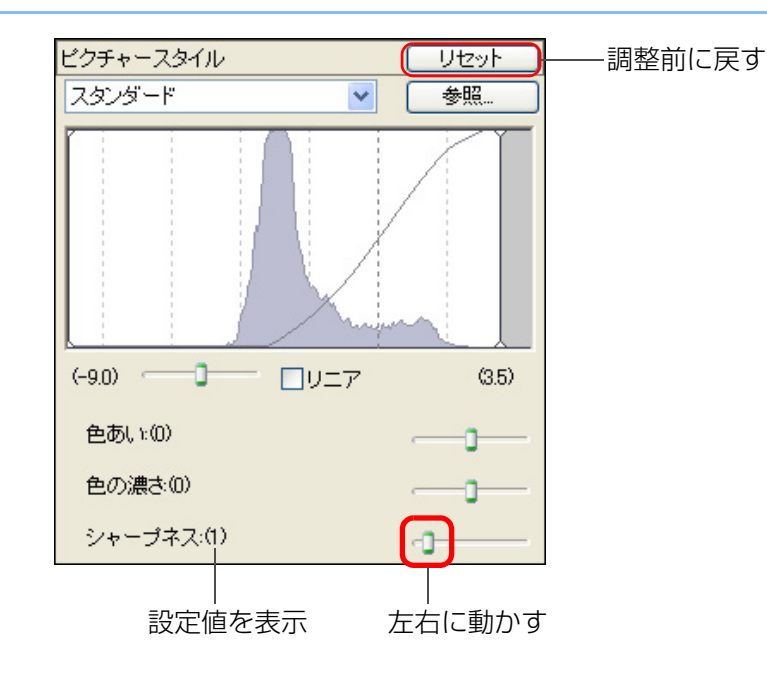

### ホワイトバランスを変える

撮影した画像が自然な色あいになっていないときは、ホワイトバランスを 調整します。淡い色の花などは、撮影時の光源に設定すると自然な色あいに することができます。

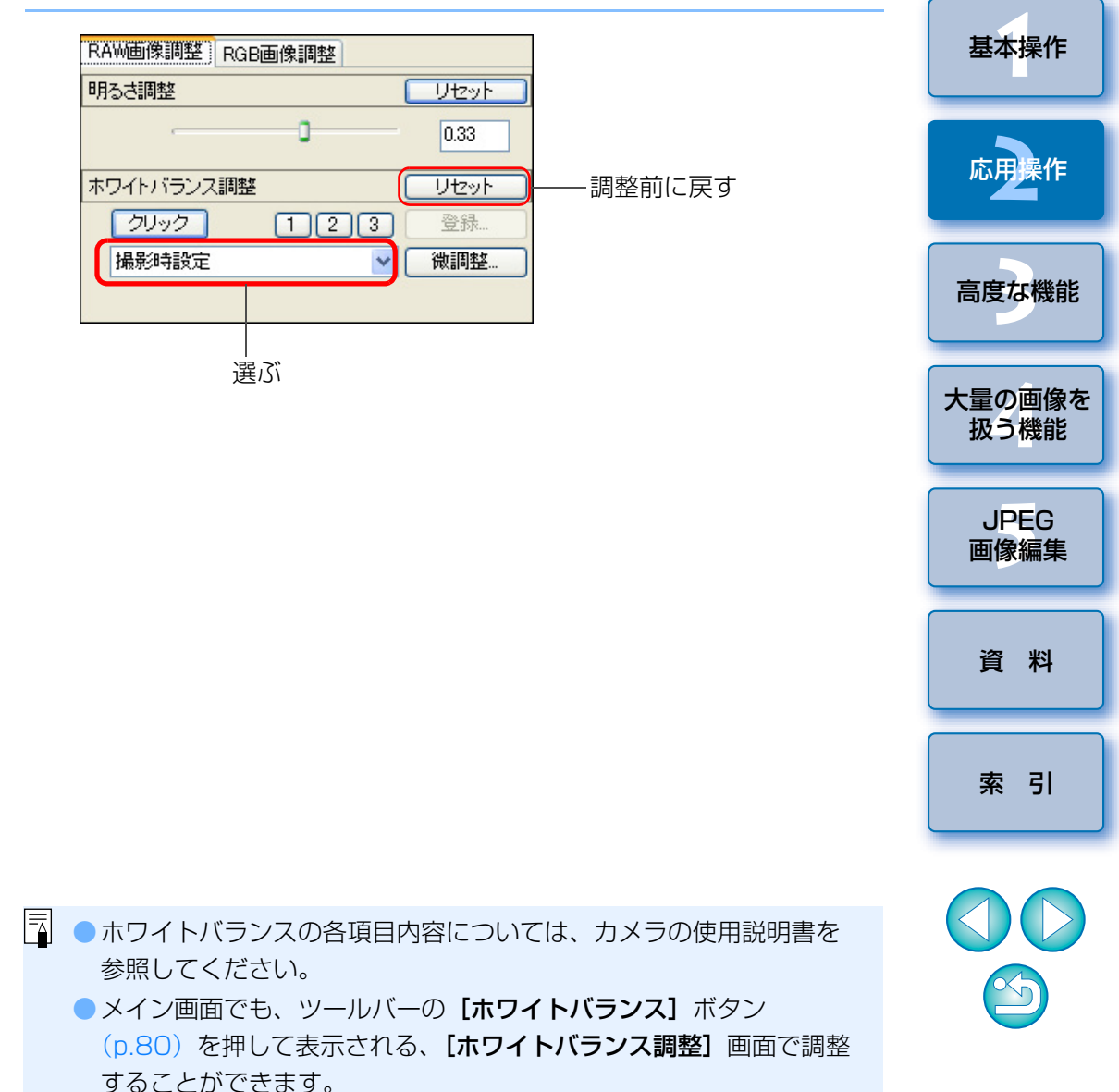

📑 調整範囲は、0~10(1単位)です。

はじめに

やりたいこと 目次

### クリックホワイトバランスを使う

選んだ箇所を白の基準として、ホワイトバランスを調整することができます。光源の影響で、白の色あいが変わっている部分にクリックホワイト バランスを行うと効果的です。

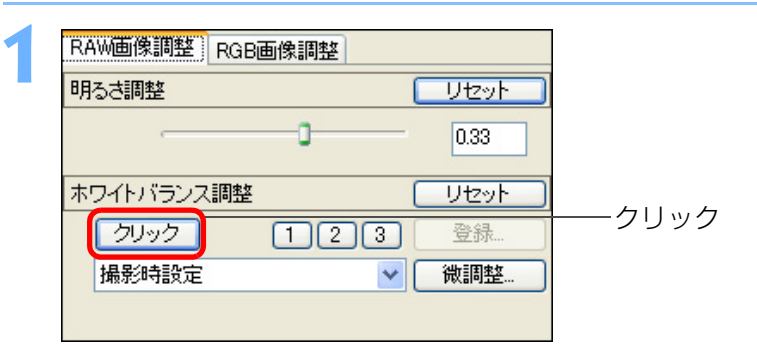

#### 白の基準とする箇所をクリックする

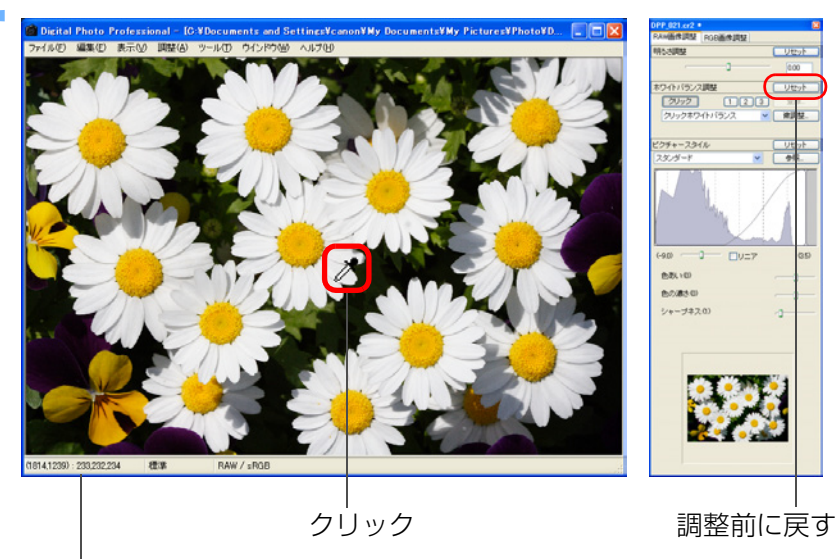

- カーソルの座標位置と RGB 値(8bit 換算)
- → 選んだ箇所を白の基準として画像の色が調整されます。
- 続けて別の箇所をクリックすると、再度調整されます。
- 終了するときは、マウスの右ボタンをクリックするか、【クリック】
   ボタンを押します。

- □ クリックした箇所から5×5ピクセルの値を基準に画像が調整され ます。
  - 無彩色(ニュートラルグレイ)の箇所を選んでも、白色の箇所を選んだときと同等の調整結果になります。
  - メイン画面でも、ツールバーの【クリック(RAW)】ボタン(p.80)
     を押すと、クリックホワイトバランスを使うことができます。

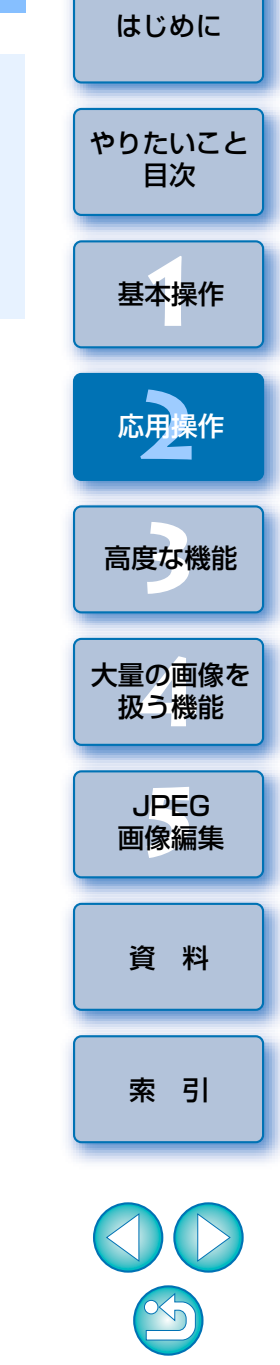

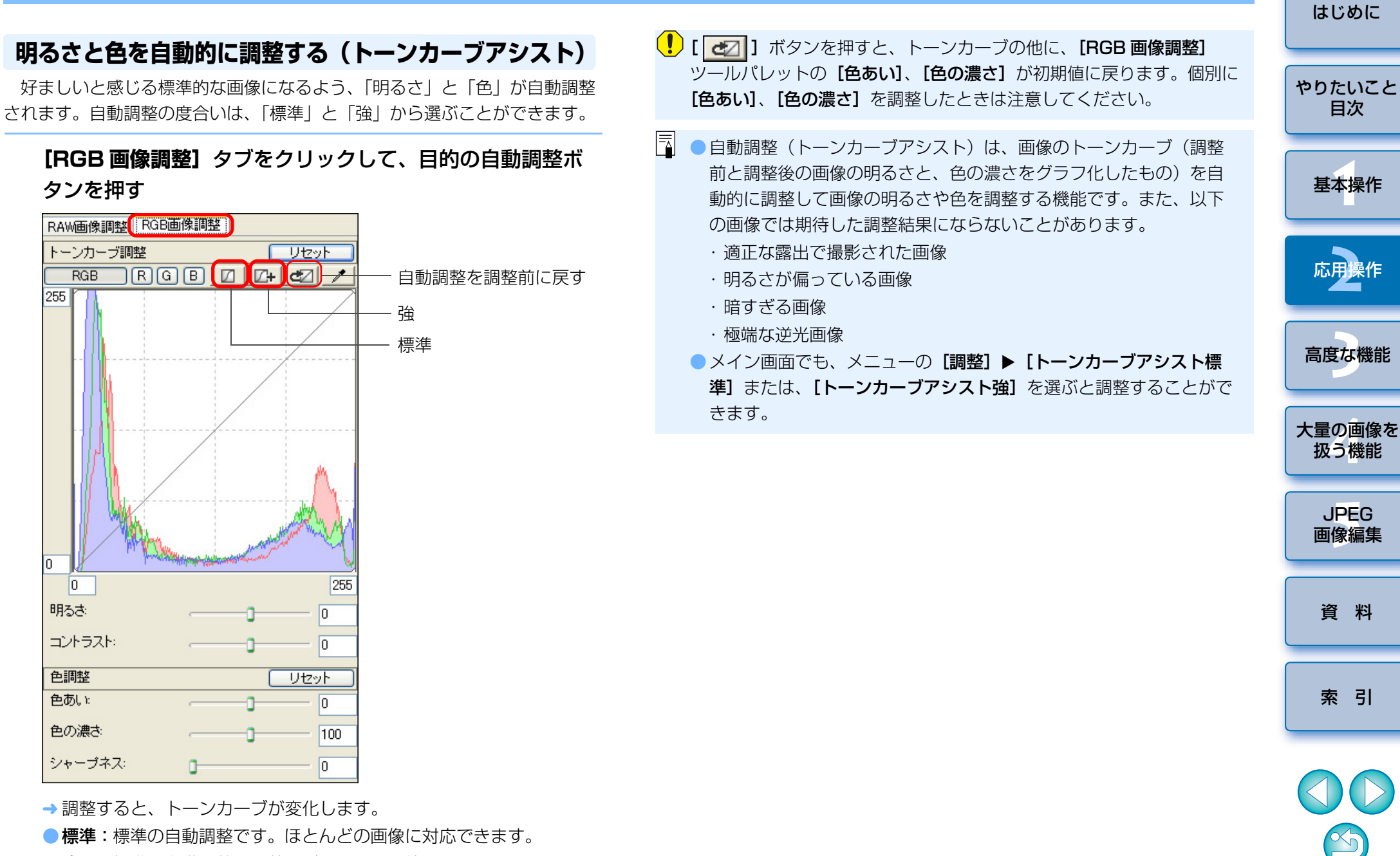

## 効率よく編集する

サムネイル表示と編集画面を組み合わせた画面で、編集する画像を素早く 切り換えながら効率よく編集することができます。編集する画像はあらかじ めメイン画面で選んでおきます。

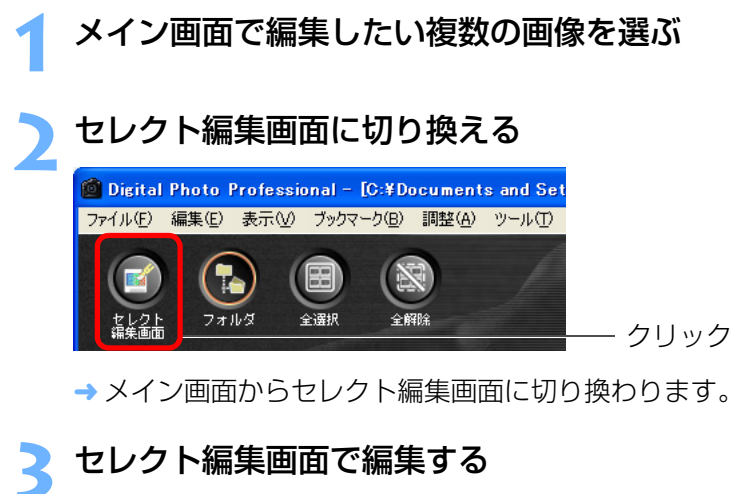

クリックするとメイン画面に戻る

大きさを変える

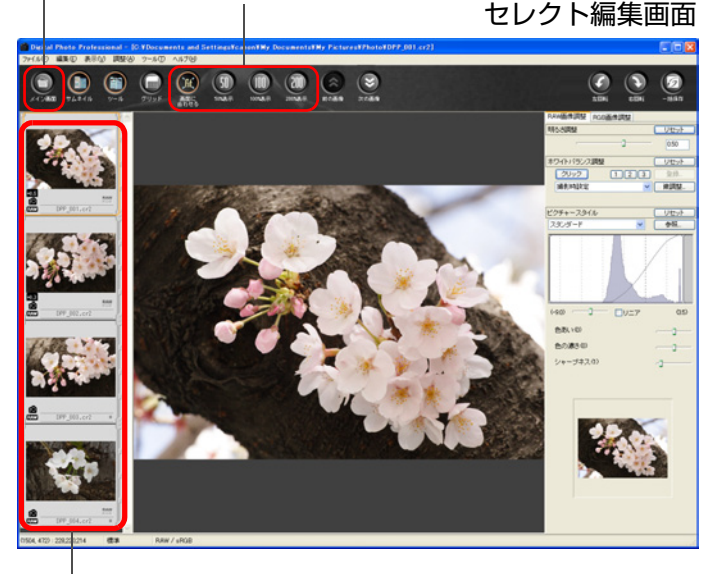

編集する画像を選ぶ

→ 画像が鮮明な表示に切り換わるまで時間がかかることがあります。

- ツールパレットは、編集画面と同じ内容です。
- ツールパレットで行った操作を1つ前の状態に戻したいときは、
   (Ctrl) + (Z) キーを押します。
- 拡大したい位置をダブルクリックすると、【100%表示】(ピクセル等倍)の拡大表示になります。再度ダブルクリックすると、全体表示([画面に合わせる])に戻ります。
- 拡大表示にしたときは、画像をドラッグすると表示位置を移動することができます。
- サムネイル表示の位置を以下のような横配置にしたいときは、メ
   ニューの【表示】 ▶ 【サムネイル位置変更】を選びます。

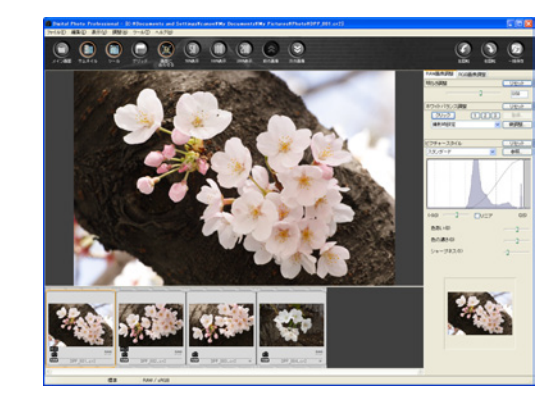

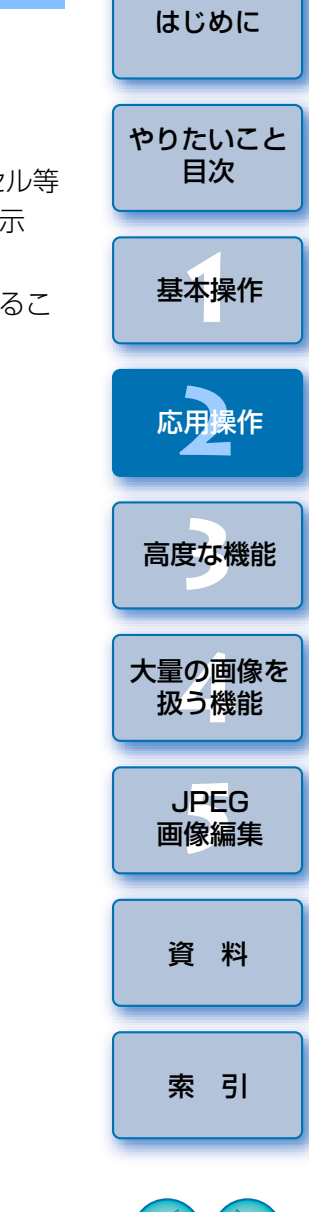

 [50%表示]、[100%表示]、[200%表示]の状態で画像をダブルク リックすると、全体表示([画面に合わせる])になります。
 ツールパレットの表示方法を変えることができます。(p.52)
 セレクト編集画面の機能一覧は、p.85 を参照してください。

J

## 画像を切り抜く(トリミング)

必要な部分だけを切り抜いて拡大したり、横位置撮影の画像を縦位置撮影 したように構図変更することができます。なお、トリミングした画像は、 JPEG 画像または、TIFF 画像に変換して保存(p.29)すると、トリミング した画像になります。

### 切り抜く画像を選ぶ

#### トリミング画面を表示する

●メニューの【ツール】 ▶ 【トリミングツールを起動】を選びます。

#### ツール①

| EOS Utilityとフォルダを同期(N)<br>環境設定(P)                   | Ctrl+K         |
|-----------------------------------------------------|----------------|
| コピースタンプツールを起動( <u>S</u> )<br>リネームツールを起動( <u>R</u> ) | Alt+S<br>Alt+R |
| トリミングツールを起動(工)                                      | Alt+C          |
| クイックチェックツールを起動(Q)                                   | Alt+Q          |
| Photoshopへ転送(Q)                                     | Alt+P          |
| EOS Utilityを起動(U)                                   | Alt+O          |

→ トリミング画面が表示されます。

## 画像が鮮明な表示になったら、比率を選んで切り抜く

#### トリミング画面

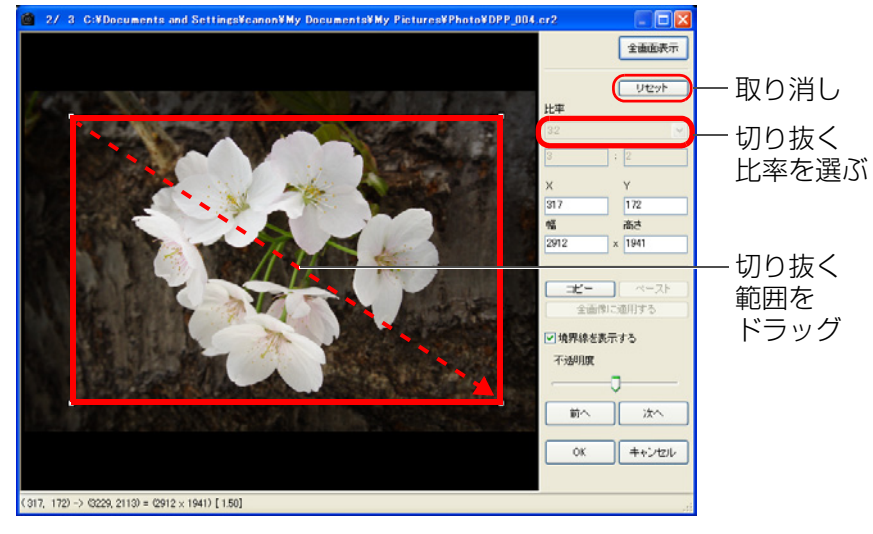

- 切り抜き範囲は、ドラッグして移動することができます。
- 切り抜き範囲の四隅をドラッグすると、拡大/縮小することができます。
- ●比率(横:縦)の一覧

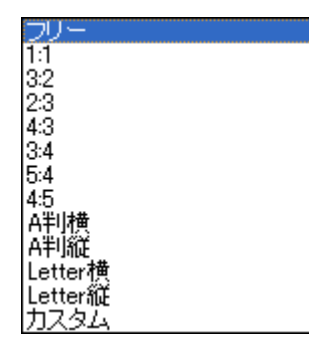

- ●[フリー]: フリーハンドで切り抜くことができます。
   ●[カスタム]:指定した比率で切り抜くことができます。
- 【 [OK] ボタンを押してメイン画面に戻る
- 「 → 切り抜いた画像に **[ <mark>1</mark> ]** マーク(p.81 )が表示されます。

#### 🧧 切り抜いた画像を別画像に変換して保存する

 切り抜いた画像は、JPEG 画像または、TIFF 画像に変換して保存 (p.29)することで、切り抜かれた別画像になります。

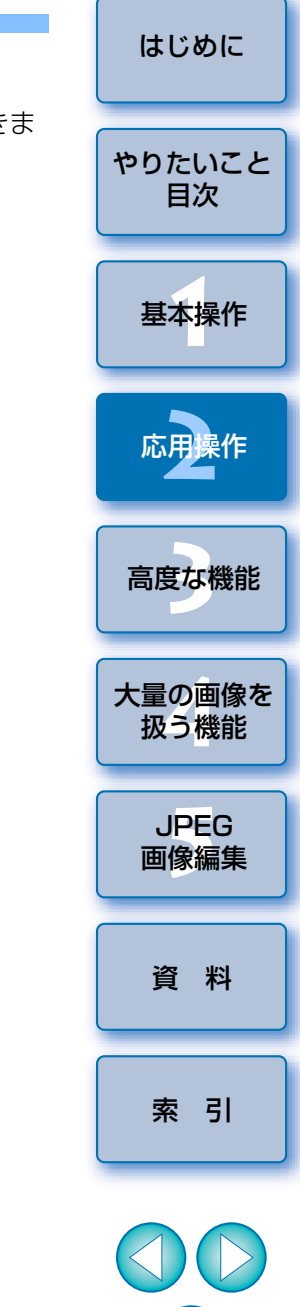

| トリミング機能の機能一覧                                                       |                                                                                                    |                                                                                                    | はじめに           |
|--------------------------------------------------------------------|----------------------------------------------------------------------------------------------------|----------------------------------------------------------------------------------------------------|----------------|
| 全画面表示し                                                             | ―― 全画面表示/通常表示に戻す                                                                                                    | <ul> <li>切り扱いた画像は、「レシヒを付けて保存」(p.28)をしても切り扱<br/>かれた画像にはなりません。JPEG 画像または、TIFF 画像に変換し<br/>て保存してください。(p.29)</li> <li>切り抜いた画像をそのまま Easy-PhotoPrint で印刷(p.30)した<br/>とまけ、切り抜く前の画像が印刷されます、JPEC 画像またけ</li> </ul>      | やりたいこと<br>目次   |
| 比率<br>3:2                                                          | 切りたく筋囲の比索( <b>「カフカル】</b>                                                                                                    | TIFF 画像に変換して保存(p.29)した画像を印刷してください。                                                                                                    | 基本操作           |
| 3<br>3<br>3<br>3<br>172<br>172<br>172<br>172<br>172<br>172<br>1941 | <ul> <li>── 切り扱く範囲の比率 (【カスダム】<br/>選択時は数値入力も可能)</li> <li>── 切り抜いた範囲の左上座標<br/>(数値入力も可能)</li> <li>── 切り抜いた範囲の大きさ<br/>(数値入力も可能)</li> </ul> | <ul> <li>切り抜いた画像は、切り抜いた範囲の情報が画像に保存されるだけで、画像は変更されません。そのため、いつでも元の状態に戻すことができます。(p.28)</li> <li>切り抜いた範囲の確認は、トリミング画面で行ってください。他の画面では確認できません。</li> <li>各種の操作は、画像上でマウスの右ボタンをクリックすると表示さ</li> </ul>                    | 応用操作<br>高度な機能  |
| □ビー ペースト<br>全画像に適用する<br>✓ 境界線を表示する                                 | <ul> <li>切り抜いた範囲のコピーと別画像への</li> <li>適用(貼り付け)*</li> <li>切り抜いた範囲の境界線表示</li> </ul>                                                        | <ul> <li>れるメニューでも行うことができます。</li> <li>全画面表示と通常表示の切り換えは、〈F11〉キーまたは、〈Alt〉+<br/>〈Enter〉キーで切り換えることもできます。</li> <li>全画面表示を通常表示に戻すときは、〈Esc〉キーを押して戻すこと<br/>もできます。</li> <li>「今面偽に適用する」を押したたちに、コピートた切り抜き範囲が適</li> </ul> | 大量の画像を<br>扱う機能 |
|                                                                    | ──切り抜いた範囲外の不透明度                                                                                                    | 用されるのは、トリミング画面を表示したときに選んでいたすべて<br>の画像になります。                                                                                                    | 画像編集           |
|                                                                    | ──表示画像の切り換え *                                                                                                    |                                                                                                    | 資料             |
| OK キャンセル                                                           |                                                                                                    |                                                                                                    |                |

\* 複数の画像を選んでトリミング画面を表示したときに動作します。

【比率】リストボックスで【フリー】を選んだときは、切り抜いた範囲の境界線をドラッグして、切り抜き範囲を変えることもできます。
 複数の画像に同じ切り抜き範囲を適用するときは、【コピー】、【ペースト】、【全画像に適用する】ボタンを使って適用することができます。

索引

## 編集をやり直す

編集した RAW 画像は、画像処理条件が変更されて表示されるだけで、オ リジナルの画像データそのものは元のままで全く変わりません。そのため、 画像に設定した調整内容をすべて取り消して、最後に保存した状態または、 撮影時の状態にいつでも戻すことができます。

#### 編集をやり直す画像を選ぶ

| メニューの【調整】▶               | 目的の項目        | を選ぶ |
|--------------------------|--------------|-----|
| 調整( <u>A</u> )           |              | _   |
| 左回転心                     | Ctrl+L       | 1   |
| 右回転(R)                   | Ctrl+R       |     |
| チェックマーク1をつける(1)          | Alt+1        |     |
| チェックマーク2をつける(2)          | Alt+2        |     |
| チェックマーク3をつける(3)          | Alt+3        |     |
| チェックマークをはずす( <u>E</u> )  | Alt+Z        |     |
| ダストデリートデータ適用( <u>D</u> ) |              |     |
| ホワイトバランス(W)              |              |     |
| 明るざ調整(RAW)( <u>N</u> )   |              |     |
| 明るさ調整( <u>B</u> )        |              |     |
| 作業用色空間©)                 | •            |     |
| トーンカーブアシスト標準(T)          |              |     |
| トーンカーブアシスト強(凹)           |              |     |
| 最後に保存した状態に戻す(S)          | Ctrl+Alt+Z   |     |
| 撮影時の状態に戻す(0)             | Ctrl+Shift+Z |     |

→ 選んだ項目の状態に画像が戻ります。

| 天和木で1木1ナリ つ                                                                                                    | はじめに           |
|----------------------------------------------------------------------------------------------------|----------------|
| ンこそりりてはます。<br>ールパレットで調整した内容をレシピ(画像処理条件の情報)として、<br>に保存することができます。                                                                                                | やりたいこと<br>目次   |
| メニューの【ファイル】 ▶ 目的の項目を選ぶ<br>ファイル(E)<br>編集画面で閉(① Ctrl+O<br>経集画面で閉(① Ctrl+O                                                                                        | 基本操作           |
| <ul> <li>         ・編集画面(1000編を)か()第八位         <ul> <li>                 レシピを付加して保存(S) Ctrl+S                 しシピを付加して別名で保存(A) Ctrl+Shift+S</li></ul></li></ul> | 応用操作           |
| ・         ・         括保存(B)         ・         Ctrl+B         ・         新規フォルダの作成(N)         ・         ・         ・                                               | 高度な機能          |
|                                                                                                    | 大量の画像を<br>扱う機能 |
| 削除(D)     Del       画像情報(D)     Ctrl+I       総て(公)     Alt+F4                                                                                                  |                |

資 料

索引

#### JPEG 画像、TIFF 画像で保存する

DPP 以外のソフトウェアで BAW 画像を見たり、編集、印刷などをしたい ときは、汎用性の高い JPEG 画像または、TIFF 画像に変換して保存します。 また、切り抜き(トリミング)(p.26)や、ゴミ消し(p.43、p.44、 p.46) した BAW 画像は、JPEG 画像または TIFF 画像に変換して保存する と、切り抜いた画像または、ゴミ消しした画像になります。 なお、BAW 画像はそのまま残ります。

変換する画像を選ぶ

#### メニューの [ファイル] ▶ [変換して保存] を選ぶ

#### ファイル(E)

| 編集画面で開く(Q)<br>編集画面(100%表示)で開く( <u>N</u> ) | Ctrl+O       |
|-------------------------------------------|--------------|
| レシピを付加して保存( <u>S</u> )                    | Ctrl+S       |
| レシピを付加して別名で保存( <u>A</u> )                 | Ctrl+Shift+S |
| 画像にサムネイルを付加して保存(T)                        | Ctrl+Shift+T |
| 変換して保存(⊻)                                 | Ctrl+D       |
| 一 オほそ(18)                                 | Ctrl+B       |
|                                           |              |
| 印刷(P)                                     | Ctrl+P       |
| 詳細指定印刷(E)                                 | Ctrl+Alt+P   |
| コンタクトシート印刷( <u>C</u> )                    | Ctrl+Shift+P |
| プラグイン印刷( <u>L</u> )                       | ▶            |
| 削除( <u>D</u> )                            | Del          |
| 画像情報(D                                    | Ctrl+I       |
| 終了凶                                       | Alt+F4       |

→ [名前を付けて保存] 画面が表示されます。

必要な設定を行い【保存】ボタンを押す

に新しい画像として保存されます。

● 初期設定では、画像サイズを変えずに、最も高画質な状態で JPEG 画 像に変換して保存します。必要に応じて設定を変更してください。

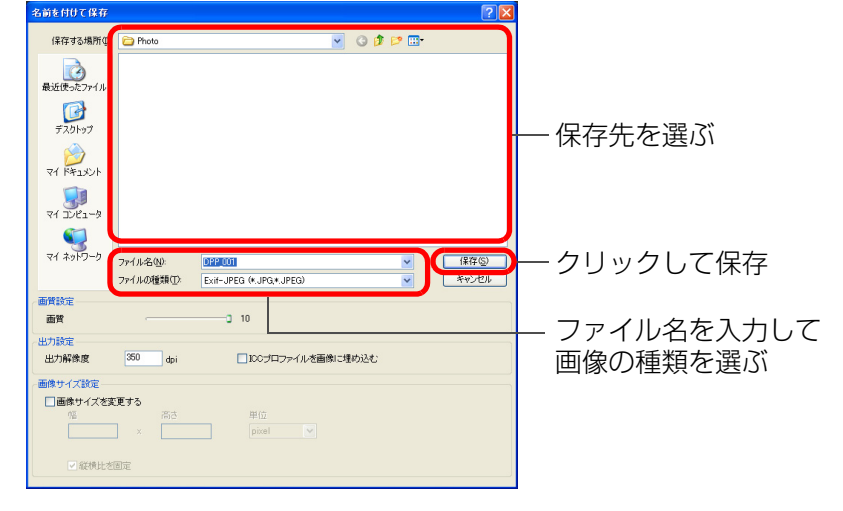

- はじめに やりたいこと 目次 基本操作 応用操作 高度な機能 大量の画像を 扱う機能 → BAW 画像を変換した JPEG 画像または TIFF 画像が、指定した保存先 JPEG 画像編集 資料 索引 Ύ)
- ●切り抜き(トリミング)(p.70)や、ゴミ消し(p.72、p.73、 p.75) した JPEG 画像、TIFF 画像を本ページの操作で保存すると、 切り抜いた画像または、ゴミ消しした別画像として保存することが できます。
  - ●この画面の機能一覧は、p.86 を参照してください。

## 印刷する

キヤノン製印刷用ソフトウェアの Easy-PhotoPrint に対応した PIXUS / BJ プリンターで、簡単に高品質な写真印刷を行う方法と、その他のプリン ターで写真印刷を行う方法について説明します。

### PIXUS / BJ プリンターでの写真印刷

Easy-PhotoPrint に対応した PIXUS / BJ プリンターでは、下記の写真 印刷を行うことができます。

● RAW 画像の簡単印刷

●忠実な色味による印刷

 Adobe RGB と PIXUS プリンターの色再現領域を活用した高画質印刷 なお、この印刷を行うためには、事前にバージョン 2.1 以降の Easy-PhotoPrint をパソコンにインストールする必要があります。

| E   | 「刷する画像を選ぶ                                                                      |                                      |                                       | はじめに         |
|-----|--------------------------------------------------------------------------------|--------------------------------------|---------------------------------------|--------------|
| 2 5 | asy-PhotoPrint を起<br>メニューの [ファイル] ▶                                            | 動する<br>〔プラグイン                        | ′印刷] ▶ [Easy-PhotoPrint               | やりたいこと<br>目次 |
|     | で印刷]を選びます。                                                                     | Otabo                                | 1                                     | 基本操作         |
| -   | 編集画面(前への)<br>編集画面(100%表示)で開く(N)<br>レシピを付加して保存(S)<br>レシピを付加して別名で保存( <u>A</u> )… | Ctrl+S<br>Ctrl+Shift+S               |                                       | 応用操作         |
| _   | 画像にサムネイルを付加して保存(①) 変換して保存(型) → 括保存(B)                                          | Ctrl+Shift+T<br>Ctrl+D<br>Ctrl+B     |                                       | 高度な機能        |
| -   | 新規フォルタの1953、12<br>E印刷(P)<br>詳細指定印刷(E)<br>コンタクトシート印刷(C)                         | Ctrl+P<br>Ctrl+Alt+P<br>Ctrl+Shift+P |                                       | 大量の画像を       |
|     | プラグイン印刷(L)<br>削除(D)<br>The Hann                                                | Del                                  | Easy-PhotoPrintで印刷( <u>E</u> ) Ctrl+E | 扱う機能         |
| -   | 画像情報型<br>終了⊗                                                                   | Ctrl+I<br>Alt+F4                     |                                       | JPEG<br>画像編集 |
| -   | Easy-PhotoPrint が起動                                                            | します。                                 |                                       | 資料           |

索引

Easy-PhotoPrintの画面で、メニューの【ファイル】▶ 【設定】を選ぶ

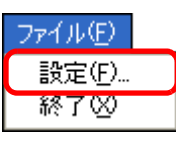

→ 設定画面が表示されます。

### 【印刷品質】を【画質優先】に設定する

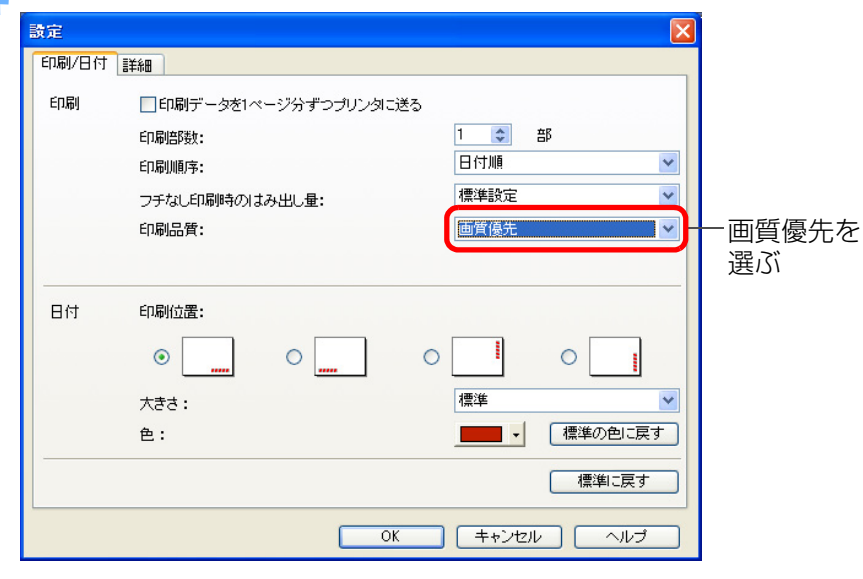

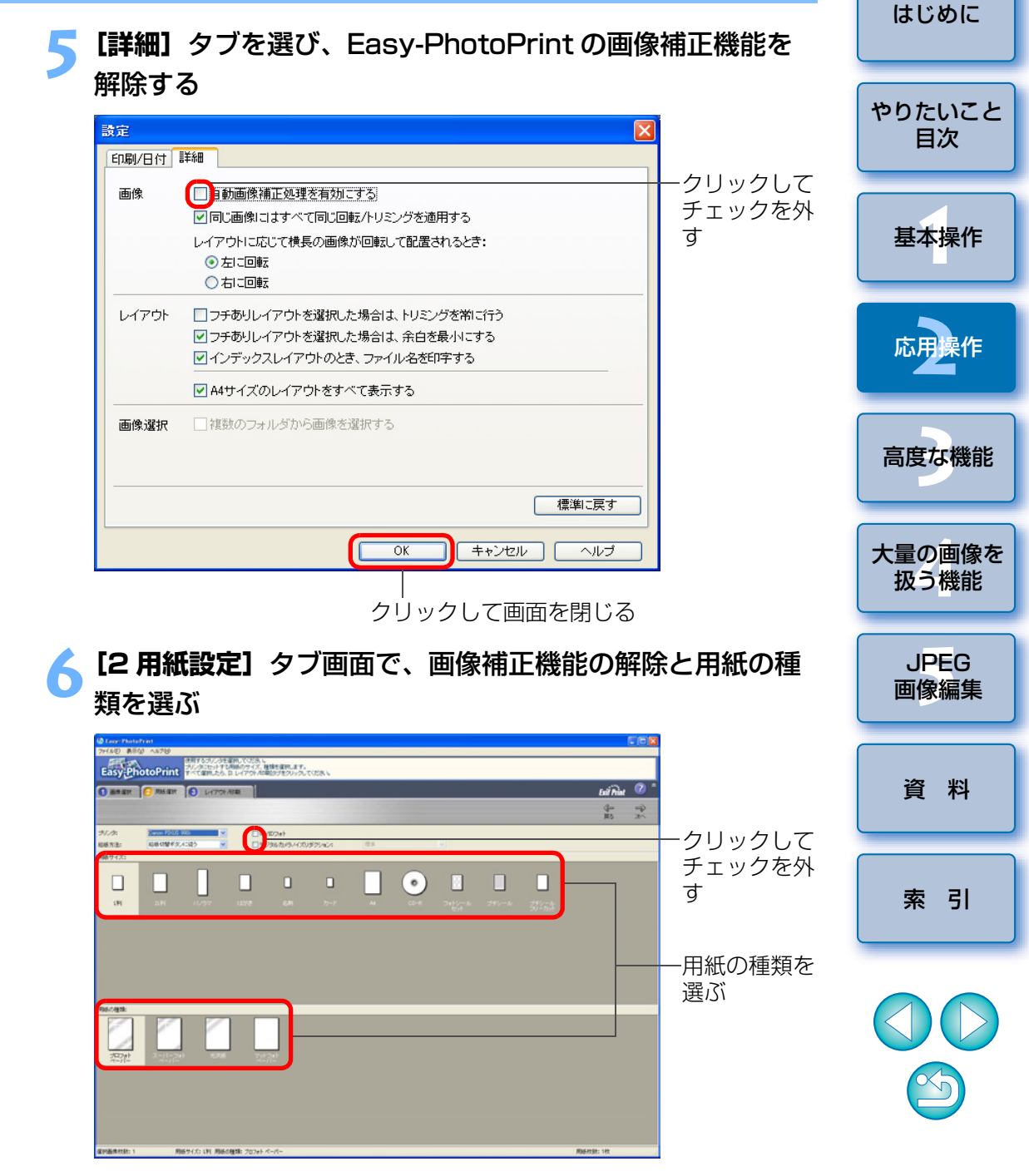

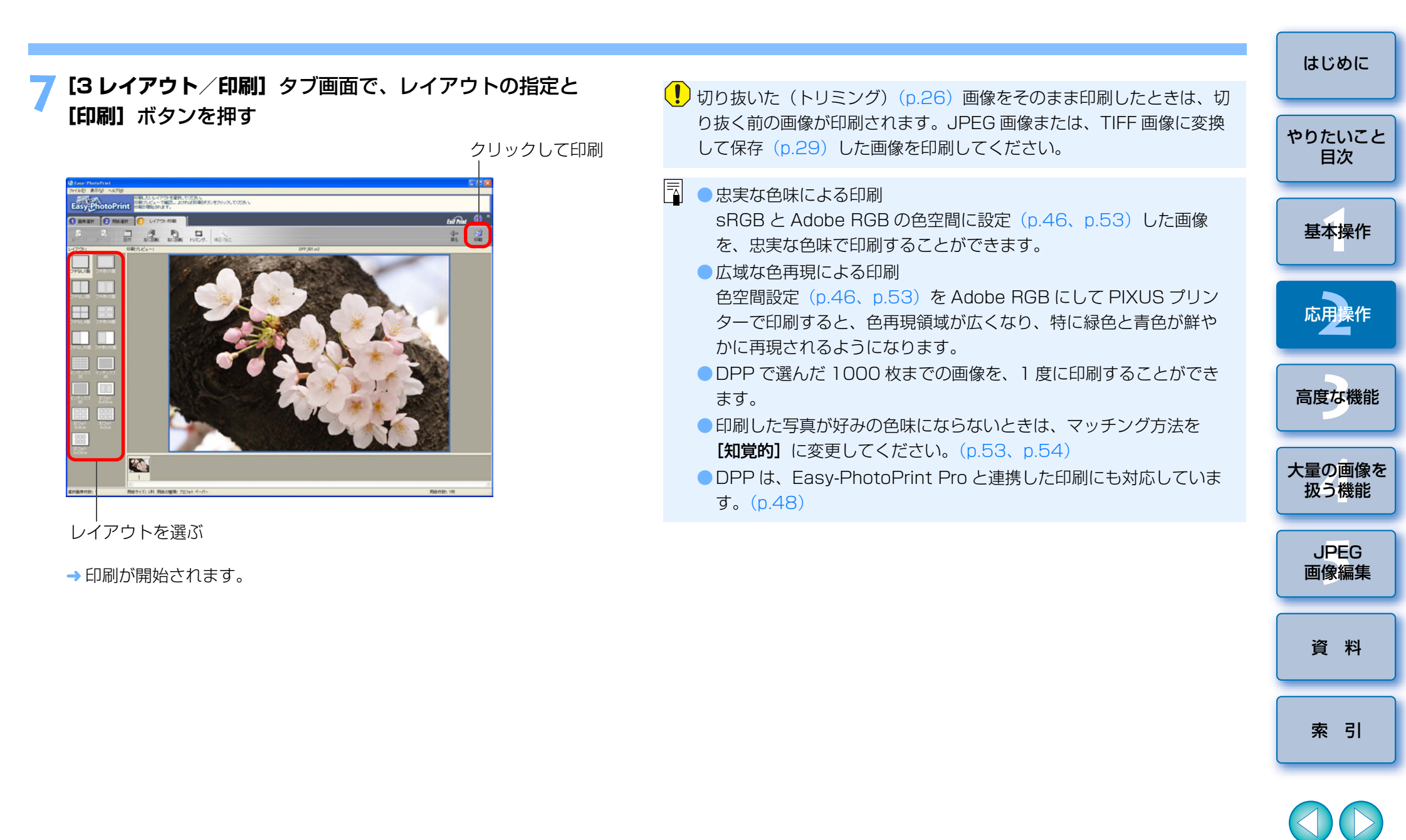

### PIXUS / BJ プリンター以外での写真印刷

1枚の用紙に1つの画像を印刷することができます。

#### 印刷する画像を選ぶ

メニューの [ファイル] ▶ [印刷] を選ぶ

| $\neg \neg A$ | ſπ. | (E)   |
|---------------|-----|-------|
| 280           | 110 | Ч. Р. |

| 編集画面で開く(Q)<br>編集画面(100%表示)で開く( <u>N</u> )                                          | Ctrl+O                                                     |
|------------------------------------------------------------------------------------|------------------------------------------------------------|
| レシピを付加して保存(S)<br>レシピを付加して別名で保存(A)…<br>画像にサムネイルを付加して保存(T)<br>変換して保存(V)…<br>一括保存(B)… | Ctrl+S<br>Ctrl+Shift+S<br>Ctrl+Shift+T<br>Ctrl+D<br>Ctrl+B |
| 新規フォルタの作成(N)                                                                       |                                                            |
| ED扇( <u>P</u> )                                                                    | Ctrl+P                                                     |
| 詳細指定印刷(E)<br>コンタクトシート印刷(C)<br>プラヴイン印刷(L)                                           | Ctrl+Alt+P<br>Ctrl+Shift+P                                 |
| 削除( <u>D</u> )<br>画像情報()                                                           | Del<br>Ctrl+I                                              |
| 終了凶                                                                                | Alt+F4                                                     |

→ プリンターの印刷設定画面が表示されます。

#### 写真印刷に設定して印刷する

- ●表示されたプリンターの印刷設定画面で写真印刷に最適な設定にし
  - て、**[OK]** ボタンを押します。
- →印刷が開始されます。

| 画像を整理する<br>不要な画像の削除、画像を保存                                             | するためのこ                               | フォルダ作成、画像のコピーや                       | はじめに                        |
|-----------------------------------------------------------------------|--------------------------------------|--------------------------------------|-----------------------------|
| 移動など、画像の整理方法を説明                                                       | ]しまり。                                |                                      | やりたいこと<br>目次                |
| <ul> <li>削除した画像は復元できません</li> <li>メイン画面で不要な画像</li> </ul>               | ので、十分注<br>象 <b>を選ぶ</b>               | 主意してください。                            | 基本操作                        |
| -<br>2 メニューの [ファイル]                                                   | ▶ [削除]                               | を選ぶ                                  | 応用操作                        |
| 編集画面で開く(Q)<br>編集画面(100%表示)で開く(N)<br>レシピを付加して保存(G)<br>レシピを付加して別名で保存(A) | Ctrl+O<br>Ctrl+S<br>Ctrl+Shift+S     |                                      | 高度な機能                       |
| 画像にサムネイルを付加して保存(①)<br>変換して保存(⊻)<br>一括保存(B)<br>新規フォルダの作成(N)            | Ctrl+Shift+T<br>Ctrl+D<br>Ctrl+B     |                                      | 大量の画像を<br>扱う機能              |
|                                                                       | Ctrl+P<br>Ctrl+Alt+P<br>Ctrl+Shift+P |                                      | J <mark>PE</mark> G<br>画像編集 |
| 肖川除( <u>D</u> )<br>画(塚)酒葉版( <u>D</u> )                                | Del<br>Ctrl+I                        |                                      | 資 料                         |
| <ul> <li>↓ [ファイルの削除の確認]</li> <li>】 【はい】 ボタンを押す</li> </ul>             | 画面が表示さ                               | されます。                                | 索引                          |
| →画像が【ごみ箱】へ移動し<br>●デフクトップの【ごみ箱】                                        | J、DPP <u>上た</u><br>で「ごみ箱             | から削除されます。<br><b>を空にする</b> 1 操作を行うと 画 |                             |

像が完全に削除されます。

(!) 複数の画像を選んでいるときは、選んだすべての画像が削除の対象とな ります。直前の作業で複数の画像を選んだときなどは、特に注意してく ださい。

### 画像を保存するフォルダを作る

画像を分類するためのフォルダを作ることができます。

#### フォルダを作成する場所をフォルダエリアで選ぶ

メニューの [ファイル] ▶ [新規フォルダの作成] を選ぶ

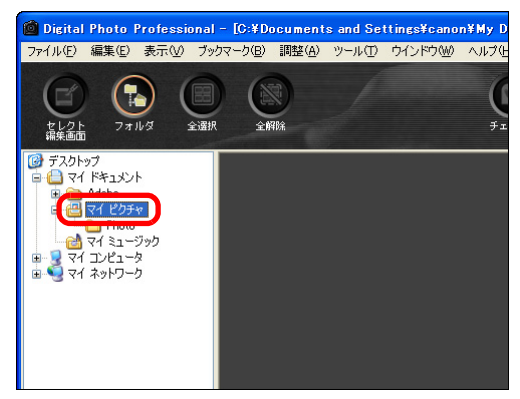

| ファイル(E)                                                                            |                                                            |
|------------------------------------------------------------------------------------|------------------------------------------------------------|
| 編集画面で開く(Q)<br>編集画面(100%表示)で開く( <u>N</u> )                                          | Ctrl+O                                                     |
| レシピを付加して保存(S)<br>レシピを付加して別名で保存(A)…<br>画像にサムネイルを付加して保存(T)<br>変換して保存(V)…<br>一括保存(B)… | Ctrl+S<br>Ctrl+Shift+S<br>Ctrl+Shift+T<br>Ctrl+D<br>Ctrl+B |
| 新規フォルダの作成( <u>N</u> )                                                              |                                                            |
| 印刷(P)<br>詳細指定印刷(E)<br>コンタクトシート印刷( <u>C</u> )<br><b>プラヴイン印刷(<u>C</u>)</b>           | Ctrl+P<br>Ctrl+Alt+P<br>Ctrl+Shift+P                       |
| 削除(₫)<br><b>画像情報</b> Φ                                                             | Del<br>Ctrl+I                                              |
| 終了⊗                                                                                | Alt+F4                                                     |

→ [新規フォルダの作成] 画面が表示されます。

| ろフォルダ名を入力して【OK】ボタンを押す             | はじめに           |
|-----------------------------------|----------------|
| ▶ 手順 1 で選んだフォルダ内に、新しいフォルダが作成されます。 | やりたいこと<br>目次   |
|                                   | 基本操作           |
|                                   | 応用操作           |
|                                   | 高度な機能          |
|                                   | 大量の画像を<br>扱う機能 |
|                                   | JPEG<br>画像編集   |
|                                   | 資料             |
|                                   | 索引             |
|                                   |                |

 $\sim$ 

### 画像を分類する

画像を別のフォルダに移動またはコピーして、撮影日やテーマごとに画像 を分類することができます。

#### コピーまたは移動する画像をドラッグする

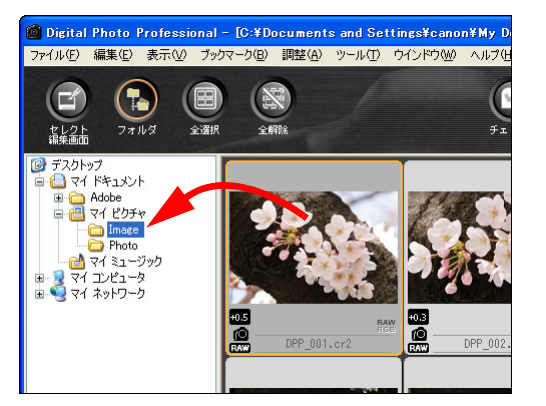

- → 移動先のフォルダに画像がコピーまたは移動します。
- コピー:〈Ctrl〉キーを押しながら画像をドラッグして、コピー先の フォルダで離します。
- ●移動: 画像をドラッグして、移動先のフォルダで離します。

### フォルダ単位で分類する

フォルダを別のフォルダに移動またはコピーして、フォルダごとに画像を 分類することができます。

#### コピーまたは移動するフォルダをドラッグする

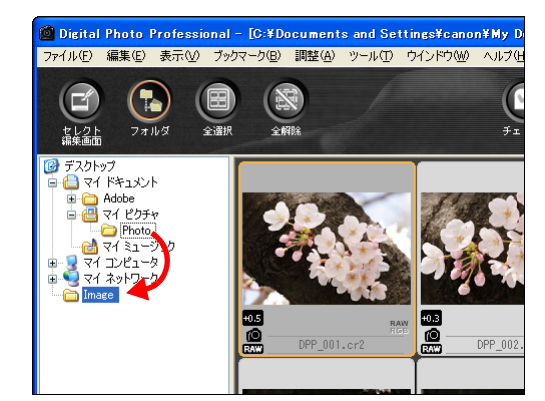

- → 移動先にフォルダがコピーまたは移動します。
- コピー:〈Ctrl〉キーを押しながらフォルダをドラッグして、コピー先のフォルダで離します。
- ●移動: フォルダをドラッグして、移動先のフォルダで離します。

#### カードリーダーから CF カードの画像を取り込むときは

上記の説明画面で、【マイ コンピュータ】 ▶ 【リムーバブルディスク】の順 に開き、その中の【DCIM】フォルダをデスクトップなどの適当な場所に移 動すると、【DCIM】フォルダとその中の撮影画像がパソコンに取り込まれま す。

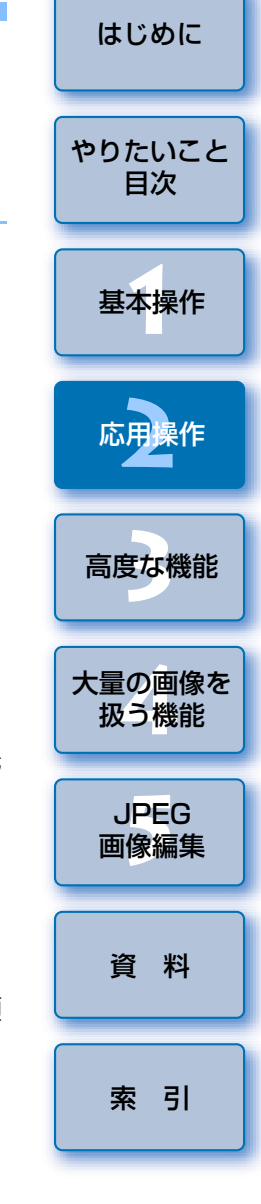

### よく使うフォルダを登録する(ブックマーク登録)

よく使うフォルダをブックマークとして登録することができます。 登録したフォルダは、メニューの【**ブックマーク**】をクリックすると表示 されます。

#### ブックマークに登録するフォルダを選ぶ 🙆 Digital Photo Professional - [C:¥Documents and Settings¥canon¥My [ ファイル(E) 編集(E) 表示(V) ブックマーク(B) 調整(A) ツール(T) ウインドウ(W) ヘルプ(L $(\Box)$ 全選択 フォルダ --セレクト 編集画面 🞯 デスクトップ 🧧 </u> マイ ドキュメント 🗄 🫅 Adobe Photo 選ぶ R 12/21-9 ■ 🧐 マイ ネットワーク +0.3 +0.5 (0) RAW DPP\_001.cr2 DPP 00

### ▶ メニューの**【ブックマーク】▶【追加】**を選ぶ

→ 手順1 で選んだフォルダがメニューの【ブックマーク】に登録されます。

ブックマークに登録されたフォルダを選ぶと、選んだフォルダ内の画像がメイン画面に表示されます。

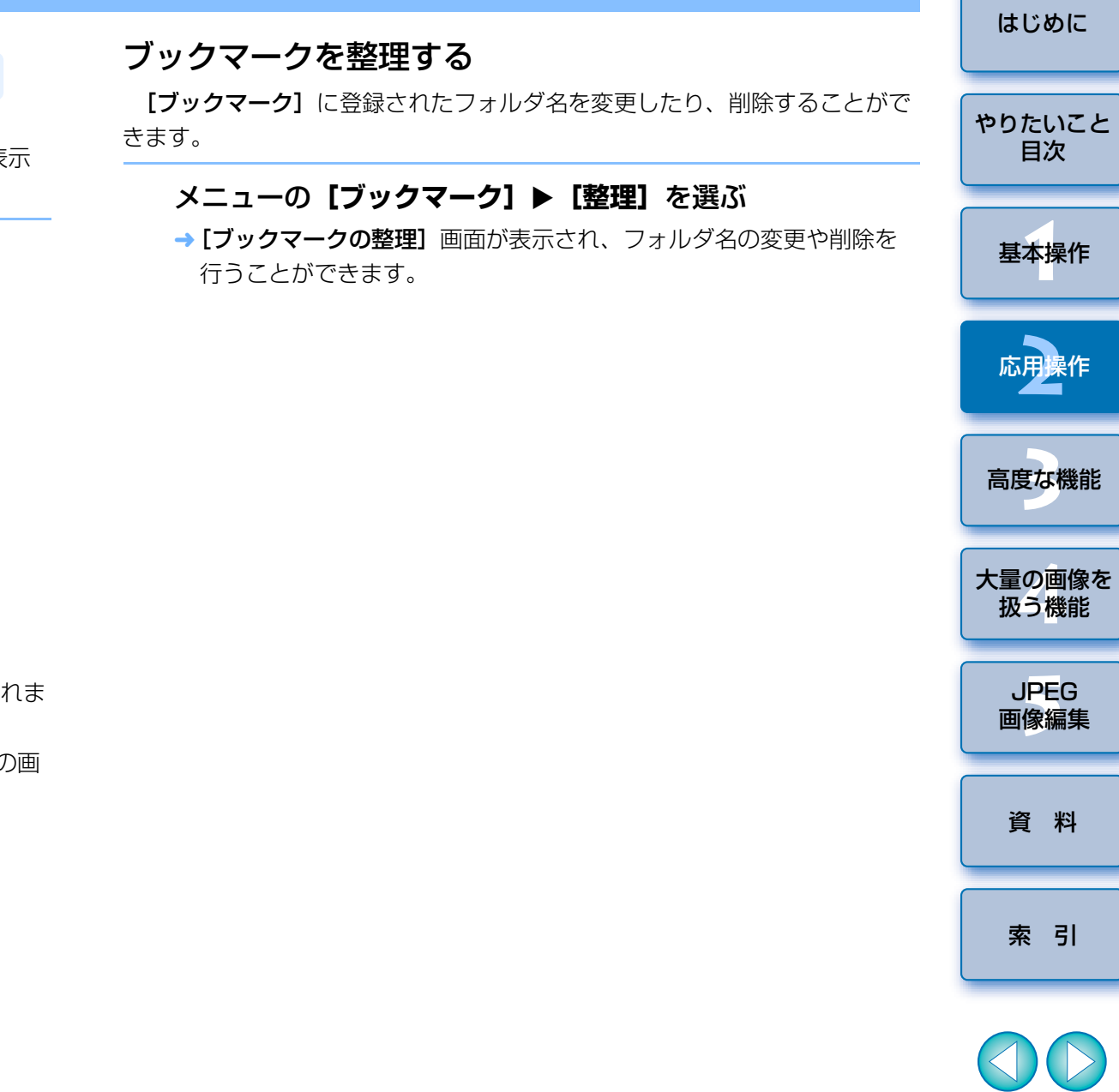
# 3 高度な画像編集と印刷

市販の画像編集用ソフトウェアの扱いに精通されたプロの方を前提に、作 品として仕上げるための高度な画像編集や自動ゴミ消し処理、作品を印刷す るための各種印刷機能、カラーマネージメントをはじめとするさまざまな環 境設定について説明します。

| 元画像と見比べながら編集する               | 38 |
|------------------------------|----|
| 分割のしかたを変える                   | 38 |
| 高度な編集をする                     | 39 |
| ホワイトバランスを色温度で調整する            | 39 |
| ホワイトバランスをカラーホイールで調整する        | 39 |
| ダイナミックレンジ(階調表現幅)を調整する        | 40 |
| トーンカーブ調整                     | 41 |
| トーンカーブの操作例                   | 42 |
| [RGB 画像調整] ツールパレットの機能について    | 42 |
| 自動ゴミ消し処理をする                  | 43 |
| メイン画面での自動ゴミ消し処理              | 43 |
| 手動でゴミ消し処理をする(リペア機能)          | 44 |
| 画像の不要な箇所を消す(コピースタンプ機能)       | 46 |
| Photoshop に RAW 画像を転送する      | 46 |
| 作業用色空間を設定する                  | 46 |
| 撮影情報を付けて印刷する                 | 47 |
| 一覧印刷(コンタクトシート印刷)             | 47 |
| キヤノン製ハイエンドプリンターで RAW 画像を印刷する | 48 |
| PIXUS プリンターとの連携印刷            | 48 |
| キヤノン製大判プリンターとの連携印刷           | 49 |

| 環境設定について   | 49 |
|------------|----|
| 基本設定       | 50 |
| 表示設定       | 51 |
| ツールパレット    | 52 |
| カラーマネージメント | 53 |

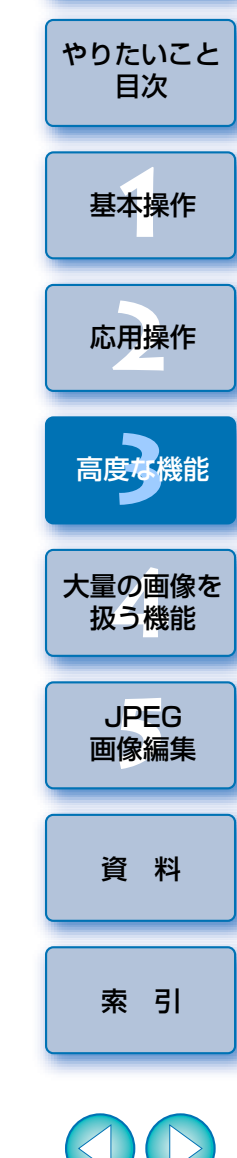

はじめに

 $\sim$ 

# 元画像と見比べながら編集する

調整前/調整後の画像を同一画面に表示して、調整効果を確認しながら編 集することができます。

## 編集画面でメニューの**【表示】▶【編集前後比較】**を選ぶ

→ 画像が左右2画面に分かれます。

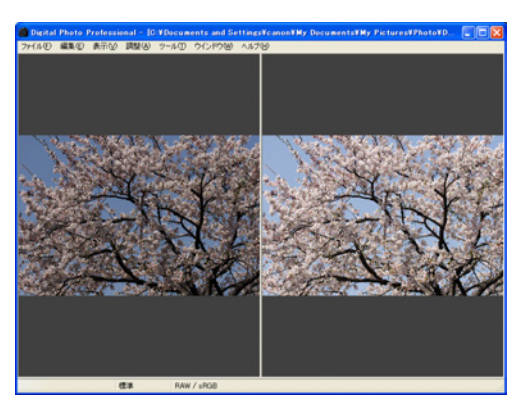

→ 右側が調整後の画像です。

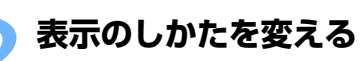

● メニューの [表示] ▶ [上下 / 左右切替] を選びます。
 → 2 画像の並び方が上下に変わります。

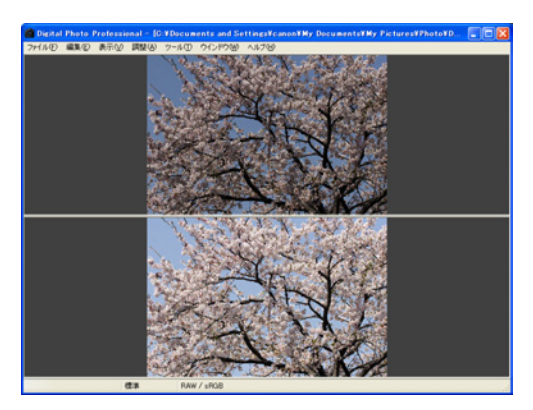

→ 下側が調整後の画像です。

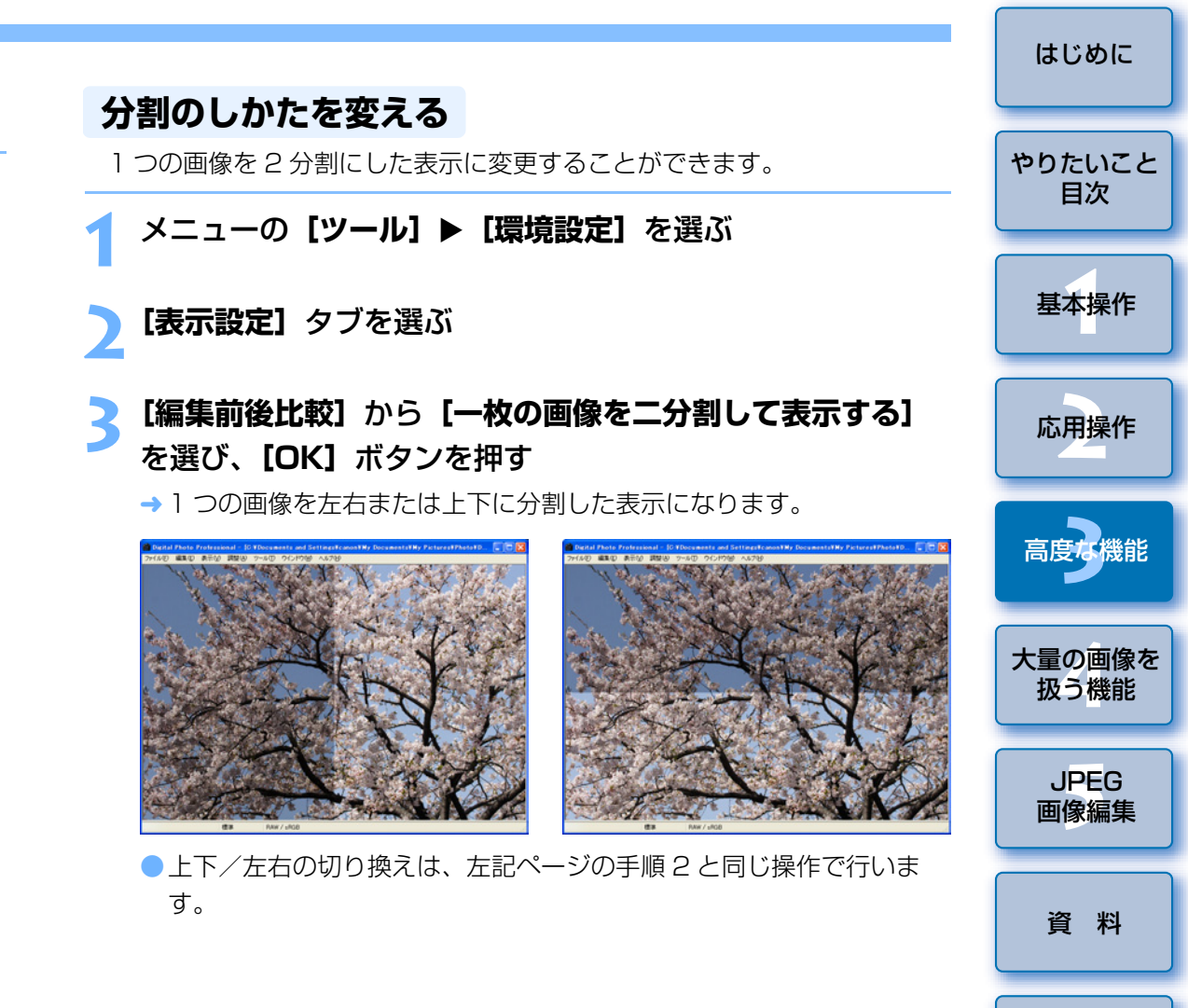

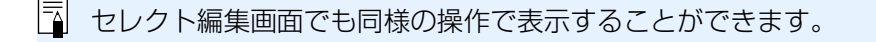

索引

# 高度な編集をする

編集画面のツールパレットにある、高度な編集機能の操作方法を説明しま す。

## ホワイトバランスを色温度で調整する

色温度の数値を設定することで、ホワイトバランスを調整することができ ます。

## [ホワイトバランス調整]のリストボックスから [色温度] を選ぶ

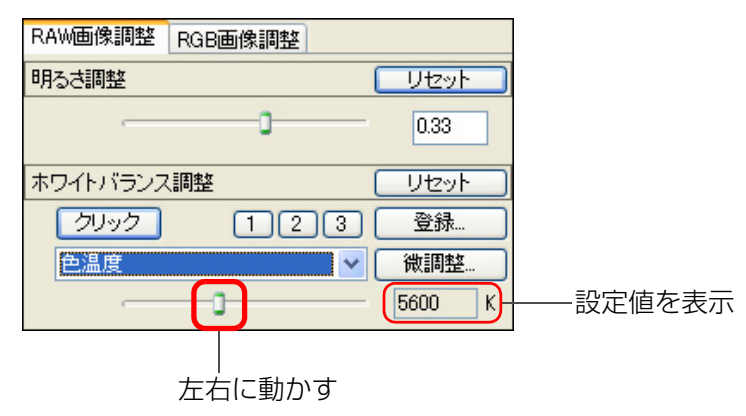

# ホワイトバランスをカラーホイールで調整する

カラーホイールで示している色の方向にポイントを移動して、ホワイトバ ランスを調整することができます。

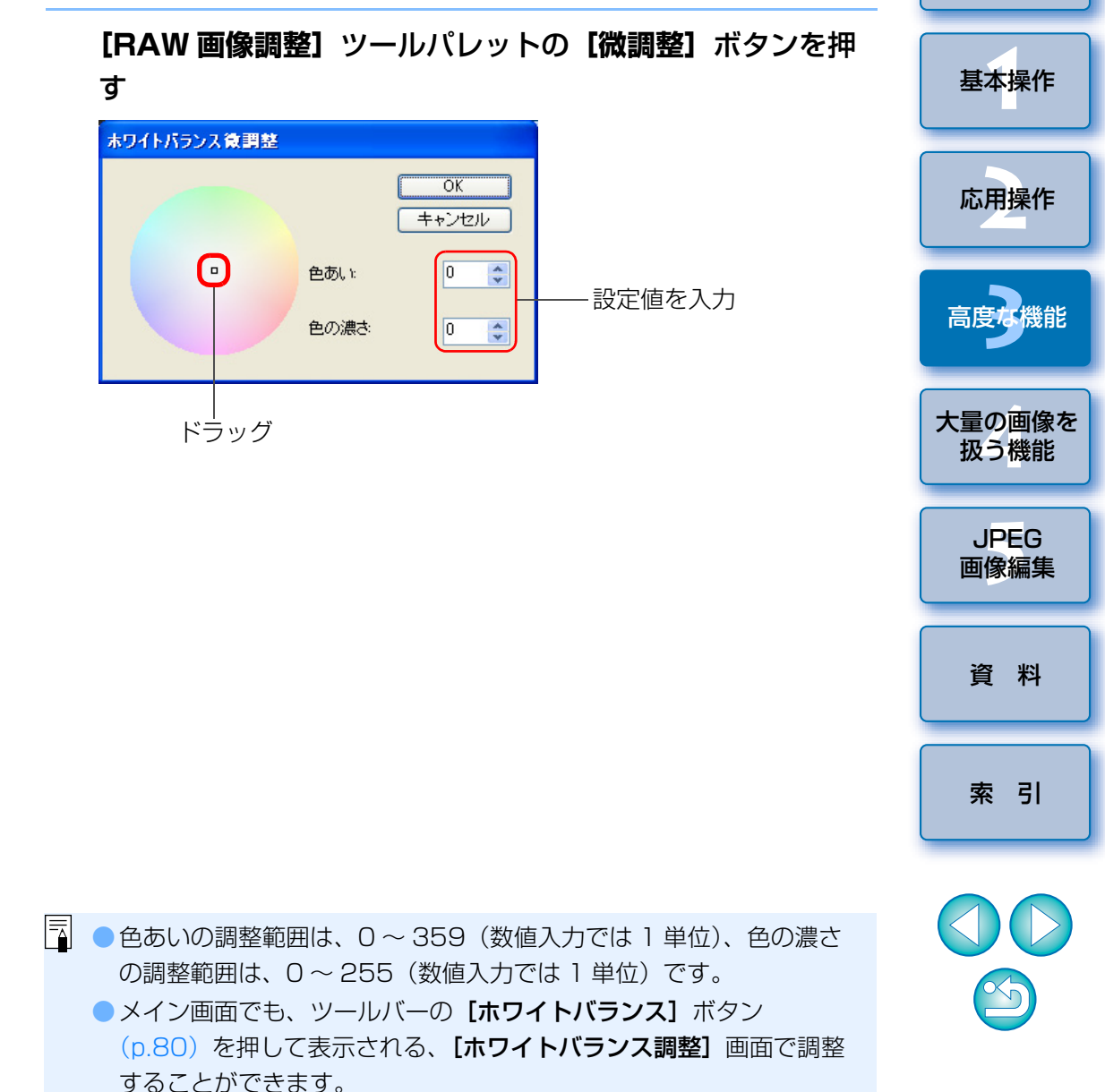

 調整範囲は、2800~10000K(100K単位)です。
 メイン画面でも、ツールバーの [ホワイトバランス] ボタン (p.80)を押して表示される、[ホワイトバランス調整] 画面で調整 することができます。 はじめに

やりたいこと 目次

# ダイナミックレンジ(階調表現幅)を調整する

暗部から明部にかけてのダイナミックレンジ(階調表現幅)を調整するこ とができます。シャドウポイントを右寄りにするほど暗部の階調がなくなり、 画像が暗くなります。また、ハイライトポイントを左寄りにするほど明部の 階調がなくなり、画像が明るくなります。

なお、シャドウポイントとハイライトポイントの間隔が狭くなるほど、明 部から暗部にかけての階調が狭くなります。

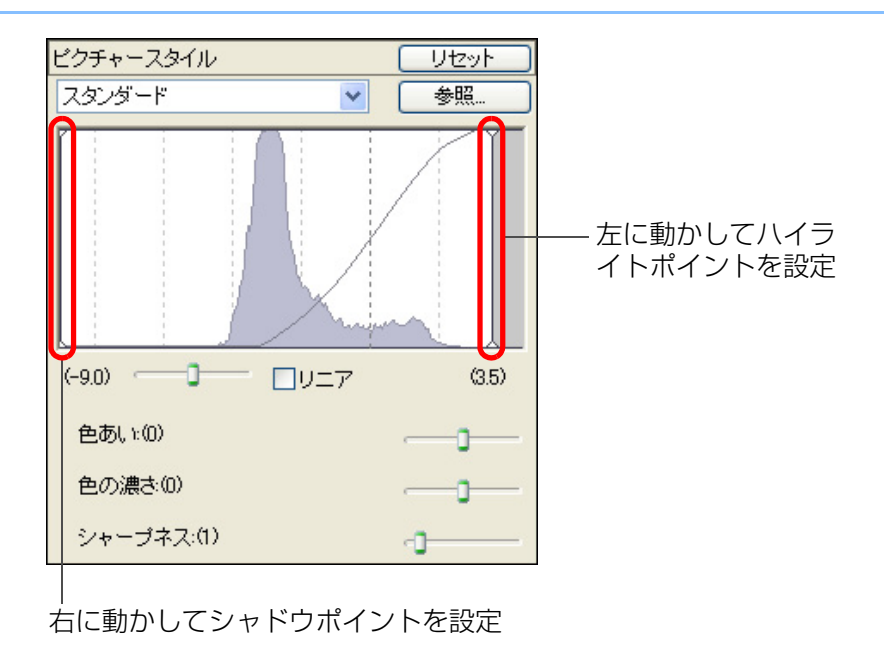

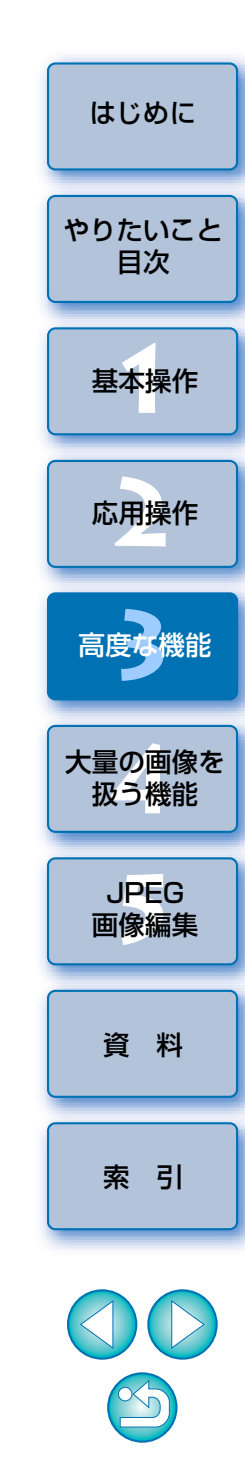

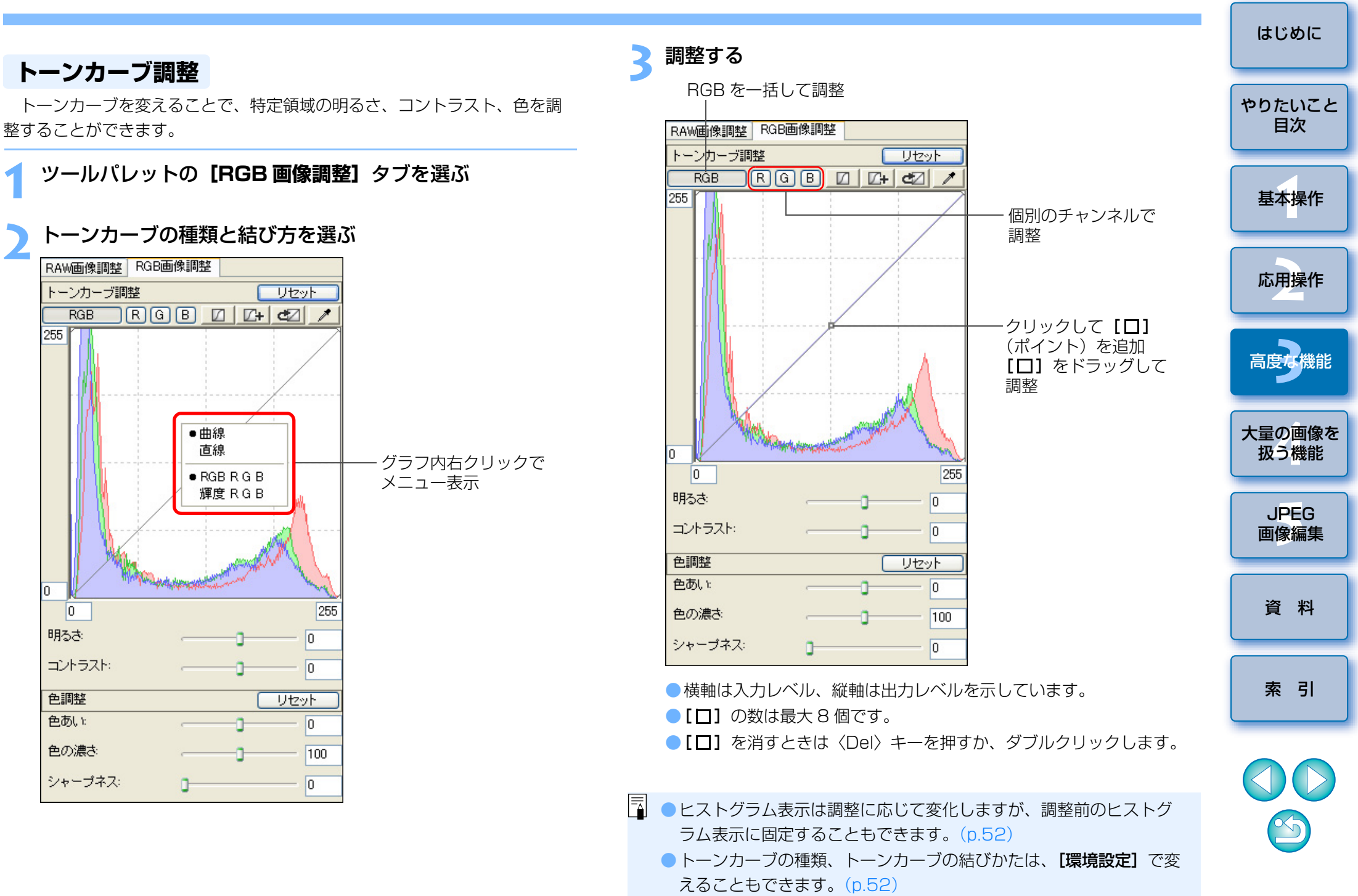

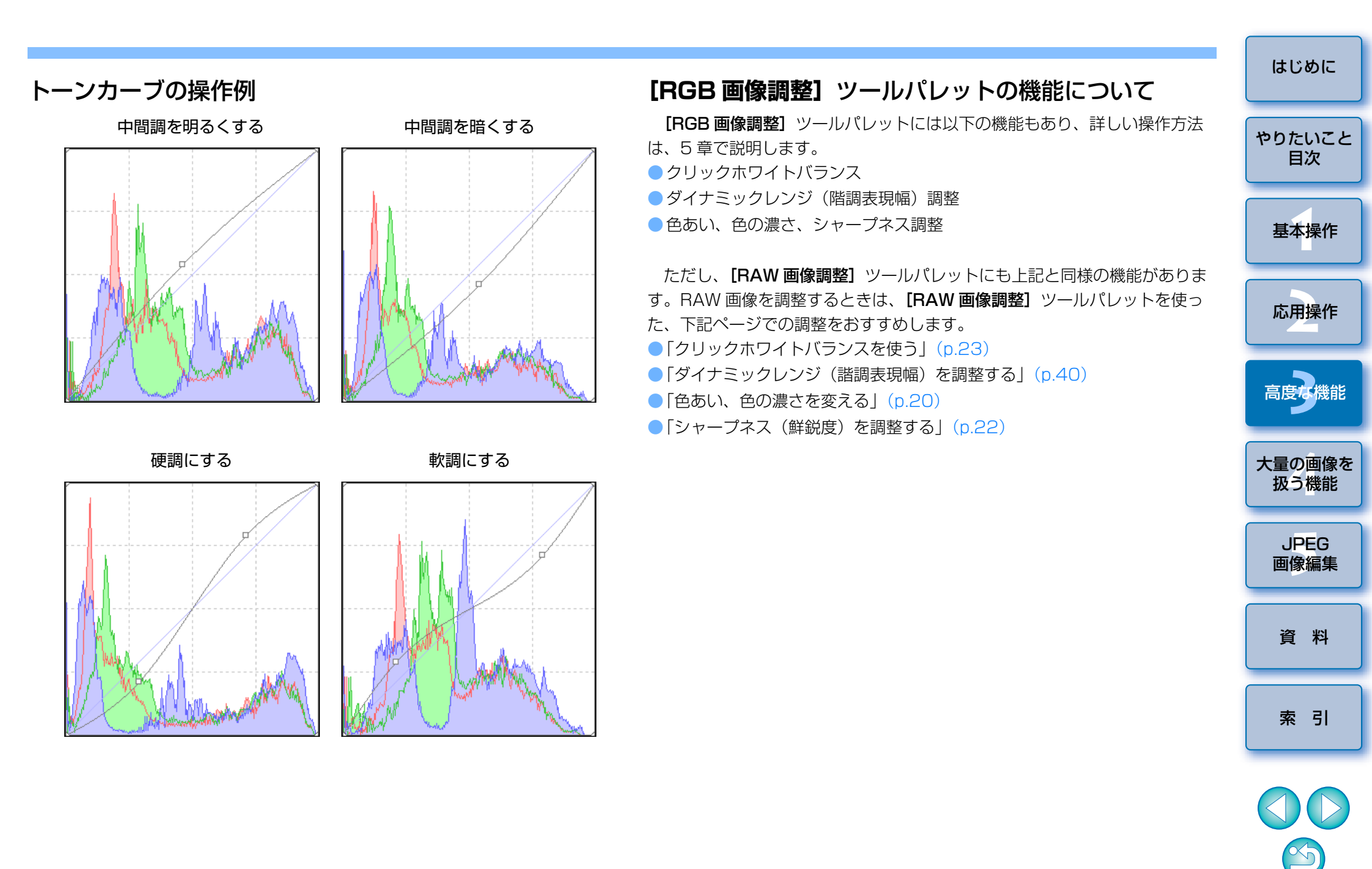

# 自動ゴミ消し処理をする

ゴミ消し情報(ダストデリートデータ)が付けられるカメラで、撮影した 画像にダストデリートデータが付いているときは、そのデータを使用してゴ ミやホコリを自動的に消すことができます。なお、ゴミ消しした画像は、 JPEG 画像または、TIFF 画像に変換して保存(p.29)すると、ゴミ消しし た画像になります。

メイン画面でダストデリートデータの付いた画像を選ぶ

- 2 メニューの [ツール] ▶ [コピースタンプツールを起動] を 選ぶ
  - → コピースタンプ画面が表示されます。
- 3 画像が鮮明な表示になったら、【ダストデリートデータ適用】 ボタンを押す

コピースタンプ画面

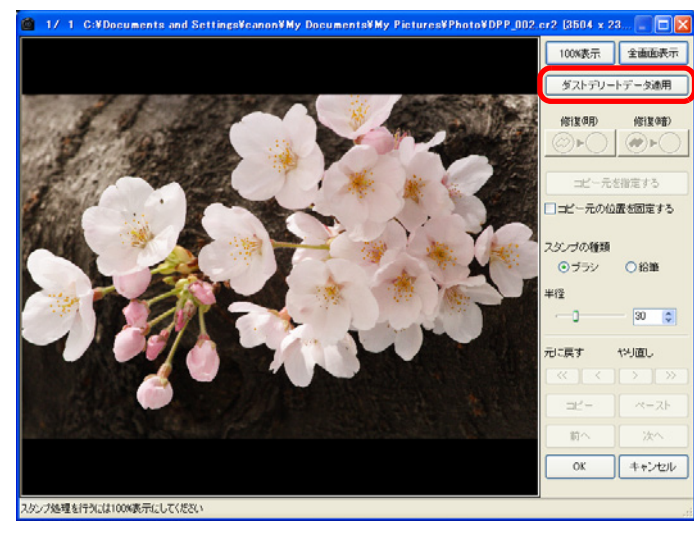

- → ゴミやホコリが一括して消されます。
- ゴミ消しされた箇所は、〈Shift+F〉キーを押して1箇所づつ確認することができます。(〈Shift+B〉キーを押すと1つ前の箇所に戻ります)また、表示しているゴミ消し箇所のゴミ消しだけをキャンセルするには、〈Shift+Del〉キーを押します。

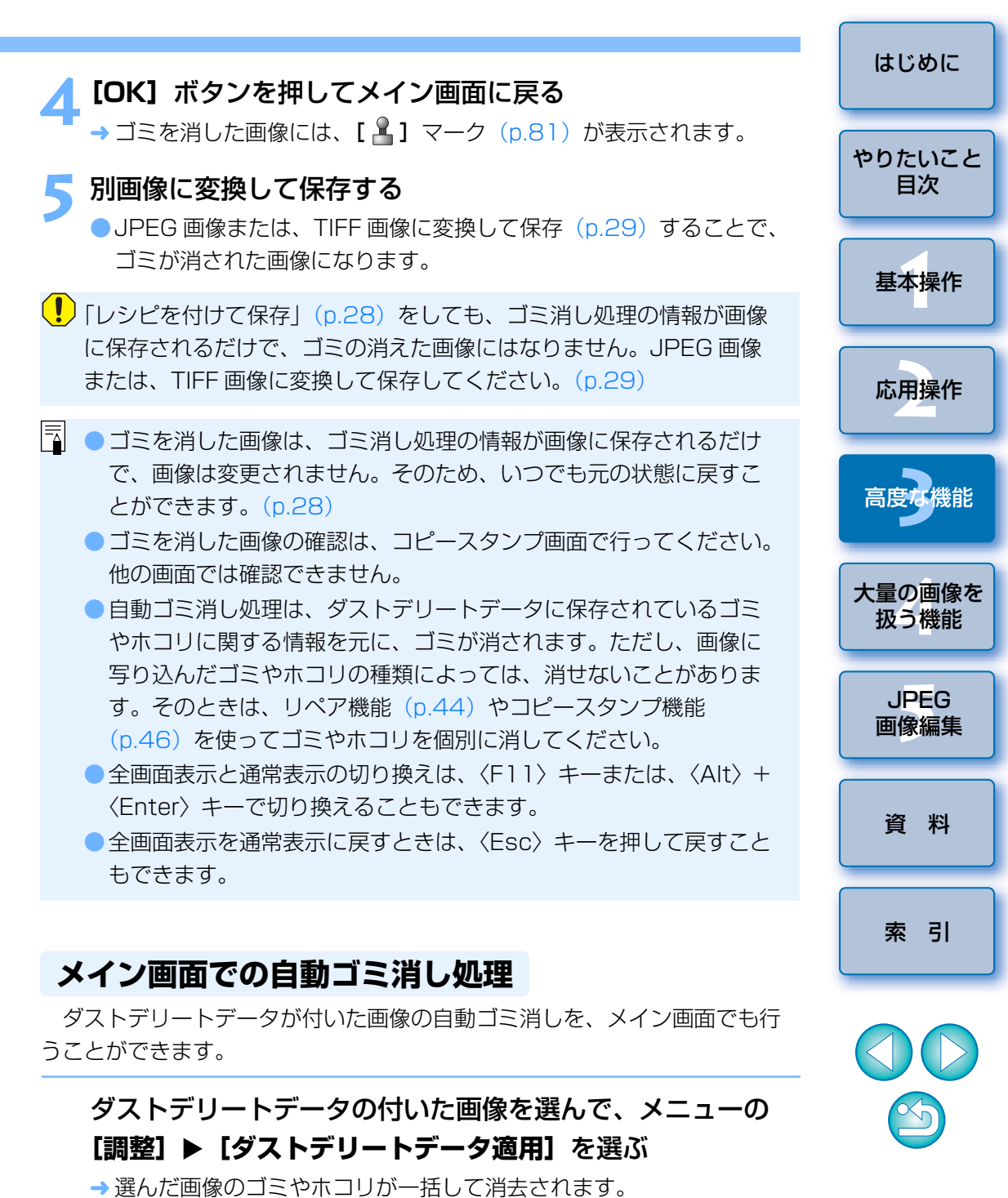

# 手動でゴミ消し処理をする(リペア機能)

画像に写り込んだ点状のゴミやホコリを、1箇所ずつ選んで消すことができます。なお、ゴミ消しした画像は、JPEG画像または、TIFF画像に変換して保存(p.29)すると、ゴミ消しした画像になります。

メイン画面でゴミを消したい画像を選ぶ

- 3 画像が鮮明な表示になったらゴミ消ししたい箇所をダブルク リックする

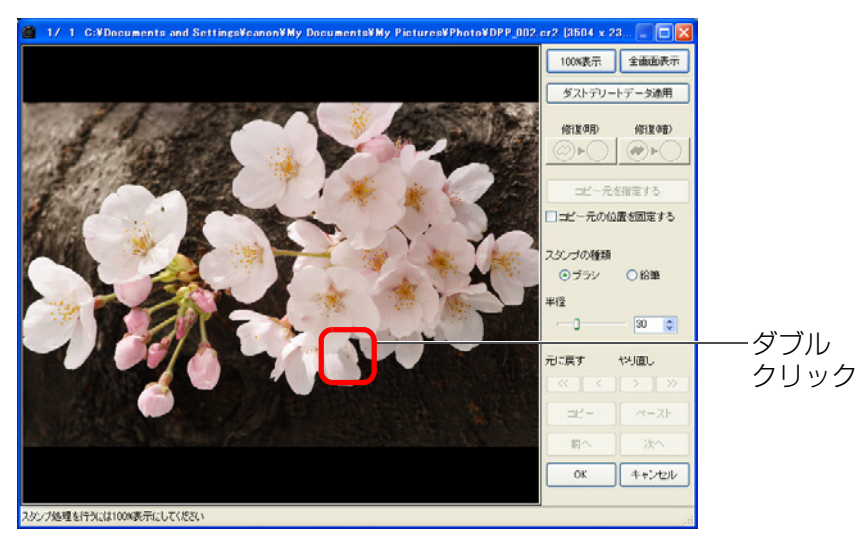

- → 100%表示になります。
- ドラッグすると表示位置を変えることができます。
- [100%表示] ボタンを押して 100%表示にすることもできます。

## 消したいゴミにあったボタンを押す

- ●黒っぽいゴミのときは [ ●▶○ ] ボタンを、白っぽいゴミのときは
   [ ○▶○ ] ボタンを押します。
- 画像上にカーソルを移動すると、ゴミ消しする範囲が【〇】で表示されます。

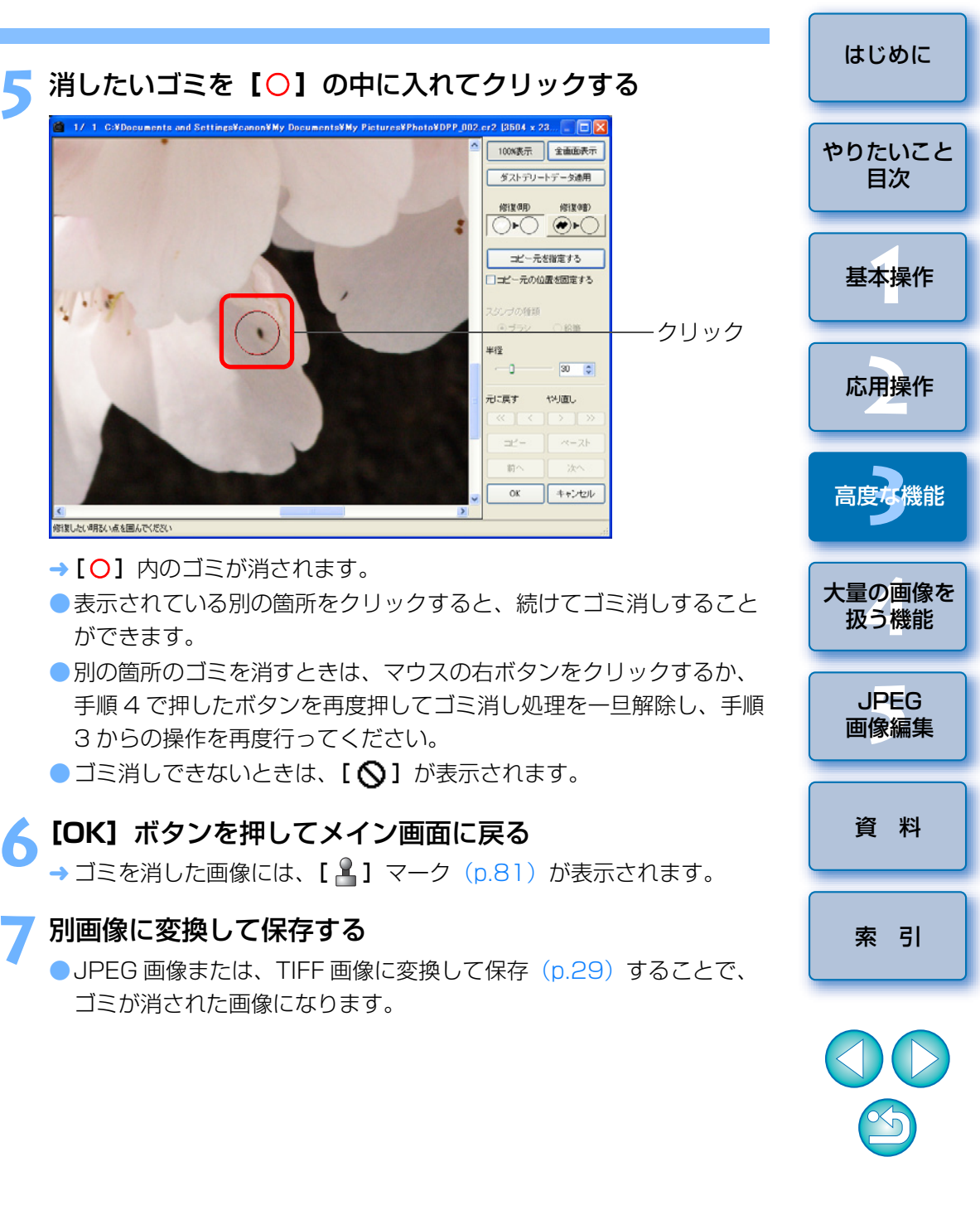

| リペア機能の機能一覧                                                                                                 |                                                                                                    | はしめに                        |
|----------------------------------------------------------------------------------------------------|----------------------------------------------------------------------------------------------------|-----------------------------|
| 100%表示     全画面表示     全画面表示     通常表示に戻す     に保存:       ダフトデリートデータ適用                                         | - をいりて保存」(p.28) をしても、コミ府し処理の情報が画家<br>されるだけで、ゴミの消えた画像にはなりません。JPEG 画像<br>、TIFF 画像に変換して保存してください。(p.29)         | りたいこと<br>目次                 |
| <ul> <li>○ ゴミ</li> <li>で、</li> <li>とが</li> </ul>                                                           | を消した画像は、ゴミ消し処理の情報が画像に保存されるだけ<br>画像は変更されません。そのため、いつでも元の状態に戻すこ<br>できます。(p.28)                                 | 基本操作                        |
| コビー元を指定する       ゴミ         コビー元の位置を固定する       位)                                                           | こを消した画像の確認は、コピースタンプ画面で行ってください。<br>回面では確認できません。<br>ご消しの範囲を設定する【 <b>半径】</b> は、5 ~ 100(1 ピクセル単の範囲で設定することができます。 | 応用操作                        |
| スタンプの種類     ・リペ       ・ ブラシ     ・鉛筆                                                                        | Cア機能でゴミ消しできるのは、点状のゴミやホコリです。線状<br>ゴミやホコリは消せない場合がありますので、そのときはコピー<br>マンプ機能(p.46)で消してください。                      | 高度な機能                       |
| 半径       ゴミ消し範囲の大きさ設定                                                                                      | でのゴミを消したときは、〈Shift+B〉キーを押すと1つ前、<br>ift+F〉キーを押すと1つ先のゴミ消し箇所が順番に表示されま                                          | 量の画像を<br>扱う <mark>機能</mark> |
| 元に戻す     やり直し     画像の復元、やり直し     画像       イ     イ     アー・     画像の復元、やり直し     ガオ                            | 、ゴミ消しした箇所は自動的に記憶されます。そのため、別の<br>まに表示を切り換えて〈Ctrl+F〉キーまたは、〈Ctrl+B〉キーを<br>こと、ゴミ消しした画像と同じゴミ消し箇所が順番に表示されま        | JPEG<br>画像編集                |
| コビー     ベースト     ゴミ消し範囲のコピーと別画像への     ● 全画       適用(貼り付け)          前へ     次へ     →     表示画像の切り換え*     ● 全画 | i面表示と通常表示の切り換えは、〈F11〉キーまたは、〈Alt〉+<br>ter〉キーで切り換えることもできます。<br>i面表示を通常表示に戻すときは、〈Fsc〉キーを押して戻すこと                | 資料                          |
| OK         キャンセル         もで                                                                                | きす。                                                                                                    | 索引                          |

- \* 複数の画像を選んでコピースタンプ画面を表示したときに動作します。
- 複数の画像に同じ位置のゴミ消しを適用するときは、【コピー】、【ペース
   ト】ボタンを使って適用することができます。

S

1-1-1-5-1-1-

## 画像の不要な箇所を消す(コピースタンプ機能)

画像上の不要な箇所に、別の部分からコピーした画像を貼り付けて修正す ることができます。なお、修正した画像は、JPEG画像または、TIFF画像に 変換して保存(p.29)すると、修正した画像になります。

#### 「手動でゴミ消し処理をする(リペア機能)」(p.44)の手順 3までの操作をする

#### ) コピーする箇所を指定する

- [コピー元を指定する] ボタンを押して、画像上のコピー元となる箇 所をクリックします。
- コピー元となる箇所を変更するときは、再度上記の操作を行ってください。
- 〈Alt〉キーを押しながらコピーする部分をクリックして指定すること もできます。
- コピー元の位置を固定するときは、【コピー元の位置を固定する】に チェックを入れてください。

#### 👤 画像を修正する

- 画像上の修正したい箇所をクリックまたはドラッグします。画面上の
   [+] がコピー元、[O] がコピー先になります。
- → コピー元の画像がドラッグした位置に貼り付けられます。
- 【スタンプの種類】は、【ブラシ】(境界線がブラシ上にぼかして処理 されます)と【鉛筆】(境界線がはっきりと処理されます)から選ぶ ことができます。
- 以降は、「手動でゴミ消し処理をする(リペア機能)」(p.44)の手順
   6、7と同じ操作を行います。

# Photoshop に RAW 画像を転送する

RAW 画像を TIFF 16bit 画像に変換して Photoshop に転送することができます。

### メニューの 【ツール】 ▶ [Photoshop へ転送] を選ぶ

- → Photoshop が起動して、転送された画像が表示されます。
- 対応する Photoshop のバージョンは、CS2、CS、7.0 です。
  - 1 度に転送できる画像は 1 枚です。複数の画像を同時に転送すると きは、「一括して別の画像編集用ソフトウェアに転送する」(p.60) を参照してください。
  - 転送した画像は、自動的に TIFF 16bit 画像に変換され、ICC プロファイルが付加されます。ICC プロファイルには、【環境設定】 (p.53)または、下記の画像ごとに設定した作業用色空間の情報が 記載され、適切な色情報を Photoshop に伝達できます。

## 作業用色空間を設定する

初期設定(p.53)とは別の作業用色空間を、RAW 画像ごとに設定することができます。

### メニューの【調整】 ▶ 【作業用色空間】 ▶ 設定する色空間の 項目を選ぶ

- RAW 画像は画像処理条件の情報が変更されるだけなので、いつでも 自由に色空間を変えることができます。
  - 初期設定とは別の色空間を画像に設定すると、初期設定の色空間 (p.53)を変更しても適用されません。上記の操作で画像ごとに変 更してください。

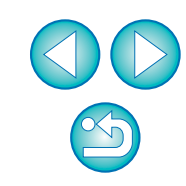

# 撮影情報を付けて印刷する

1枚の用紙に1つの画像を自由にレイアウトして、入力したタイトルや撮影情報などを一緒に印刷することができます。

### 印刷する1枚の画像を選ぶ

メニューの【ファイル】▶【詳細指定印刷】を選ぶ

## と必要な設定を行い【**印刷】**ボタンを押す

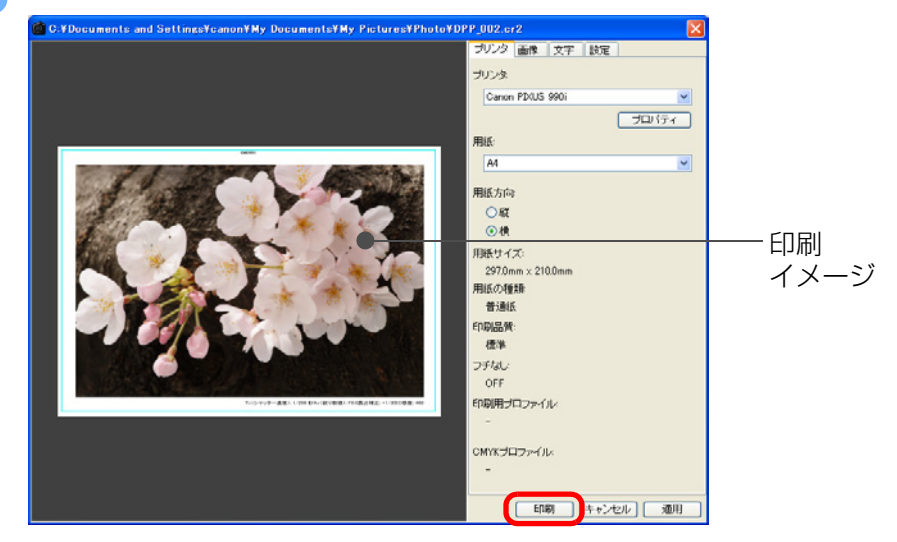

- 画像はドラッグ操作で移動することができます。
- 画像の四隅をドラッグすると、大きさを変えることができます。
- 撮影情報は、【文字】タブ画面の【1】
   を押すと表示される画面で 必要な項目を選びます。
- DPP で選んだ 1 枚の画像を印刷することができます。
   プリンターのプロファイルを設定することができます。(p.53、 p.54)
  - CMYK シミュレーションを設定したときは、設定した色味で印刷されます。(p.53、p.54)
  - 手順3で設定した内容は、【適用】ボタンを押すと記憶されます。
     (【文字】 タブ画面の設定内容は除く)

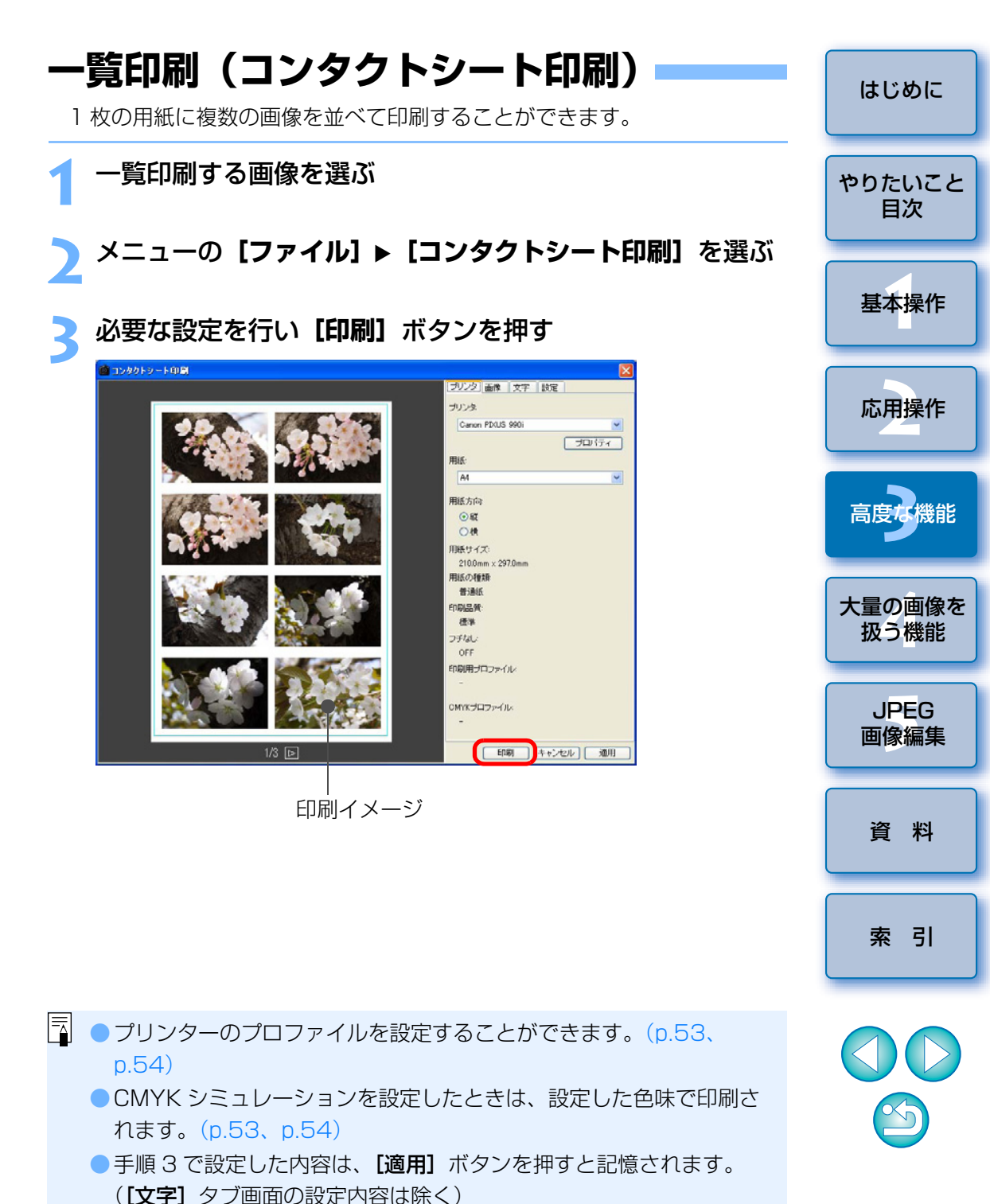

47

# キヤノン製ハイエンドプリンターで RAW 画像を印刷する

## PIXUS プリンターとの連携印刷

Easy-PhotoPrint Pro(印刷用ソフトウェア)に対応した PIXUS プリン ターをお持ちの方は、DPP との連携による下記の特徴を備えた印刷を簡単な 操作で行うことができます。

- RAW 画像の簡単印刷
- ●忠実な色味による印刷
- Adobe RGB などの広域色空間と PIXUS プリンターの広域色再現領域を 活用した高画質印刷

なお、連携した印刷を行うには、事前にバージョン 1.0 以降の Easy-PhotoPrint Pro をパソコンにインストールしてください。

## メニューの【ファイル】 ▶【プラグイン印刷】 ▶【Easy-PhotoPrint Pro で印刷】を選ぶ

→ Easy-PhotoPrint Pro が起動します。

印刷に必要な設定をして印刷する

- DPP で選んだ 1000 枚までの画像を、1 度に印刷することができます。
  - 設定した出力解像度(p.50、p.51)、切り抜き(トリミング)
     (p.26)、CMYK シミュレーション(p.53、p.54)は適用されません。
  - 色空間(p.46、p.53)を Adobe RGB など、sRGB よりも広域な色空間に設定すると、PIXUS プリンターの色再現領域が十分に活用されて、sRGBの色空間に設定された画像よりも色域が広く、忠実な色味の画像を印刷することができます。

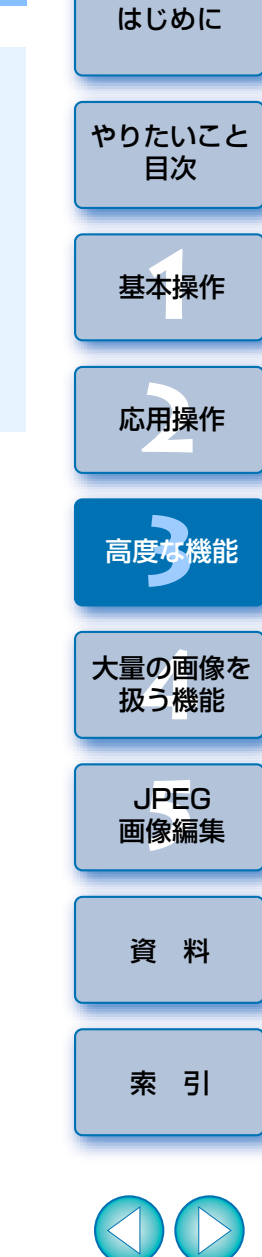

## キヤノン製大判プリンターとの連携印刷

キヤノン製の大判プリンター imagePROGRAF iP F5000 をお持ちの方は、DPP と連携した印刷を行うことができます。なお、連携した印刷を行うには、事前に imagePROGRAF Print Plug-In バージョン 2.0 以降をパソコンにインストールしてください。

### メニューの **[ファイル] ▶ [プラグイン印刷] ▶** [iPF5000 Print Plug-In] を選ぶ

→ imagePROGRAF Print Plug-In が起動します。

) 印刷に必要な設定をして印刷する

 DPP で選んだ 1 枚の画像を印刷することができます。
 設定した出力解像度(p.50、p.51)、CMYK シミュレーション (p.53、p.54)は適用されません。

 色空間(p.46、p.53)を Adobe RGB など、sRGB よりも広域な 色空間に設定すると、imagePROGRAF iP F5000の色再現領域 が十分に活用されて、sRGBの色空間に設定された画像よりも色域 が広く、忠実な色味の画像を印刷することができます。

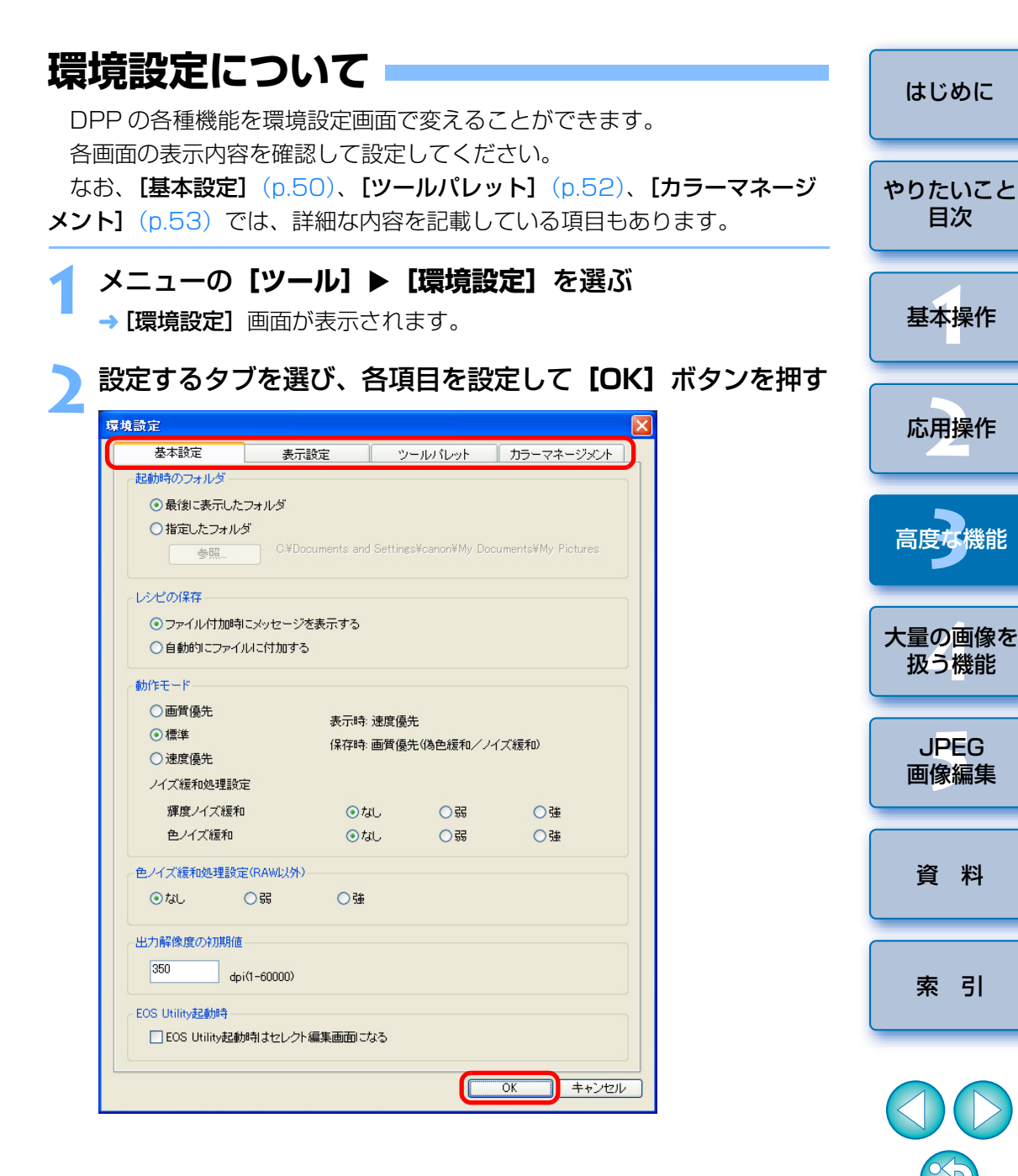

### 基本設定

DPP 起動時に開くフォルダの指定、RAW 画像の表示画質/変換して保存 したときの画質、ノイズ緩和の有無など、基本的な環境設定を行うことがで きます。

| 設定                                   |             |                   |                 |                    |
|--------------------------------------|-------------|-------------------|-----------------|--------------------|
| 基本設定                                 | 表示設         | 定 ツ               | ールバレット          | カラーマネージメント         |
| 起動時のフォルダー                            |             |                   |                 |                    |
| ⊙ 最後に表示した                            | こフォルダ       |                   |                 |                    |
| ○ 指定したフォル                            | ダ           |                   |                 |                    |
| 参照                                   | C:¥Docu     | ments and Setting | s¥canon¥My Doci | uments¥My Pictures |
| レシピの保存                               |             |                   |                 |                    |
| ・・・・・・・・・・・・・・・・・・・・・・・・・・・・・・・・・・・・ | 制にメッセージを    | 表示する              |                 |                    |
| ○自動的にファイ                             | いいこ付加する     |                   |                 |                    |
| 44/ケエ、レ                              |             |                   |                 |                    |
|                                      |             |                   |                 |                    |
| ●画月優元                                |             | 表示時 速度優           | 先               |                    |
|                                      |             | 保存時: 画質優          | 先(偽色緩和/ノイ       | (ズ緩和)              |
| ノイブ 海豚山の 神戸                          | ÷           |                   |                 |                    |
| 細度ノイブ編集                              | in .        | (a) t ≥1          | 0.22            | 2±                 |
| 色ノイズ緩和                               |             | ⊙ tal.            | 0 55            |                    |
|                                      |             | 0.00              | 0.00            |                    |
| 色ノイズ緩和処理設                            | 定(RAW以外)—   |                   |                 |                    |
| ⊙ ಓ                                  | <b>○</b> इड | ◯強                |                 |                    |
| 中力配像度の知道値                            | ξ.          |                   |                 |                    |
| 350                                  |             |                   |                 |                    |
| dt                                   | pi(1-60000) |                   |                 |                    |
| EOS Utility起動時一                      |             |                   |                 |                    |
| EOS Utility起                         | 訪時はセレクト編    | 課画面になる            |                 |                    |
|                                      |             |                   |                 |                    |
|                                      |             |                   | (               | OK ++*`/7/         |

#### ●動作モード

RAW 画像の表示画質と、RAW 画像を変換して保存(p.29、p.59)した ときの画質の組み合わせを3種類の中から選ぶことができます。

#### [画質優先]

RAW 画像の表示と、変換して保存したときの両方でノイズ(偽色、輝度ノイズ、色ノイズ)緩和処理を行うため、より高画質になります。ただし、画像の表示や変換して保存するときには時間がかかります。

#### [標準]

RAW 画像の表示ではノイズ(偽色、輝度ノイズ、色ノイズ)緩和処理を行わないため、【画質優先】に比べて画像の表示速度が向上します。変換して保存するときは【画質優先】同様、ノイズ緩和処理が行われます。

#### [速度優先]

RAW 画像の表示と、変換して保存するときの両方でノイズ(偽色、輝度ノイズ、色ノイズ)緩和処理を行いません。そのため、画像の表示速度、変換して保存するときの速度が向上します。

#### ● 動作モードのノイズ緩和処理設定

夜景や高 ISO 感度で撮影した RAW 画像のノイズを緩和することができます。設定したときは、【動作モード】で【画質優先】を選ぶと、ノイズ緩和の効果を画面上で確認することができます。

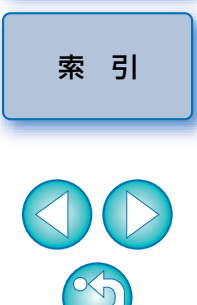

はじめに

やりたいこと

目次

基本操作

応用操作

大量の画像を 扱う機能

> JPEG 画像編集

資料

【輝度ノイズ緩和】を設定したときは、ノイズの緩和にともなって、解 像度が低下することがあります。また、【色ノイズ緩和】を設定したと きは、色にじみがおきることがあります。

#### ●色ノイズ緩和処理設定(RAW 以外)

夜景や高 ISO 感度で撮影した JPEG 画像のノイズを緩和することができます。設定したときは、【動作モード】で【画質優先】を選ぶと、ノイズ緩和の効果を画面上で確認することができます。

設定したときは、ノイズ緩和にともなって、色にじみがおきることがあります。

#### ●出力解像度の初期値

RAW 画像を JPEG 画像、TIFF 画像に変換して保存(p.29、p.59)する ときの解像度を設定することができます。

## 表示設定

編集前後比較の画像表示形式(p.38)など、表示に関する環境設定を行う ことができます。 環境設定 表示設定 ツールパレット カラーマネージメント 基本設定 グリッドの間隔 64 画素(8-256) 編集前後比較 ●同じ位置をそれぞれのウインドウに表示する ○一枚の画像を二分割して表示する 画像選択状態 ✓ 編集画面で開いた画像は、メイン画面で選択状態のままとする サムネイルをダブルクリックした時の動作 編集画面(Fit表示)で開く ○編集画面(100%表示)で開く OK キャンセル

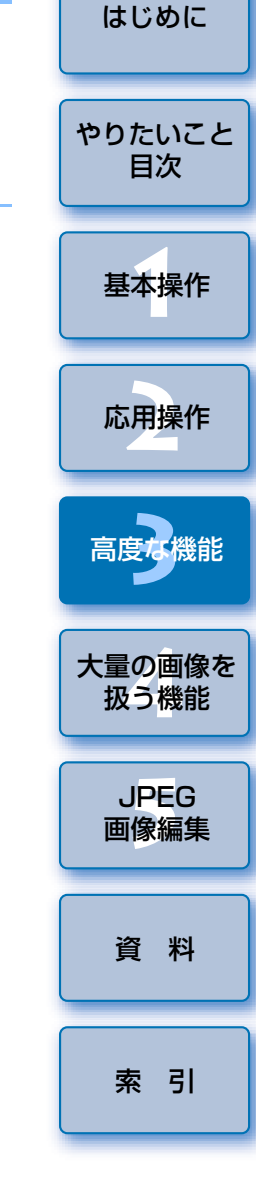

# ツールパレット

編集画面やセレクト編集画面の、ツールパレットに関する環境設定を行う ことができます。

| 環境設定                         |             |         |            |
|------------------------------|-------------|---------|------------|
| 基本設定                         | 表示設定        | ツールパレット | カラーマネージメント |
| RGB画像調整のトーン                  | カーブの初期設定――  |         |            |
| トーンカーブモード                    |             | 補間方法    |            |
| 💽 RGB R G B                  |             | ⊙ 曲線    |            |
| ◯輝度RGB                       |             | ○直線     |            |
| ビストグラム表示                     |             |         |            |
| ○ RGB画像調整前                   | を表示する       |         |            |
| ● RGB画像調整後                   | を表示する       |         |            |
| 編集画面でのツールル                   | 『レット表示      |         |            |
| ○ドッキング表示                     |             |         |            |
| <ul> <li>フローティング表</li> </ul> | 示           |         |            |
| セレクト編集画面での                   | ツールパレット表示   |         |            |
| <ul> <li>ドッキング表示</li> </ul>  |             |         |            |
| <ul><li>フローティング表</li></ul>   | 示           |         |            |
| ピクチャースタイル変更                  | 更時の設定       |         |            |
| □ビクチャースタイ                    | ルごとに設定を保持する | ·       |            |
|                              |             |         |            |
|                              |             |         |            |
|                              |             |         |            |
|                              |             |         |            |
|                              |             |         |            |
|                              |             | (m)     |            |
|                              |             |         |            |

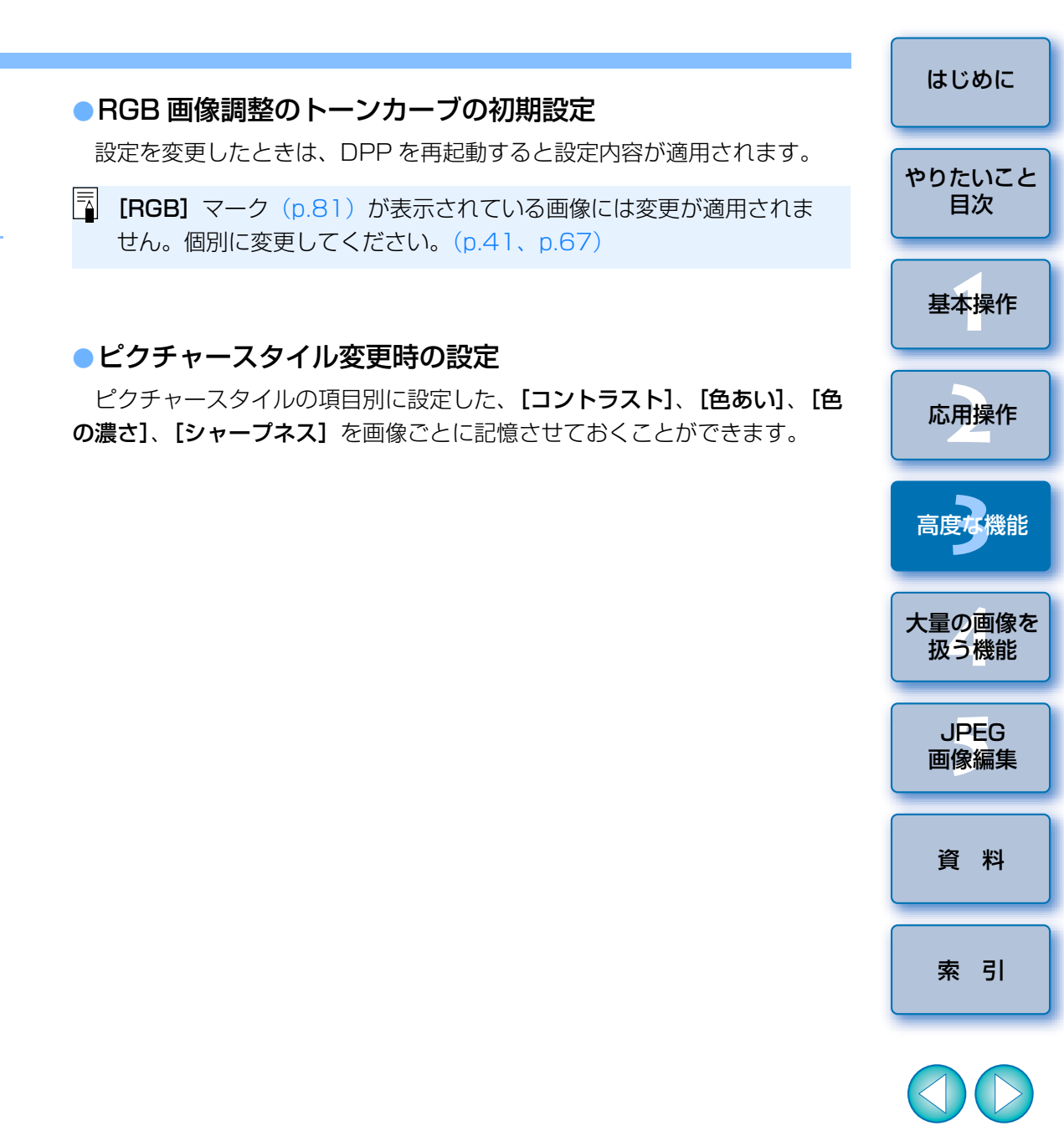

3

## カラーマネージメント

作業用色空間の設定やカラーマッチングの条件など、カラーマネージメントに関する環境設定を行うことができます。

| 境設定                                                       |            |               |                                                   |            |  |
|-----------------------------------------------------------|------------|---------------|---------------------------------------------------|------------|--|
| 基本設定                                                      | 表示設定       | ツールパ          | レット                                               | カラーマネージメント |  |
| 作業用色空間の初期設                                                | 定          |               |                                                   |            |  |
| ⊙ sRGB                                                    |            | O Apple RGB   |                                                   |            |  |
| 🔾 Adobe RGB                                               |            | 🚫 Color Match | RGB                                               |            |  |
| 🔘 Wide Gamut RGB                                          |            |               |                                                   |            |  |
| カラーマッチング設定一                                               |            |               |                                                   |            |  |
| 表示用                                                       |            |               |                                                   |            |  |
| ⊙ sRGB                                                    |            |               |                                                   |            |  |
| ○ モニタプロファイル                                               | V          |               |                                                   |            |  |
| 参照                                                        |            |               |                                                   |            |  |
| 印刷用プロファイル                                                 |            |               | マッチン                                              | グ方法        |  |
| tal                                                       |            | ~             | 〇知                                                | 覚的         |  |
| -                                                         |            |               | <ul> <li>         ・         ・         ・</li></ul> | 対的な色域を維持   |  |
| CMYKシミュレーション                                              | /用プロファイル   |               | マッチン                                              | グ方法        |  |
| <i>ta</i> l                                               |            | ~             | 〇知                                                | 覚的         |  |
|                                                           |            |               | <ul> <li>• 村目</li> </ul>                          | 対的な色域を維持   |  |
| - Easy-PhotoPrintで印刷                                      | する時のマッチング方 | 7法            |                                                   |            |  |
| 〇知覚的                                                      |            |               |                                                   |            |  |
| <ul> <li>         ・・・・・・・・・・・・・・・・・・・・・・・・・・・・・</li></ul> | 持          |               |                                                   |            |  |
|                                                           |            |               |                                                   |            |  |
|                                                           |            |               |                                                   |            |  |
|                                                           |            |               |                                                   |            |  |
|                                                           |            |               |                                                   |            |  |
|                                                           |            |               |                                                   |            |  |
|                                                           |            |               |                                                   |            |  |

#### 作業用色空間の初期設定

RAW 画像に初期設定として適用する色空間(p.89)を5種類の中から選ぶことができます。設定した色空間は、RAW 画像を変換して保存(p.29、p.59)するときや印刷(p.12、p.30、p.33、p.47、p.48、p.49)するときの色空間として適用されます。

- 設定を変更したときは、DPP を再起動すると、初期設定の色空間として画像に適用されます。
- 画像に設定されている色空間は、編集画面(p.82)、セレクト編集画面 (p.85)で確認することができます。
- □ 初期設定の色空間を変更しても、レシピの付いた画像の色空間は変わりません。個別に変更してください。(p.46)
  - 初期設定とは別の色空間を、画像ごとに設定することができます。 (p.46)
- ●表示用の設定(モニターの色設定)

使用するディスプレイ(モニター)にプロファイル(p.88)が付いている ときは、プロファイルを設定することで、より正確な色味で画像を表示する ことができます。

- [モニタプロファイル] にチェックを入れて、[参照] ボタンを押すと表示 される画面で、モニターのプロファイルを選びます。
- 市販のモニター測色機を使って作成したプロファイルを使うと、より高 精度な色味で画像を表示することができます。

#### ●印刷用プロファイル(プリンターの色味設定)

印刷するプリンターにプロファイル (p.88) が付いているときは、プロファイルを設定することで、画面表示の色味に近づけて画像を印刷することができます。設定したプロファイルは、連携印刷 (p.30、p.48、p.49) を除くすべての印刷 (p.12、p.33、p.47) で適用されます。

 プリンタードライバの画像調整機能は設定しないでください。画面 表示の色味とは違った色味で印刷されることがあります。
 キヤノン製インクジェットプリンターを使った連携印刷では、プロ ファイル設定が自動的に行われるため、簡単に忠実な色味で印刷す ることができます。(p.30、p.48、p.49)

#### ●CMYK シミュレーション用プロファイルの設定

印刷機などの CMYK 環境で印刷したときの色味を 4 種類のプロファイル (p.89)から選び、画面上でシミュレーションすることができます。 ● CMYK シミュレーションを設定したときは、メイン画面、編集画面、セレ

- クト編集画面の各画面の下に【CMYK】が表示(p.80、p.82、p.85)されて、色味を確認することができます。
- CMYK シミュレーションを一時的に解除するときは、〈Ctrl+Y〉キーを押します。

#### Easy-PhotoPrint で印刷する時のマッチング方法

Easy-PhotoPrint の連携印刷時のマッチング方法を設定することができま す。(p.30、p.89)

通常は【相対的な色域を維持】に設定しておきます。

【相対的な色域を維持】で印刷した写真が好みの色味にならないときは、
 【知覚的】に設定します。

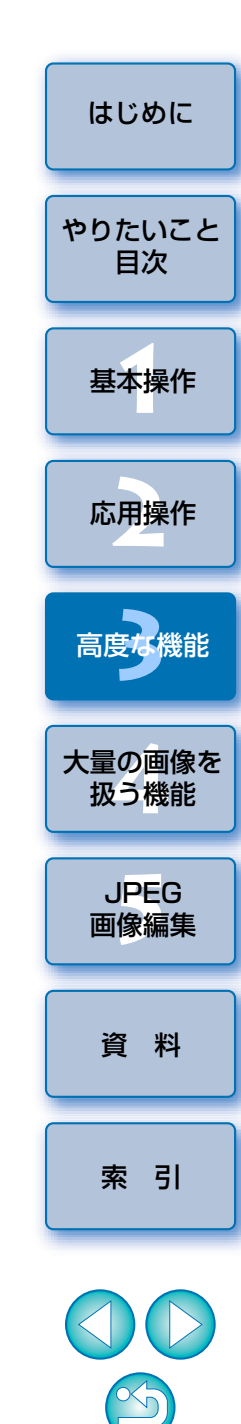

# 4 大量の RAW 画像処理に役立つ機能

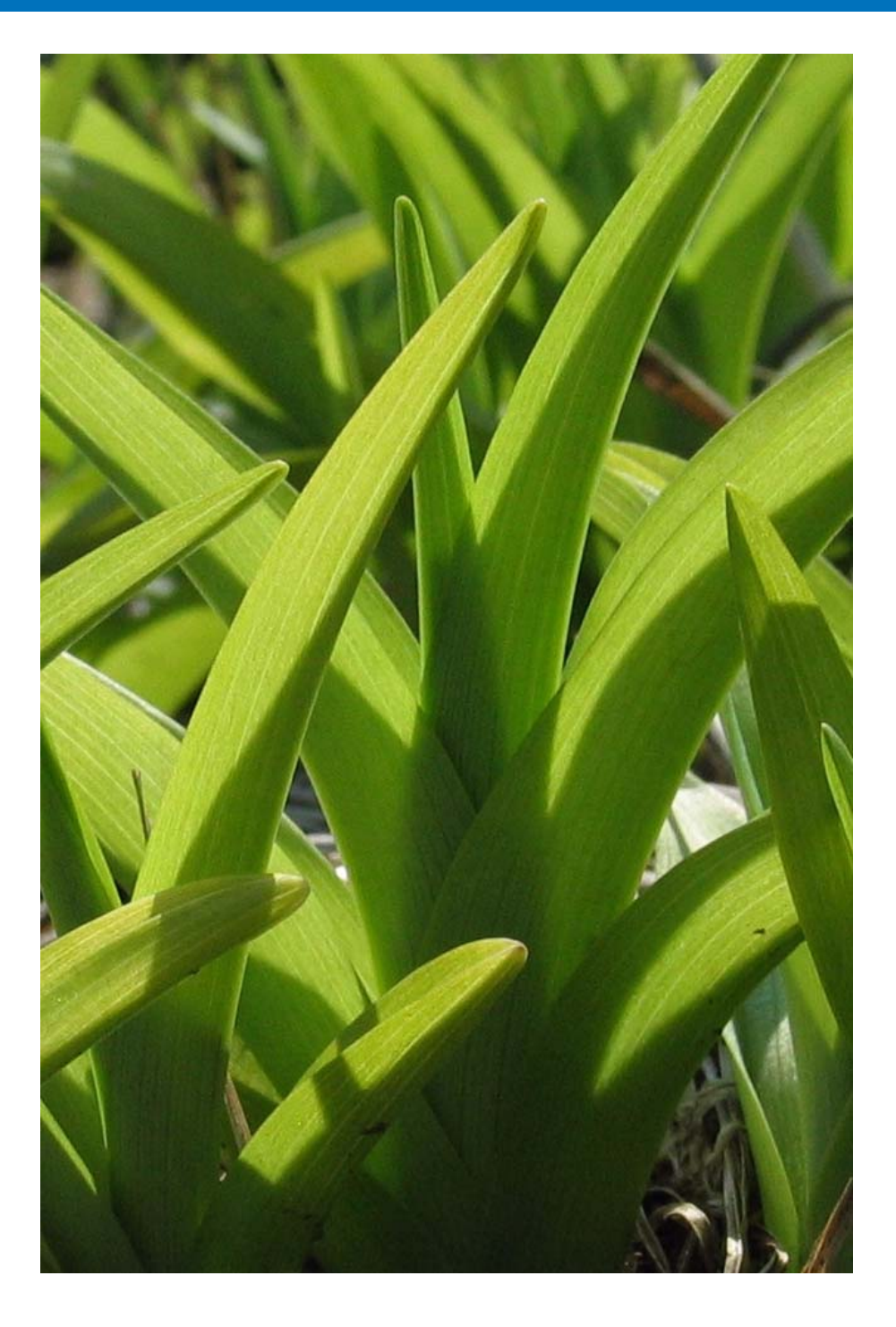

スタジオ撮影をされるプロの方々を前提に、大量の RAW 画像の一括処理 に便利な機能について説明します。

| 調整した内容を活用する(レシピデータ)              | 56 |
|----------------------------------|----|
| レシピをファイルとして保存する                  | 57 |
| レシピを読み込んで貼り付ける                   | 57 |
| レシピをコピーして別の画像に適用する               | 57 |
| 一括してホワイトバランスを適用する(カスタムホワイト/      | バラ |
| ンス)                              | 58 |
| 登録する                             | 58 |
| 適用する                             | 58 |
| 一括して JPEG 画像、TIFF 画像で保存する(バッチ処理) | 59 |
| 一括して別の画像編集用ソフトウェアに転送する           | 60 |
| 一括して画像のファイル名を変える                 | 61 |

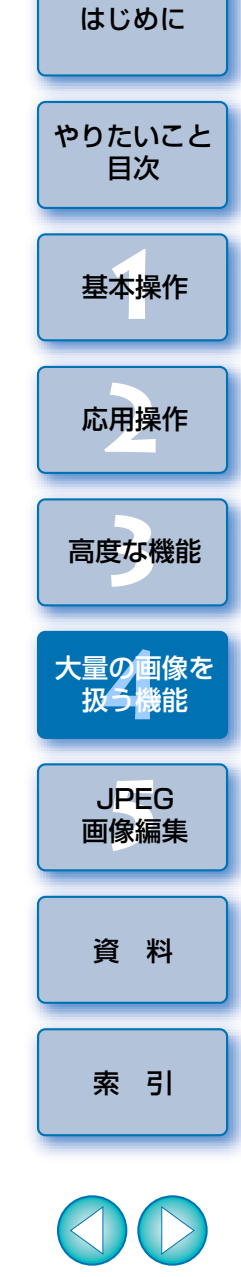

 $\sim$ 5

# 調整した内容を活用する(レシピデータ)

ッールパレットで調整したすべての編集内容(画像処理条件の情報)を、 画像とは別の単独ファイルとして保存し、読み込んで別の画像に適用したり、 コピーして別の画像に適用することができます。DPP では、この編集内容を 「レシピ」という名称のファイル(拡張子が.vrd のファイル)として扱うこと ができます。

同一光源で撮影した大量画像の中から1枚の画像を選んで調整し、この調 整結果を大量の画像に一括適用することで、効率的な画像編集を行うことが できます。

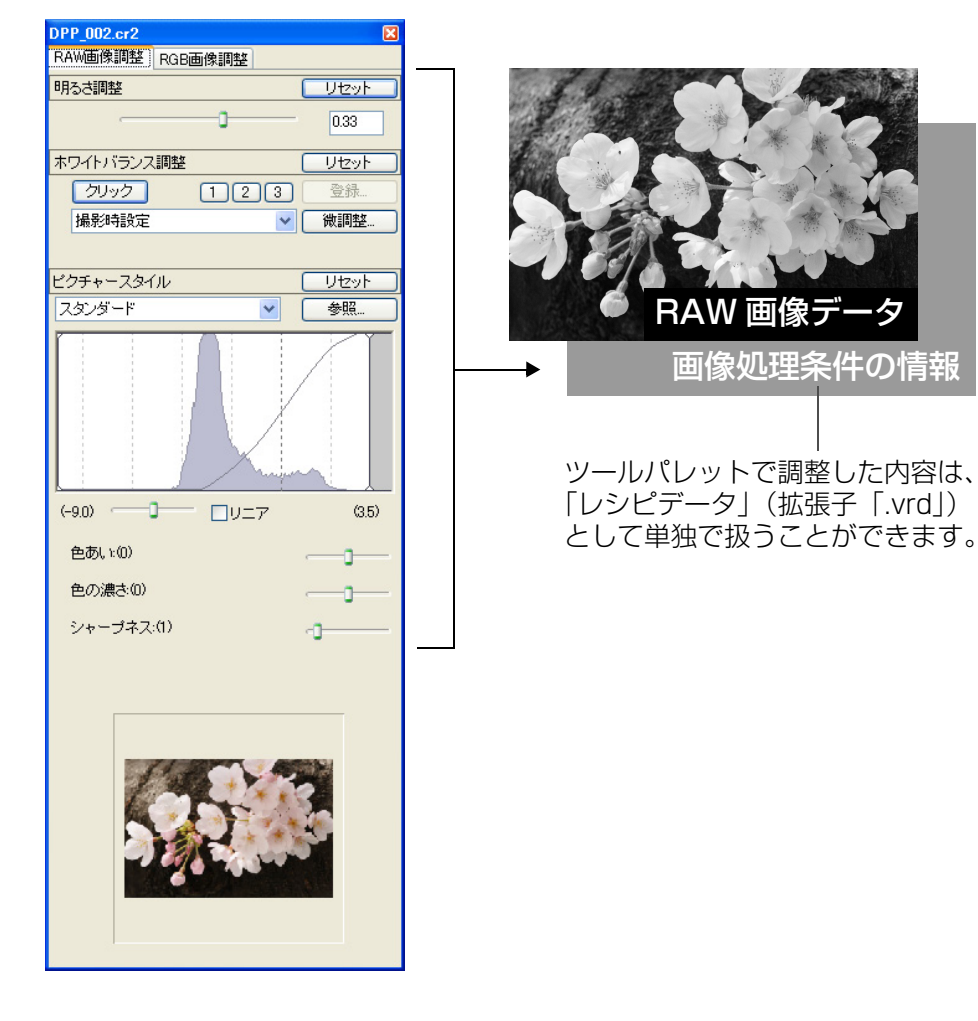

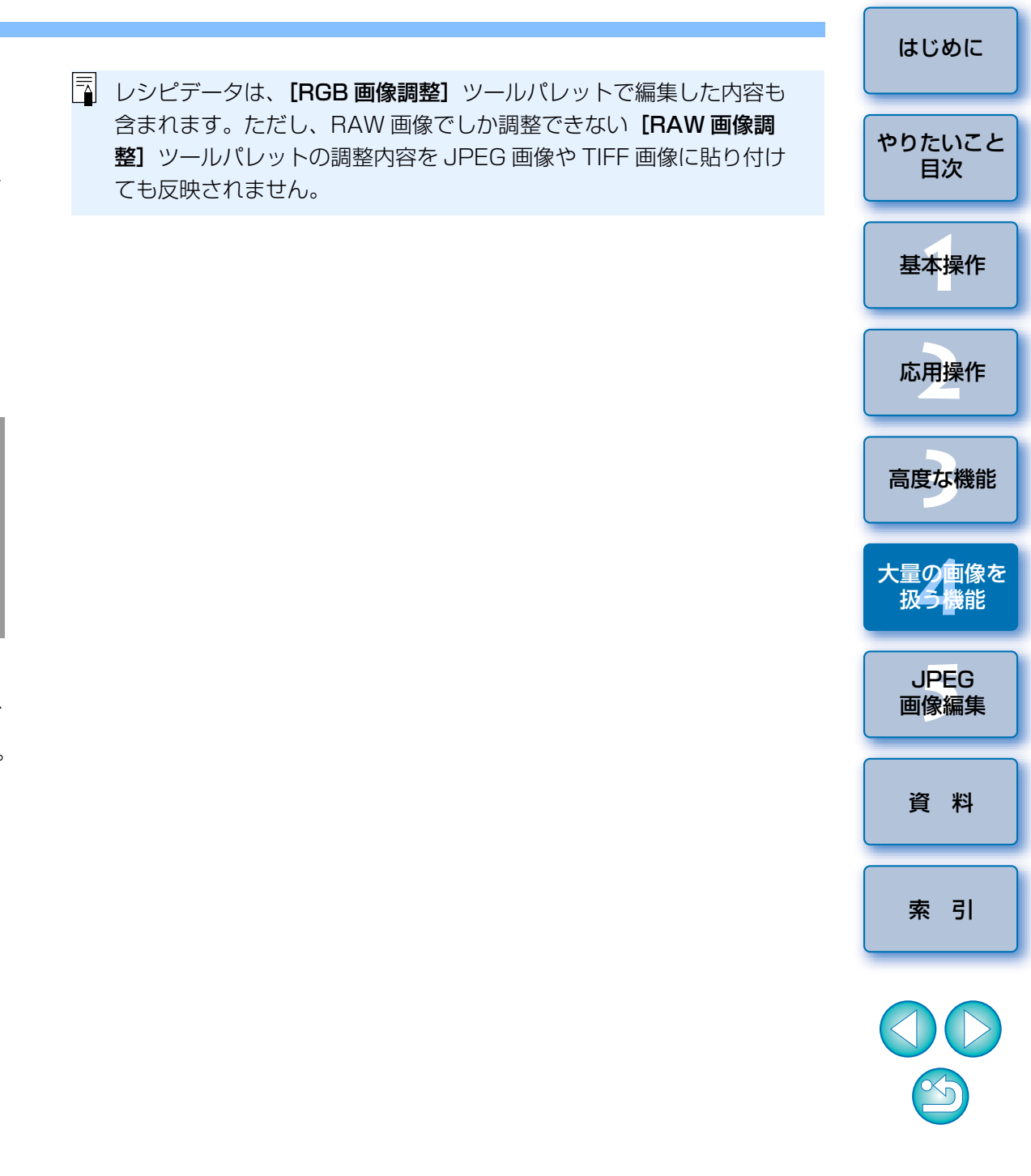

#### レシピをファイルとして保存する レシピをコピーして別の画像に適用する 編集した画像のレシピをコピーして、別の画像に適用することができます。 編集した画像を選び、メニューの[編集] ▶ [レシピをファ イルに保存]を選ぶ レシピをコピーする画像を選び、メニューの【編集】 ▶ 【レ → [名前を付けて保存] 画面が表示されます。 シピをクリップボードにコピー]を選ぶ → レシピがコピーされます。 保存先を選び、ファイル名を入力して【保存】ボタンを押す レシピを適用する画像を選び、メニューの【編集】 ▶ 【レシ しシピデータは画面上では、【レシピデータ:あり】(p.80)の表示で ピを選択画像に貼り付け]を選ぶ しか確認することができません。そのため、編集内容がわかるような →レシピが画像に適用されます。 ファイル名や編集内容をテキスト情報として別途記録しておくことをお

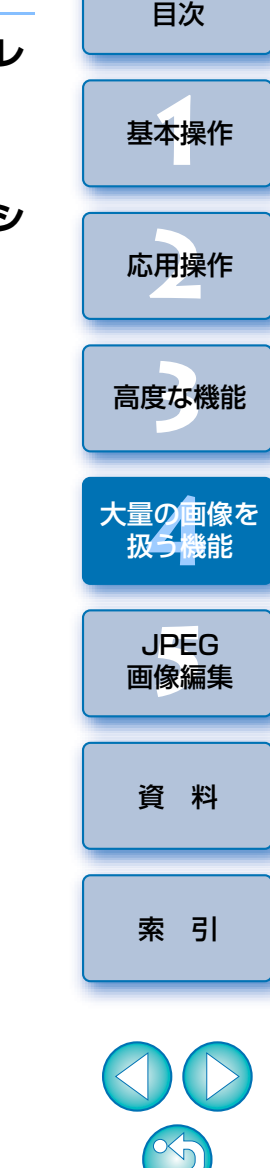

はじめに

やりたいこと

## レシピを読み込んで貼り付ける

すすめします。

レシピを適用する画像を選び、メニューの【編集】 ▶ 【レシ **ピをファイルから読み込んで貼り付け**]を選ぶ

→ [ファイルを開く] 画面が表示されます。

レシピを選んで【開く】ボタンを押す

→ レシピが画像に適用されます。

# 一括してホワイトバランスを適用する(カスタムホワイトバランス)

特定環境で撮影した画像のホワイトバランスを調整し、カスタムホワイト バランスに登録することで、一括して大量の画像に特定環境のホワイトバラ ンスを適用することができます。

## 登録する

ホワイトバランスを調整する

- 【RAW 画像調整】ツールパレットの【登録】ボタンを押す
   → [カスタムホワイトバランス登録] 画面が表示されます。
- 킻 リストから登録するボタン番号を選び、【OK】 ボタンを押す

| カスタムホワイトバランス登録           | ×     |
|--------------------------|-------|
| 現在の設定をカスタムホワイトバランスに登録します |       |
| 現在の設定:太陽光                |       |
| 1 大陽光                    |       |
| OK ++>                   | /セル ) |
|                          |       |

| ス)                                       | はじめに         |
|------------------------------------------|--------------|
| ▶<br>ラ <b>適用する</b>                       |              |
| ▲ メイン画面で適用する画像を選ぶ                        | やりたいこと<br>目次 |
| <b>)</b> ツールバーの <b>[ホワイトバランス]</b> ボタンを押す |              |
| ▲ → [ホワイトバランス調整] 画面が表示されます。              | 基本操作         |
| → 3 適用するカスタムホワイトバランスの番号ボタンを押す            |              |
| RAW画像問題 ホワイトバランス調整 リセット                  | 応用操作         |
| <b>व</b>                                 |              |
| 太陽光     ✓                                | 高度な機能        |
| 微調整                                      | 大量の画像を       |
|                                          |              |
| → 選んだすべての画像にカスタムホワイトバランスが適用されます。         | JPEG<br>画像編集 |

資料

索引

# ー括して JPEG 画像、TIFF 画像で保存する(バッチ処理)

編集した RAW 画像を、汎用性の高い JPEG 画像や TIFF 画像に一括変換して保存することができます。

また、切り抜き(トリミング)(p.26)や、ゴミ消し(p.43、p.44、 p.46)した RAW 画像は、JPEG 画像または TIFF 画像に変換して保存する と、切り抜いた画像または、ゴミ消しした画像になります。

変換する複数の画像をメイン画面で選ぶ

2 ツールバーの [一括保存] ボタンを押す (p.80、p.85) → [一括保存設定] 画面が表示されます。

## え 必要な設定を行い【実行】ボタンを押す

| 一括保存設定                                                                                                    | X                                                                                                    |
|----------------------------------------------------------------------------------------------------|----------------------------------------------------------------------------------------------------|
| DPP_001.cr2<br>DPP_002.cr2<br>DPP_003.cr2<br>DPP_004.cr2<br>DPP_005.cr2<br>DPP_005.cr2<br>DPP_005.cr2<br>DPP_007.cr2<br>DPP_008.cr2 | (保存フォルダ<br>C+Documents and Settings¥canon¥My Documents¥My) 参照_<br>ファイル形式<br>ファイルの種類 Exif-JPEG ▼<br>画質10            |
|                                                                                                    | 出力設定<br>出力解像度 350 dpi ICCプロファイル埋め込み<br>画像サイズ設定<br>■画像サイズを変更する                                                      |
|                                                                                                    | 幅 商さ 単位<br>× pixel ▼<br>✓ 蘇横比を固定<br>7アイル名                                                                          |
|                                                                                                    | <ul> <li>現在のファイル名</li> <li>新し、ファイル名</li> <li>文字列</li> <li>道番</li> <li>DPP_</li> <li>0001</li> <li>連番の記憶</li> </ul> |
|                                                                                                    |                                                                                                    |
|                                                                                                    | 参照_       実行       キャンセル                                                                                           |

- → 処理画面が表示され、保存が開始されます。
- → すべての画像が保存されると、処理画面が表示されます。

- はじめに 処理画面の【終了】ボタンを押す やりたいこと 目次 基本操作 応用操作 高度な機能 大量の画像を 扱う機能 JPEG ●「一括保存設定」画面では、編集した BAW 画像を「レシピを付けて 画像編集 保存|することはできません。個別に「レシピを付けて保存| (p.28)を行ってください。 資料 ●「ファイル名」で「新しいファイル名」を選んだときは、「連番」を 設定します。 保存機能は単独で動作するため、保存中はメイン画面など、他の画 面操作を並行して行うことができます。 索引 ●画像を選んでいない状態で手順2の操作を行ったときは、メイン画 面またはセレクト編集画面で表示しているすべての画像が保存の対 象になります。 ●切り抜き(トリミング)(p.70)や、ゴミ消し(p.72、p.73、 p.75)した JPEG 画像、TIFF 画像を本ページの操作で保存すると、 S) 切り抜いた画像または、ゴミ消しした別画像として保存することが できます。
  - この画面の機能一覧は、p.87 を参照してください。

# 一括して別の画像編集用ソフトウェアに転送する

複数の画像を画像編集用ソフトウェアに転送することができます。ここでは、Adobe Photoshop CS を例にしています。

### 転送する複数の画像を選ぶ

- ツールバーの【一括保存】ボタンを押す
   → [一括保存設定] 画面が表示されます。
- 2 ファイル形式など転送に必要な設定を行う

## 【参照】 ボタンを押す

| 一括保存設定                                                                                                    | X                                                                                                    |
|----------------------------------------------------------------------------------------------------|----------------------------------------------------------------------------------------------------|
| DPP.001.cr2<br>DPP.003.cr2<br>DPP.003.cr2<br>DPP.004.cr2<br>DPP.005.cr2<br>DPP.006.cr2<br>DPP.007.cr2<br>DPP.007.cr2<br>DPP.008.cr2 | 保存フォルダ     (保存フォルダ       C×Documents and Settings¥canon¥My Documents¥My     参照       ファイルの種類     Exif-JPEG       画質     10       出力設定     10          |
|                                                                                                    | 出力解像度 350 dpi □IOCプロファイル増め込み          画像サイズ設定         画像サイズ設定         画像サイズを変更する         幅       高さ         単位         ×       pixel         ジ 縦横比を固定 |
|                                                                                                    | <ul> <li>現在のファイル名</li> <li>●新しいファイル名</li> <li>文字列 達番</li> <li>DPP0001</li> <li>□ 連番の記憶</li> <li>例・ DPP_0001.JPG, DPP_0002.JPG.</li> </ul>             |
|                                                                                                    | 画像転送設定    ソフトウェアを使用して画像を開く     第二      家院      実行      キャンセル                                                                                          |

→ [ファイルを開く] 画面が表示されます。

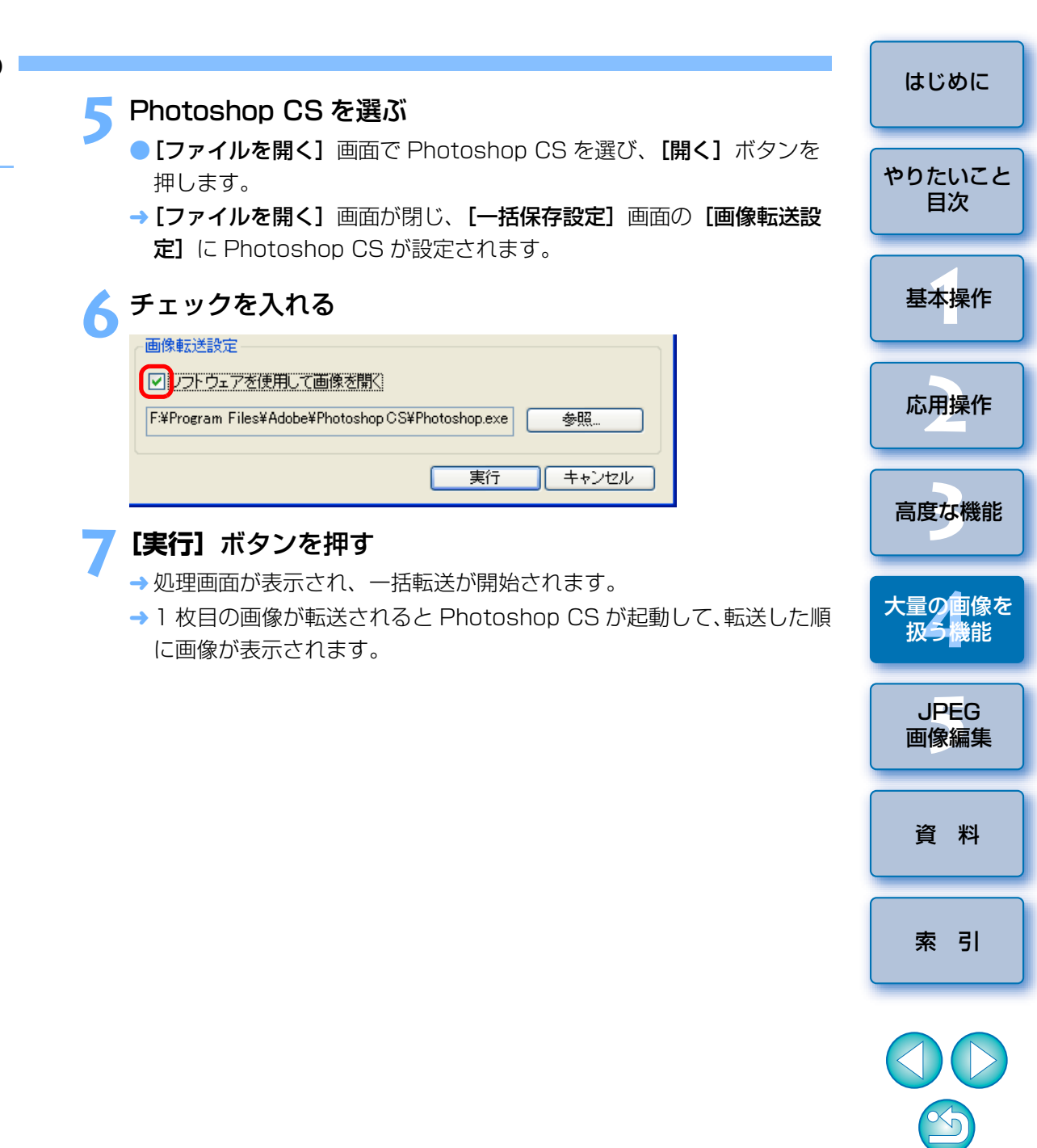

# 一括して画像のファイル名を変える

メイン画面でファイル名を変更する複数の画像を選ぶ

メニューの【ツール】 ▶ 【リネームツールを起動】を選ぶ → リネーム画面が表示されます。

### と 必要な設定を行い【実行】ボタンを押す

→ 処理が開始され、ファイル名が変更されます。

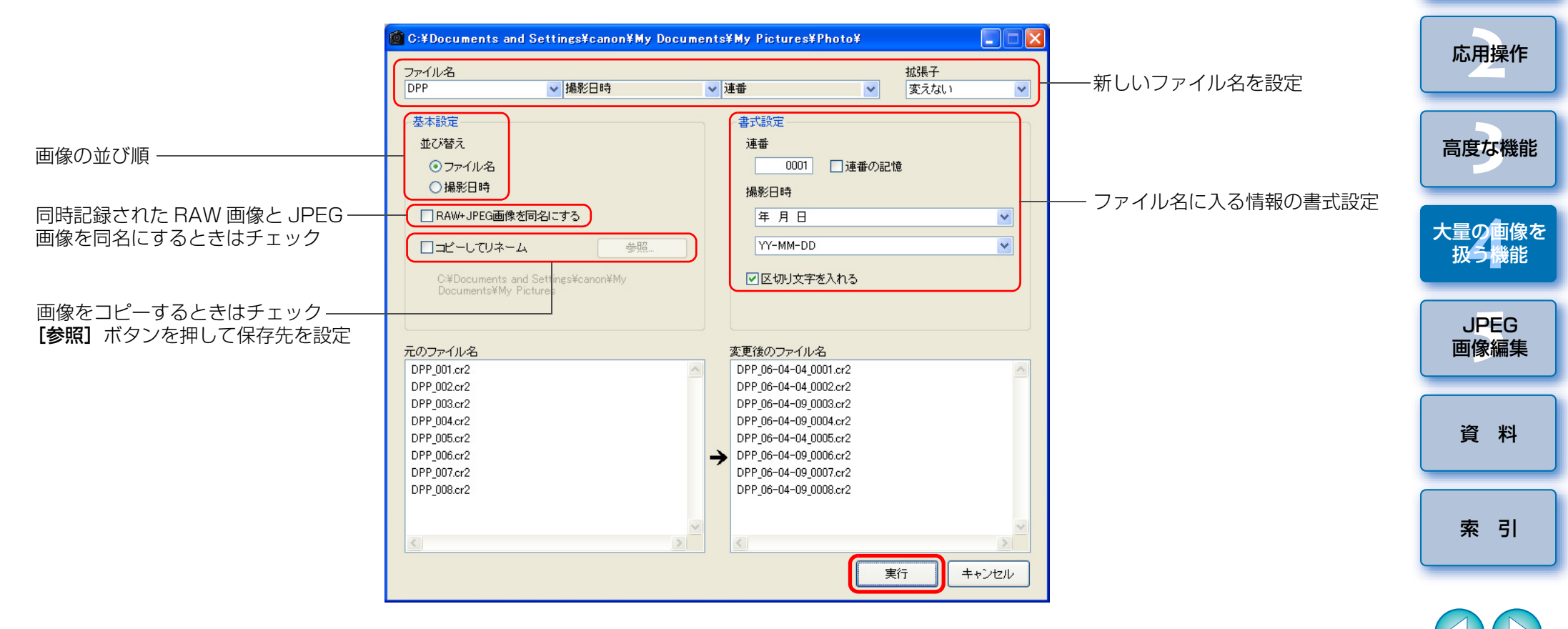

-

【変更後のファイル名】に赤字のファイル名が表示されたときは、ファ イル名が重複しています。1つでもファイル名が重複していると変更は できません。重複しないよう、各種の設定を変更してください。 Ś

はじめに

やりたいこと

目次

基本操作

# **5** JPEG 画像、TIFF 画像を編集する

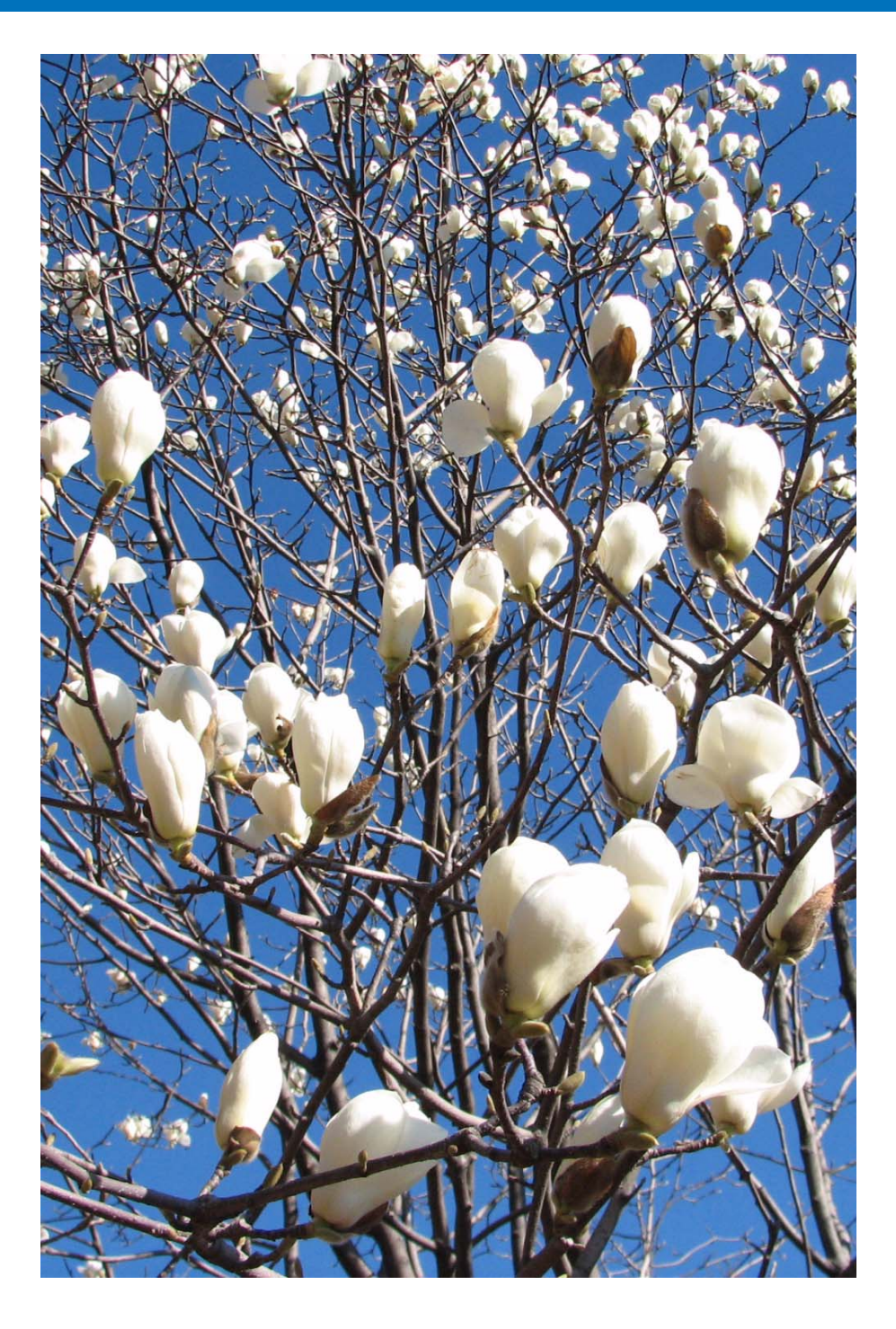

DPP は、高度な RAW 画像編集を主目的に開発されたソフトウェアですが、JPEG 画像や TIFF 画像の編集機能も備えています。ここからは、主に JPEG 画像の編集と保存についてまとめて説明します。

| JPEG 画像、TIFF 画像を編集する        | 63 |
|-----------------------------|----|
| 明るさと色を自動的に調整する(トーンカーブアシスト)… | 64 |
| 明るさ、コントラスト(明暗差)を調整する        | 65 |
| 色あい、色の濃さ、シャープネス(鮮鋭度)を調整する…  | 66 |
| トーンカーブ調整                    | 67 |
| クリックホワイトバランスを使う             | 68 |
| ダイナミックレンジ(階調表現幅)を調整する       | 69 |
| 画像を切り抜く(トリミング)              | 70 |
| 自動ゴミ消し処理をする                 | 72 |
| メイン画面での自動ゴミ消し処理             | 72 |
| 手動でゴミ消し処理をする(リペア機能)         | 73 |
| 画像の不要な箇所を消す(コピースタンプ機能)      | 75 |
| 編集をやり直す                     | 75 |
| 編集結果を保存する                   | 76 |
| レシピを付けて保存する                 | 76 |
| 切り抜き(トリミング)やゴミ消しした画像を保存する   | 76 |
|                             |    |

基本操作 応用操作 高度な機能 大量の画像を 扱う機能 JPEG 画像編集 資料 索引

はじめに

やりたいこと

目次

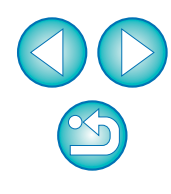

# JPEG 画像、TIFF 画像を編集する

DPPでは、JPFG 画像や TIFF 画像も、 BAW 画像と同じように「**RGB** 画 像調整] ツールパレットで編集することができます。

DPPの編集は、画像データを直接調整するのではなく、「画像処理条件の 「情報」(レシピデータ)を画像に付け、その情報を変更することで画像を調整 します。

そのため、「オリジナル画像データ」を劣化させることなく編集を行うこと ができます。

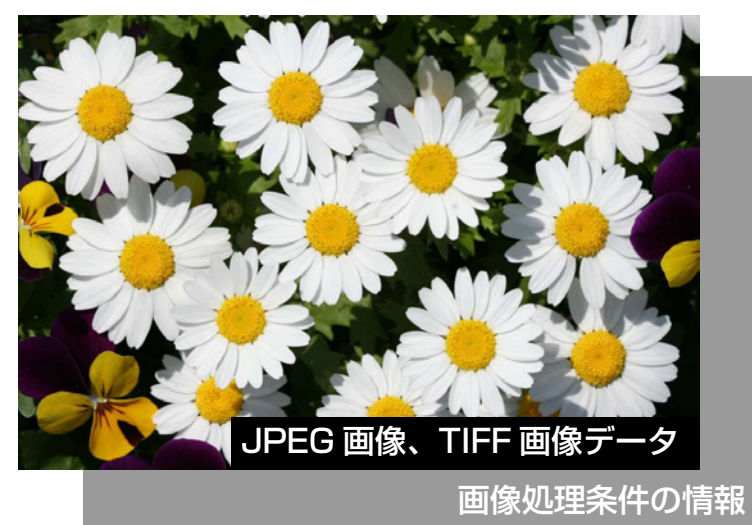

また、DPP では編集した JPEG 画像、TIFF 画像を以下の方法で保存する ことができます。

- レシピを付けて保存(p.76)すると、オリジナルの JPEG 画像または TIFF 画像は、まったく劣化なく保存されます。
- 別画像として保存(p.29、p.59)すると、調整結果が反映された別の JPEG 画像または TIFF 画像として保存されます。この場合は、一般の画 像編集用ソフトウェア同様、編集/保存にともなって画質が多少劣化しま す。

DPPでは、「**BGB 画像調整**」ツールパレットを使用して、JPFG 画像、 TIFF 画像に以下の調整を行うことができます。

PP 002 JPG ツールパレット RAW画像調整 RGB画像調整 調整項目 トーンカーブ調整 RGB 画像調整 明るさ  $\bigcirc$ クリックホワイトバランス  $\bigcirc$  $\bigcirc$ コントラスト 色あい  $\bigcirc$  $\bigcirc$ 色の濃さ シャープネス  $\bigcirc$ ダイナミックレンジ  $\bigcirc$ 0 自動調整  $\bigcirc$ 明るさ トーンカーブ  $\bigcirc$ コントラスト: 色調整 色あい

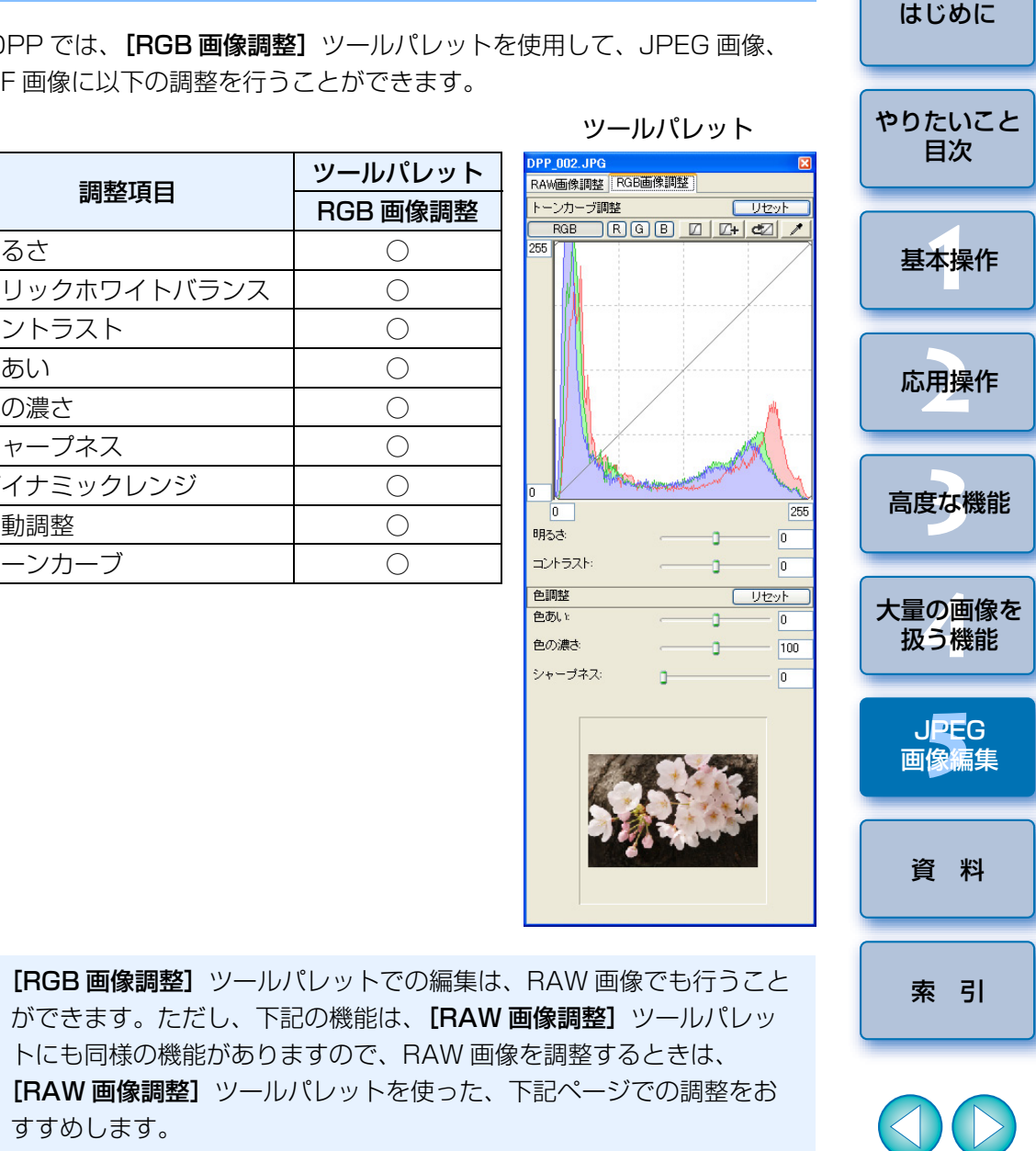

色の濃さ

シャーブネス:

- 「クリックホワイトバランスを使う」(p.23)
- ●「ダイナミックレンジ(諧調表現幅)を調整する|(p.40)
- 「色あい、色の濃さを変える」(p.20)

すすめします。

「シャープネス(鮮鋭度)を調整する|(p.22)

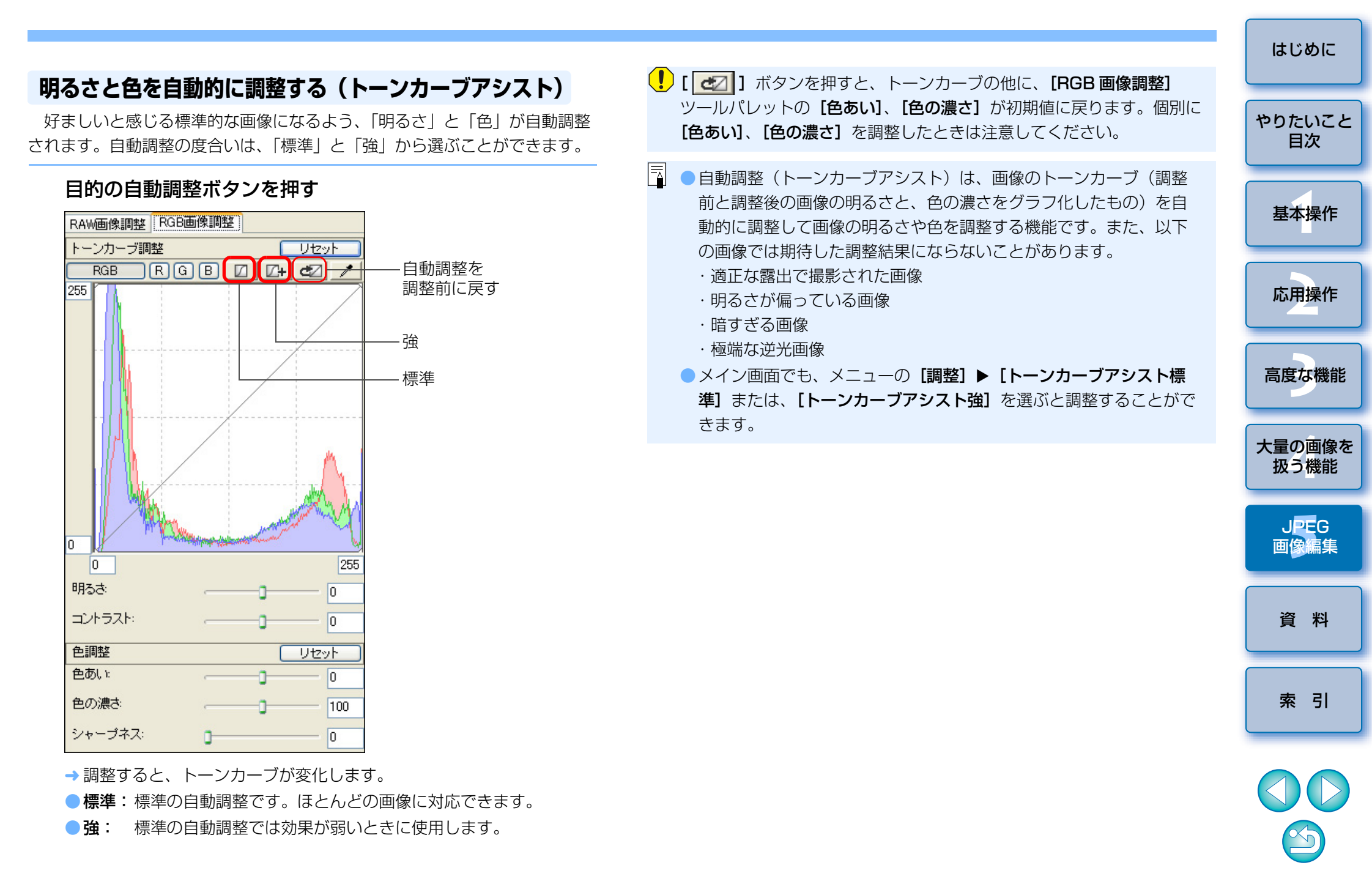

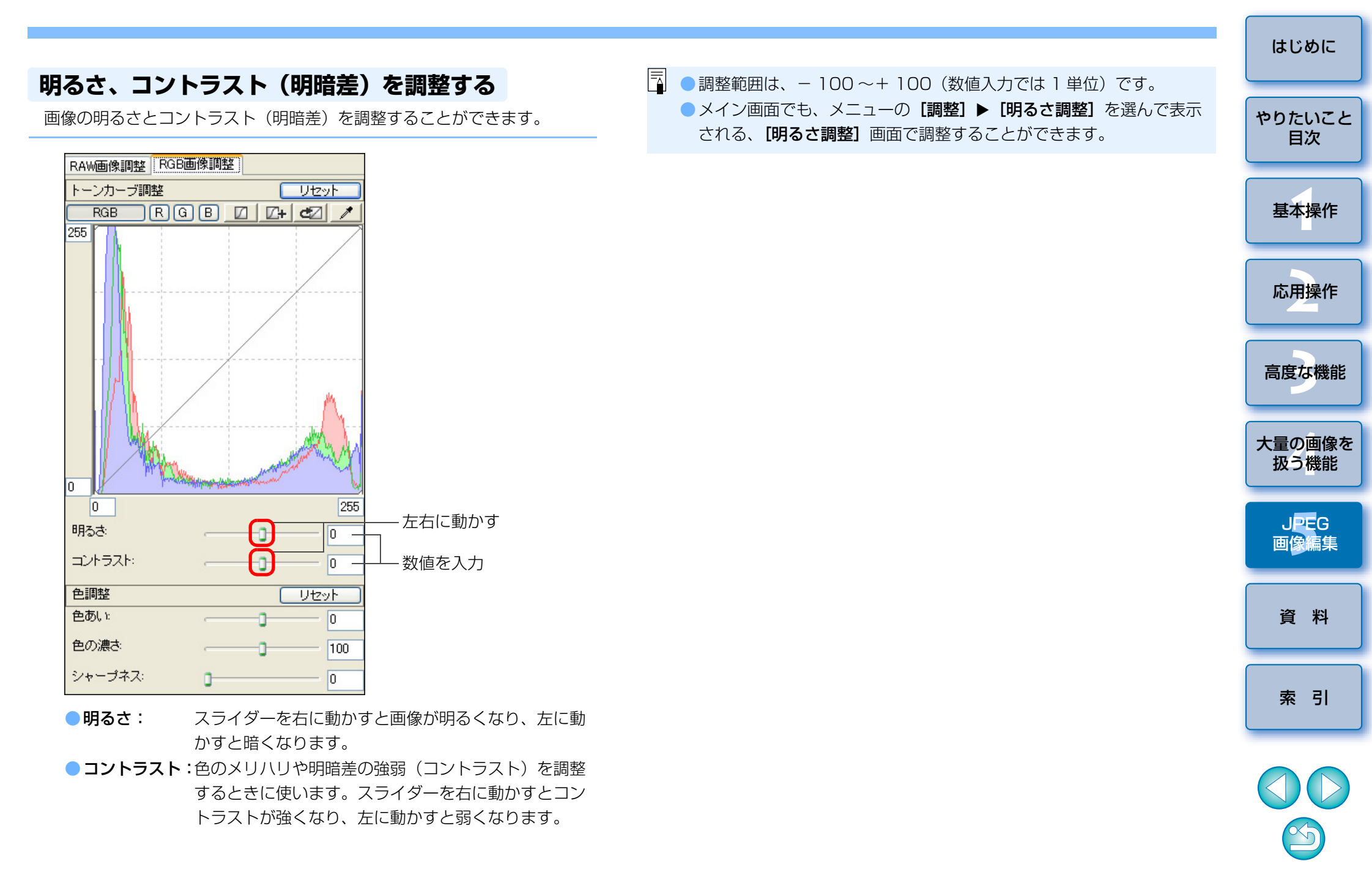

### 色あい、色の濃さ、シャープネス(鮮鋭度)を調整する

肌の色あいや全体的な色の濃さを調整したり、画像全体の雰囲気を柔らかい(ねむい)、または硬い(シャープな)感じにすることができます。

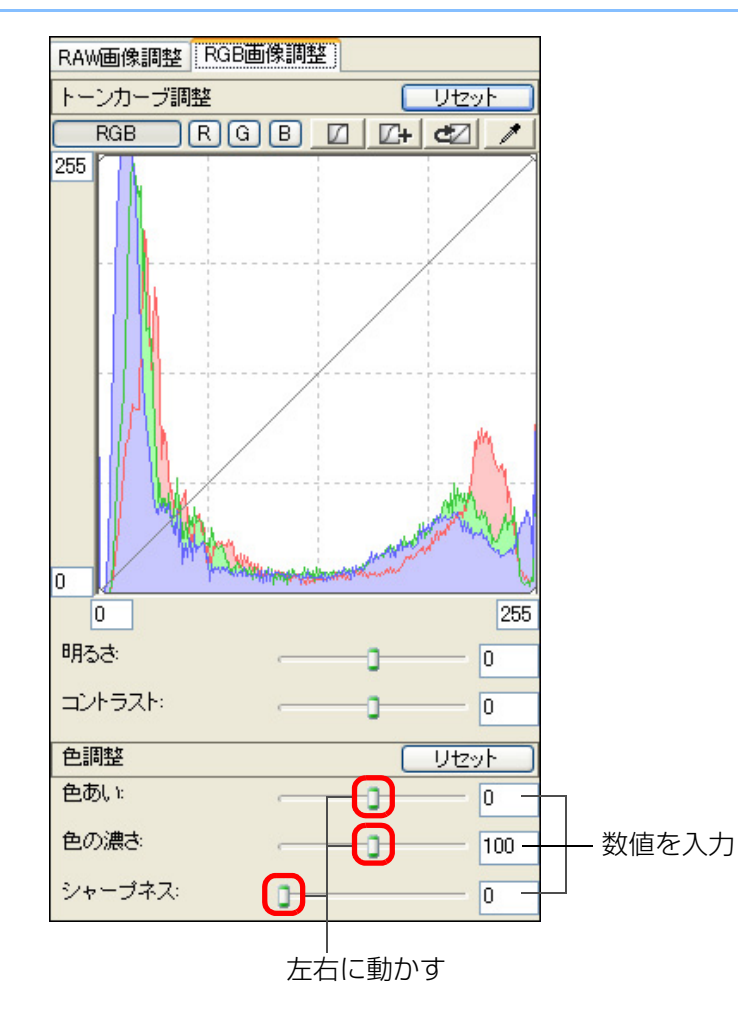

- 色あい: スライダーを右に動かすと色が黄色寄りになり、左に 動かすと色が赤色寄りになります。
- シャープネス:スライダーを右に動かすと硬い(シャープな)感じになり、左に動かすと柔らかい(ねむい)感じになります。

□ 調整範囲は、-100~+100(数値入力では1単位)です。

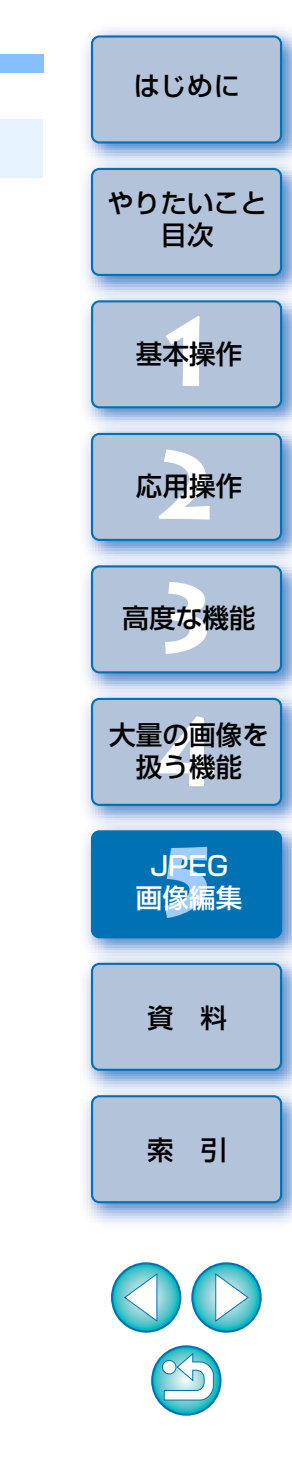

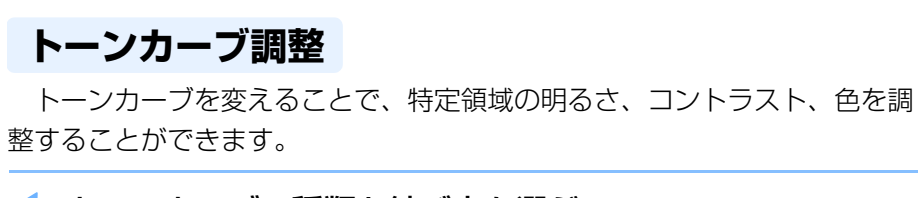

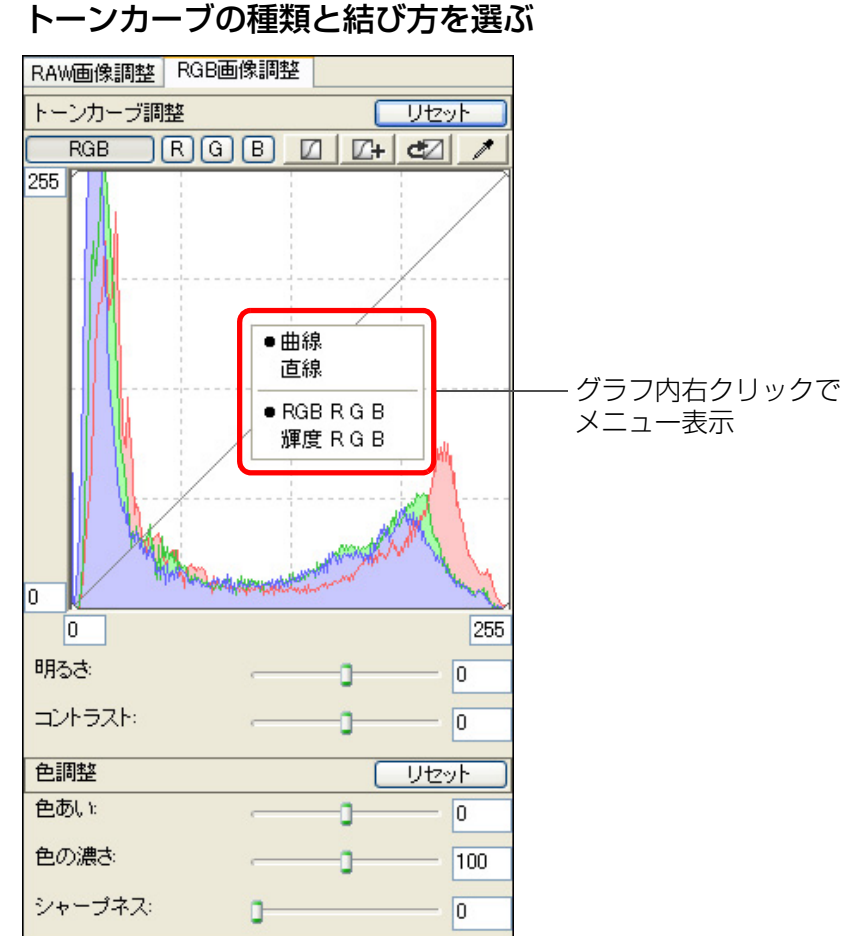

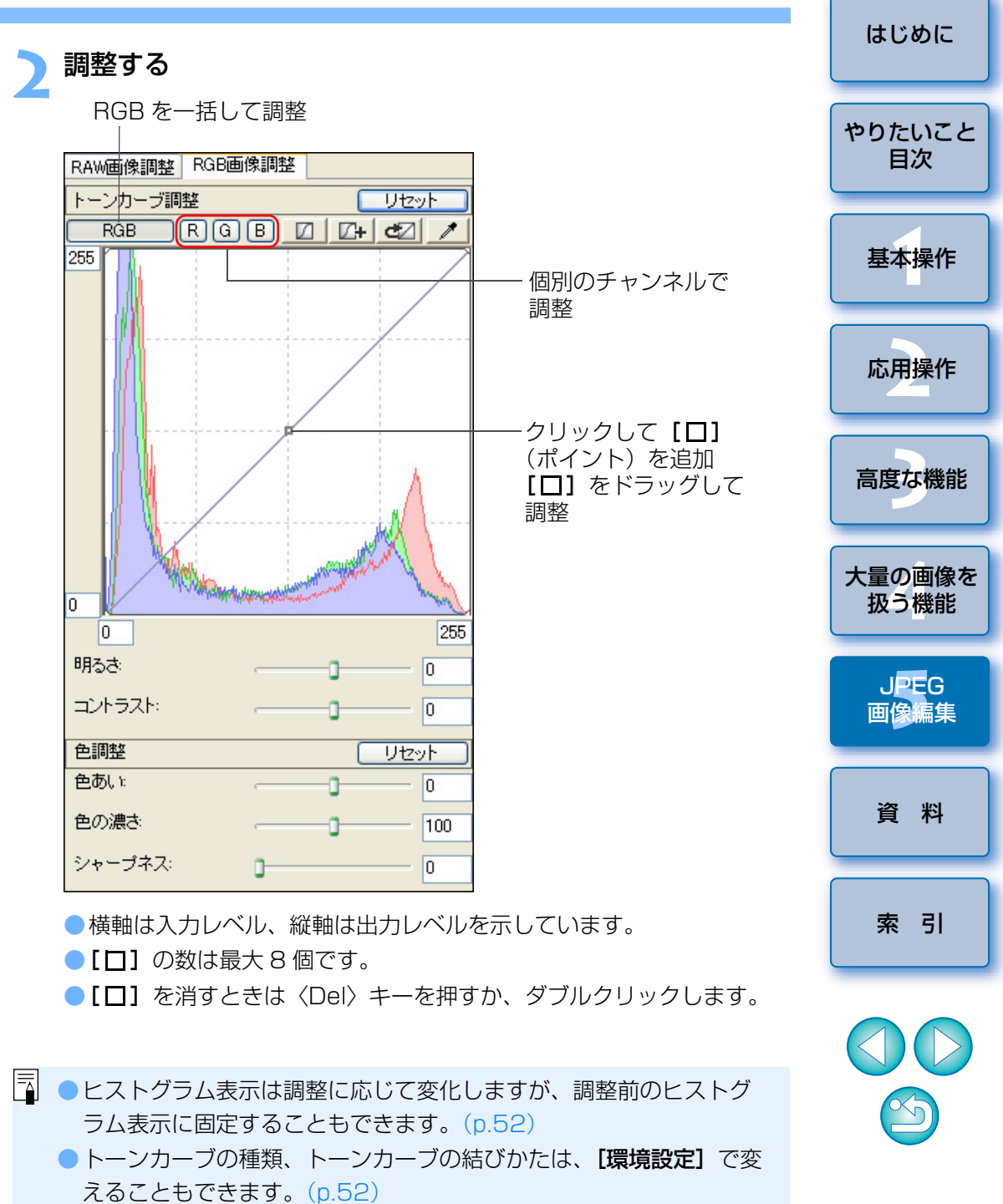

# クリックホワイトバランスを使う

選んだ箇所を白の基準として、ホワイトバランスを調整することができま す。光源の影響で、白の色あいが変わっている部分にクリックホワイトバラ ンスを行うと効果的です。

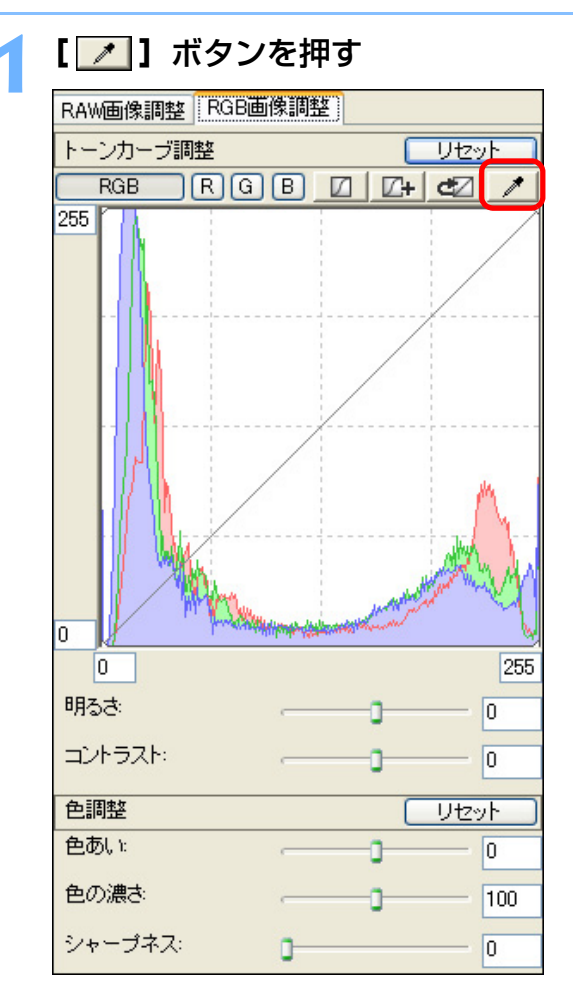

### 白の基準とする箇所をクリックする

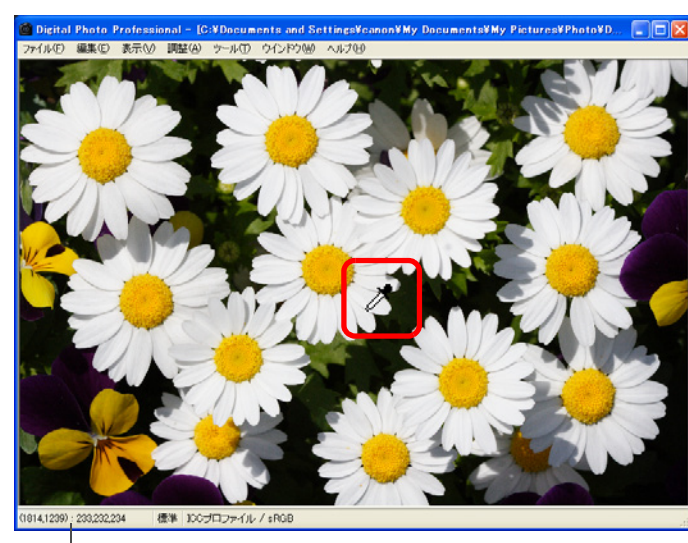

カーソルの座標位置と RGB 値(8bit 換算)

- → 選んだ箇所を白の基準として画像の色が調整されます。
- 続けて別の箇所をクリックすると、再度、調整されます。

終了するときは、マウスの右ボタンをクリックするか、[ // ] ボタンを押します。

- はじめに やりたいこと 目次 基本操作 応用操作 高度な機能 大量の画像を 扱う機能 JPEG 画像編集 資 料 索引
- □ クリックした箇所から1×1ピクセルの値を基準に画像が調整され ます。
  - 無彩色(ニュートラルグレイ)の箇所を選んでも、白色の箇所を選んだときと同等の調整結果になります。
  - ヒストグラム表示は、調整に応じて変化しますが、調整前のヒスト グラム表示に固定することもできます。(p.52)

# ダイナミックレンジ(階調表現幅)を調整する

暗部から明部にかけてのダイナミックレンジ(階調表現幅)を調整するこ とができます。シャドウポイントとハイライトポイントの間隔が狭くなるほ ど、明部から暗部にかけての階調が狭くなります。

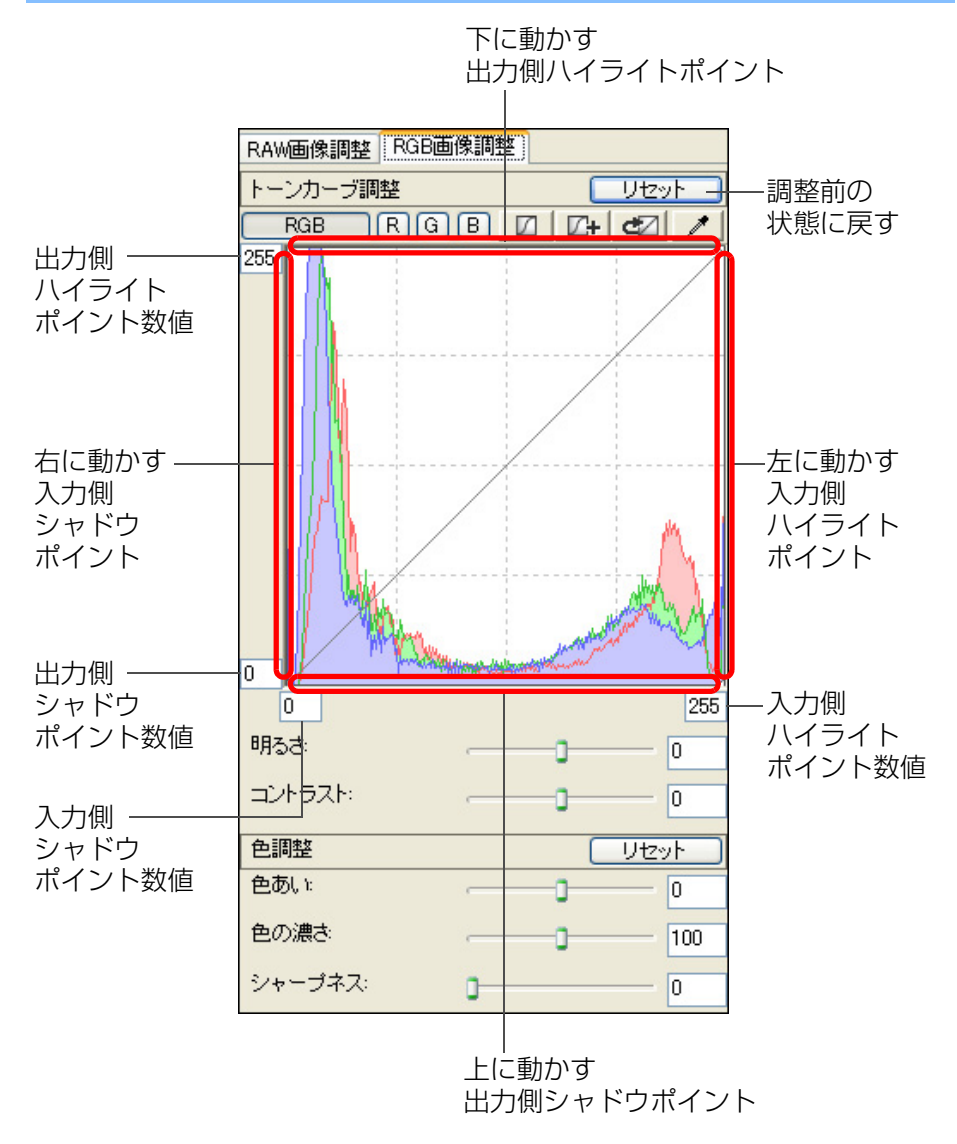

- シャドウポイントの設定範囲は、0~247(数値入力では1単位) です。
  - ハイライトポイントの設定範囲は、8~255(数値入力では1単位)です。
  - ヒストグラム表示は、調整に応じて変化しますが、調整前のヒスト グラム表示に固定することもできます。(p.52)

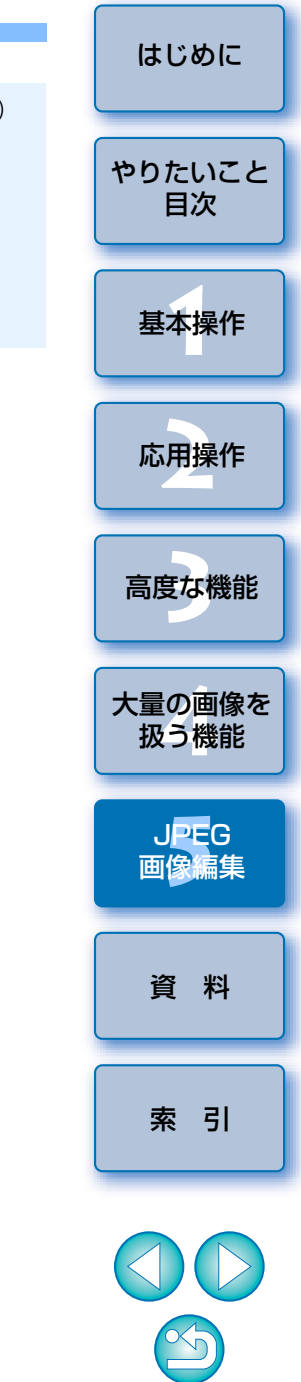

●横軸は入力レベル、縦軸は出力レベルを示しています。

# 画像を切り抜く(トリミング)

必要な部分だけを切り抜いて拡大したり、横位置撮影の画像を縦位置撮影 したように構図変更することができます。なお、トリミングした画像は、別 画像として保存(p.29)すると、トリミングした画像になります。

## 切り抜く画像を選ぶ

## トリミング画面を表示する

●メニューの【ツール】 ▶ 【トリミングツールを起動】を選びます。

| \$3.1 |    | $\Delta T $ |
|-------|----|-------------|
| - 77  | ール | чu          |
|       |    |             |
|       |    | _           |

| EOS Utilityを起動(U)<br>Photoshopへ転送(Q)<br>クイックチェックツールを起動(Q) | Alt+O<br>Alt+P<br>Alt+Q |
|-----------------------------------------------------------|-------------------------|
| トリミングツールを起動(工)                                            | Alt+C                   |
| コピースタンブツールを起動( <u>S</u> )<br>リネームツールを起動( <u>R</u> )       | Alt+S<br>Alt+R          |
| EOS Utilityとフォルダを同期( <u>N</u> )                           |                         |
| 環境設定(P)                                                   | Ctrl+K                  |

→ トリミング画面が表示されます。

## 画像が鮮明な表示になったら、比率を選んで切り抜く

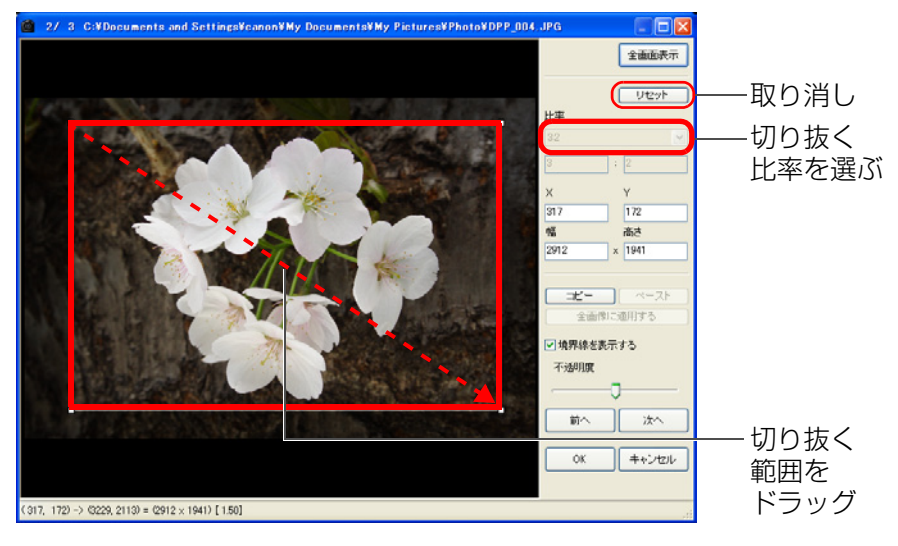

●切り抜き範囲は、ドラッグして移動することができます。 ● 切り抜き範囲の四隅をドラッグすると、拡大/縮小することができま やりたいこと す。 比率(横:縦)の一覧 3:2 2:3 4:3 3:4 5:4 基本操作 4:5 A半川村 応用操作 A判縦 Letter構 Letter縦 カスタル 高度な機能 「フリー]: フリーハンドで切り抜くことができます。 [カスタム]:指定した比率で切り抜くことができます。 大量の画像を [OK] ボタンを押してメイン画面に戻る 扱う機能 → 切り抜いた画像に [**1**] マーク(p.81) が表示されます。 切り抜いた画像を別画像として保存する 画像編集 ●切り抜いた画像は、別画像として保存(p.29)することで、切り抜か れた別画像になります。

はじめに

目次

JPEG

資 料

索引

70

|                                                                                                    |                                                                                                    |                                                                                                    | はじめに                                                                     |
|----------------------------------------------------------------------------------------------------|----------------------------------------------------------------------------------------------------|----------------------------------------------------------------------------------------------------|--------------------------------------------------------------------------|
| トリミング機能の機能一覧<br>全画面表示-<br>リセット<br>(比率                                                              | 全画面表示/通常表示に戻す                                                                                                    | <ul> <li>・切り抜いた画像は、「レシピを付けて保存」(p.76)をしても切り抜かれた画像にはなりません。別画像として保存してください。(p.29)</li> <li>・切り抜いた画像をそのまま Easy-PhotoPrint で印刷(p.30)したときは、切り抜く前の画像が印刷されます。別画像に変換して保存(p.29)した画像を印刷してください。</li> </ul>                                                                                                    | やりたいこと目次                                                                 |
| 32<br>3 : 2<br>X Y<br>317 172<br>幅 高さ<br>2912 x 1941<br>□ビー ベースト<br>全画像に適用する<br>✓ 境界線を表示する<br>不透明度 | <ul> <li>切り抜く範囲の比率(【カスタム】<br/>選択時は数値入力も可能)</li> <li>切り抜いた範囲の左上座標<br/>(数値入力も可能)</li> <li>切り抜いた範囲の大きさ<br/>(数値入力も可能)</li> <li>切り抜いた範囲のコピーと別画像への<br/>適用(貼り付け)*</li> <li>切り抜いた範囲の境界線表示</li> <li>切り抜いた範囲外の不透明度</li> </ul> | <ul> <li>切り抜いた画像は、切り抜いた範囲の情報が画像に保存されるだけで、画像は変更されません。そのため、いつでも元の状態に戻すことができます。(p.75)</li> <li>切り抜いた範囲の確認は、トリミング画面で行ってください。他の画面では確認できません。</li> <li>各種の操作は、画像上でマウスの右ボタンをクリックすると表示されるメニューでも行うことができます。</li> <li>全画面表示と通常表示の切り換えは、〈F11〉キーまたは、〈Alt〉+〈Enter〉キーで切り換えることもできます。</li> <li>全画面表示を通常表示に戻すときは、〈Esc〉キーを押して戻すこともできます。</li> <li>「全画像に適用する」を押したときに、コピーした切り抜き範囲が適用されるのは、トリミング画面を表示したときに選んでいたすべての画像になります。</li> </ul> | 本<br>中<br>末<br>市<br>上<br>本<br>日<br>集<br>作<br>高度な機能<br>大<br>量の画像を<br>扱う機能 |
| 前へ 次へ<br>OK キャンセル                                                                                  | ★ 表示画像の切り換え *                                                                                                    |                                                                                                    | 資料                                                                       |

\* 複数の画像を選んでトリミング画面を表示したときに動作します。

【比率】リストボックスで【フリー】を選んだときは、切り抜いた範囲の境界線をドラッグして、切り抜き範囲を変えることもできます。
 複数の画像に同じ切り抜き範囲を適用するときは、【コピー】、【ペースト】、【全画像に適用する】ボタンを使って適用することができます。

X)

索引

# 自動ゴミ消し処理をする

ゴミ消し情報(ダストデリートデータ)が付けられるカメラで、撮影した 画像にダストデリートデータが付いているときは、そのデータを使用してゴ ミやホコリを自動的に消すことができます。なお、ゴミ消しした画像は、別 画像として保存(p.29)すると、ゴミ消しした画像になります。

メイン画面でダストデリートデータの付いた画像を選ぶ

### 2 メニューの 【ツール】 ▶ 【コピースタンプツールを起動】を 選ぶ

→ コピースタンプ画面が表示されます。

● 画像が鮮明な表示になったら、**【ダストデリートデータ適用】** ボタンを押す

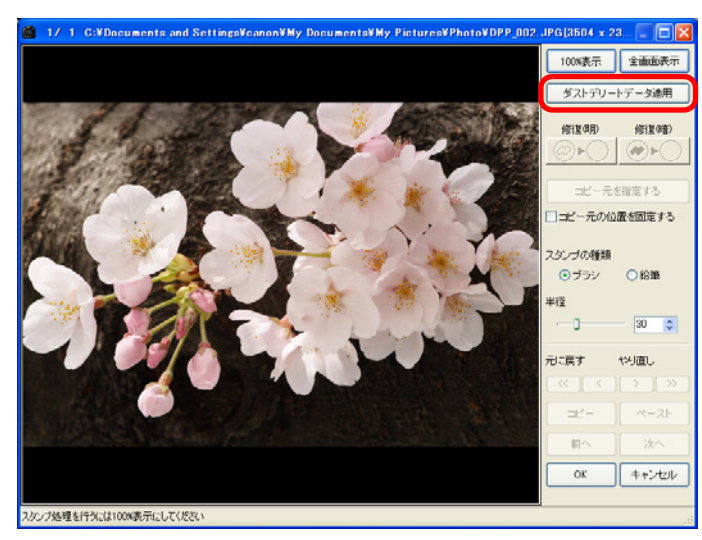

- → ゴミやホコリが一括して消されます。
- ゴミ消しされた箇所は、〈Shift+F〉キーを押して1箇所づつ確認することができます。(〈Shift+B〉キーを押すと1つ前の箇所に戻ります)また、表示しているゴミ消し箇所のゴミ消しだけをキャンセルするには、〈Shift+Del〉キーを押します。

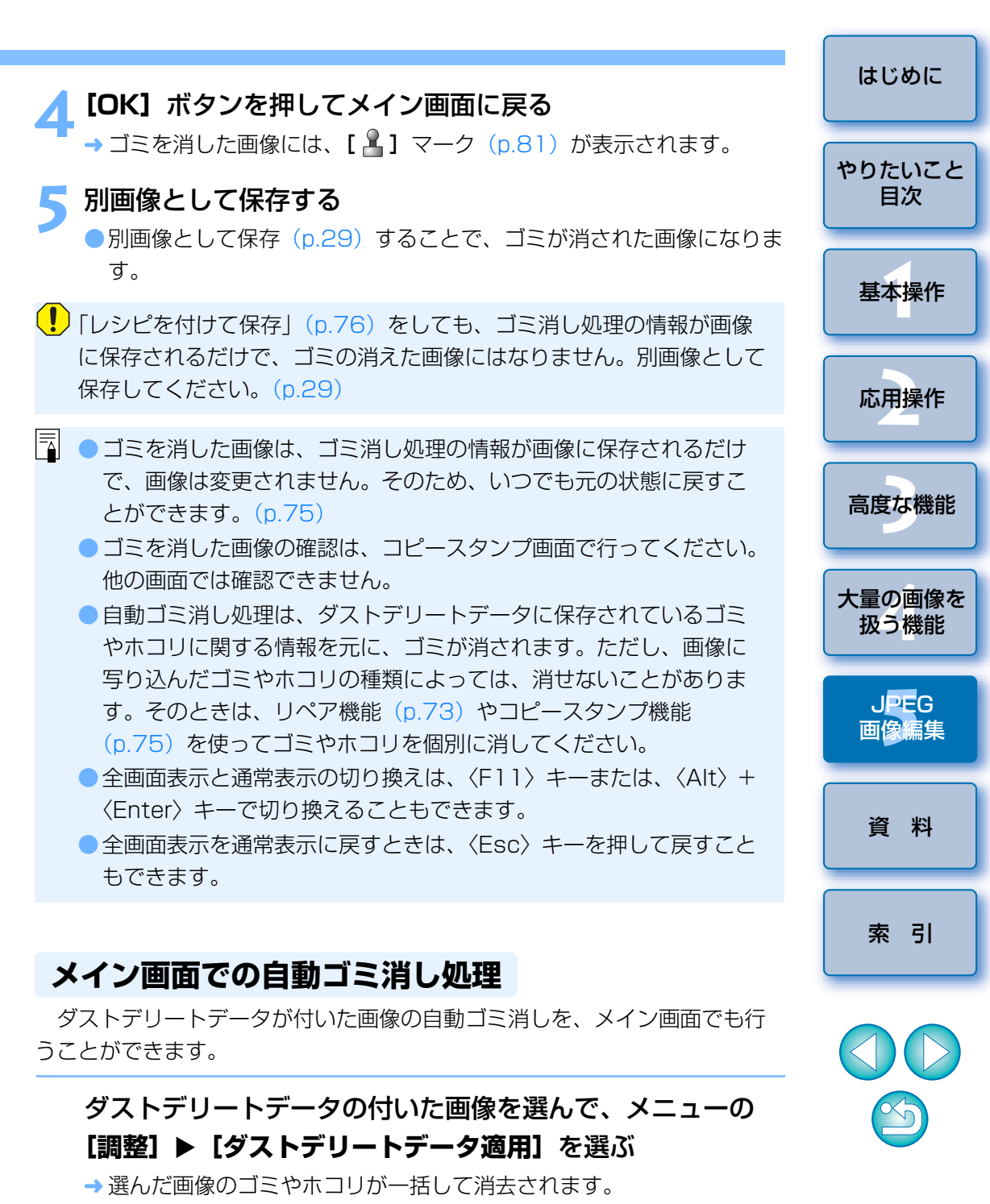
# 手動でゴミ消し処理をする(リペア機能)

画像に写り込んだ点状のゴミやホコリを、1箇所ずつ選んで消すことができます。なお、ゴミ消しした画像は、別画像として保存(p.29)すると、ゴミ消しした画像になります。

メイン画面でゴミを消したい画像を選ぶ

- 3 画像が鮮明な表示になったらゴミ消ししたい箇所をダブルク リックする

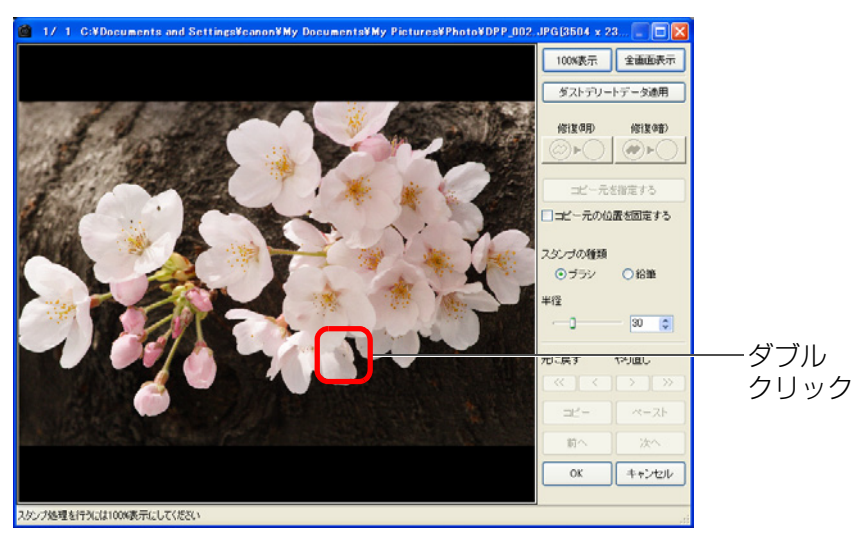

- →100%表示になります。
- ドラッグすると表示位置を変えることができます。
- [100%表示] ボタンを押して 100%表示にすることもできます。

### 消したいゴミにあったボタンを押す

- ●黒っぽいゴミのときは [ ●▶○ ] ボタンを、白っぽいゴミのときは
   [ ○▶○ ] ボタンを押します。
- 画像上にカーソルを移動すると、ゴミ消しする範囲が【〇】で表示されます。
- はじめに 消したいゴミを [〇] の中に入れてクリックする 1/ 1 C:¥Documents and Settings¥canon¥My Documents¥My Pictures¥Photo¥DPP\_002.JPG[3504 x 23... 🚺 🗖 やりたいこと 100%表示 全面面表示 目次 ダストデリートデータ適用 (約1年7月日) (0) 2 (0) )+) @)+( コピー元を指定する 基本操作 コピー元の位置を固定する -クリック 30 🗯 応用操作 記載す やり直し OK キャンセル 高度な機能 修復したい明るい点を囲んでください →[O] 内のゴミが消されます。 大量の画像を ●表示されている別の箇所をクリックすると、続けてゴミ消しすること 扱う機能 ができます。 ●別の箇所のゴミを消すときは、マウスの右ボタンをクリックするか、 JPEG 手順4で押したボタンを再度押してゴミ消し処理を一旦解除し、手順 画像編集 3からの操作を再度行ってください。 ● ゴミ消しできないときは、[ **○**] が表示されます。 資料 [OK] ボタンを押してメイン画面に戻る → ゴミを消した画像には、[2]マーク(p.81)が表示されます。 別画像として保存する 索引 ● 別画像として保存(p.29)することで、ゴミが消された画像になりま す。

| リペア機能の機能一覧                                                                   | ●「リシピを付けて保友」(p.76)をしても、ゴミ消し処理の情報が画像                                                                                                    | はしめに           |
|------------------------------------------------------------------------------|----------------------------------------------------------------------------------------------------|----------------|
| 100%表示 全画面表示 全画面表示 / 通常表示に戻す                                                 | に保存されるだけで、ゴミの消えた画像にはなりません。別画像として<br>保存してください。(p.29)                                                                                    | やりたいこと<br>目次   |
| ダストデリートデータ適用<br>修復(個)<br>(修復(暗)<br>(修復(暗))<br>(●) ● ● ● ● ●                  | <ul> <li>ゴミを消した画像は、ゴミ消し処理の情報が画像に保存されるだけで、画像は変更されません。そのため、いつでも元の状態に戻すことができます。(p.75)</li> <li>ゴミを消した画像の確認は、コピュスタンプ画面で行ってください</li> </ul>  | 基本操作           |
| <ul> <li>コピー元を指定する</li> <li>コピー元の位置を固定する</li> </ul>                          | <ul> <li>コミを向した画家の確認は、コヒースタンフ画面と1 うとくたさい。</li> <li>他の画面では確認できません。</li> <li>ゴミ消しの範囲を設定する【半径】は、5~100(1ピクセル単位)の範囲で設定することができます。</li> </ul> | 応用操作           |
| スタンプの種類<br>● ブラシ 34筆                                                         | <ul> <li>リペア機能でゴミ消しできるのは、点状のゴミやホコリです。線状のゴミやホコリは消せない場合がありますので、そのときはコピースタンプ機能(p.75)で消してください。</li> </ul>                                  | 高度な機能          |
| <b>半径</b><br>→ ゴミ消し範囲の大きさ設定<br>(数値入力も可能)                                     | <ul> <li>複数のゴミを消したときは、〈Shift+B〉キーを押すと1つ前、<br/>〈Shift+F〉キーを押すと1つ先のゴミ消し箇所が順番に表示されま<br/>す。</li> </ul>                                     | 大量の画像を<br>扱う機能 |
| <b>元に戻す やり直し</b><br>一画像の復元、やり直し                                              | また、ゴミ消しした箇所は自動的に記憶されます。そのため、別の<br>画像に表示を切り換えて〈Ctrl+F〉キーまたは、〈Ctrl+B〉キーを<br>押すと、ゴミ消しした画像と同じゴミ消し箇所が順番に表示されま<br>す。                         | JPEG<br>画像編集   |
| コピー     ペースト     ゴミ消し範囲のコピーと別画像への<br>適用(貼り付け)       前へ     次へ     表示画像の切り換え* | <ul> <li>● 全画面表示と通常表示の切り換えは、〈F11〉キーまたは、〈Alt〉+<br/>〈Enter〉キーで切り換えることもできます。</li> <li>● 全画面表示を通常表示に戻すときは、〈Esc〉キーを押して戻すこと</li> </ul>       | 資料             |
| OK キャンセル                                                                     | もでます。                                                                                                    | 索引             |

\* 複数の画像を選んでコピースタンプ画面を表示したときに動作します。

複数の画像に同じ位置のゴミ消しを適用するときは、【コピー】、【ペース
 ト】ボタンを使って適用することができます。

S

### 画像の不要な箇所を消す(コピースタンプ機能)

画像上の不要な箇所に、別の部分からコピーした画像を貼り付けて修正す ることができます。なお、修正した画像は、別画像に変換して保存(p.29) すると、修正した画像になります。

### 「手動でゴミ消し処理をする(リペア機能)」(p.73)の手順 3までの操作をする

#### ) コピーする箇所を指定する

- [コピー元を指定する] ボタンを押して、画像上のコピー元となる箇 所をクリックします。
- コピー元となる箇所を変更するときは、再度上記の操作を行ってください。
- 〈Alt〉キーを押しながらコピーする部分をクリックして指定すること もできます。
- コピー元の位置を固定するときは、【コピー元の位置を固定する】に チェックを入れてください。

#### 👤 画像を修正する

- 画像上の修正したい箇所をクリックまたはドラッグします。画面上の
   [+] がコピー元、[O] がコピー先になります。
- → コピー元の画像がドラッグした位置に貼り付けられます。
- [スタンプの種類] は、[ブラシ] (境界線がブラシ上にぼかして処理 されます) と [鉛筆] (境界線がはっきりと処理されます) から選ぶ ことができます。
- 以降は、「手動でゴミ消し処理をする(リペア機能)」(p.73)の手順
   6、7と同じ操作を行います。

# 編集をやり直す

編集した JPEG 画像、TIFF 画像は、画像処理条件が変更されて表示される だけで、オリジナルの画像データそのものは元のままで全く変わりません。 そのため、画像に設定した調整内容をすべて取り消して、最後に保存した状態または、撮影時の状態にいつでも戻すことができます。

#### 編集をやり直す画像を選ぶ

# 2 メニューの【調整】 ▶ 目的の項目を選ぶ

| 調整( <u>A</u> )           |                |
|--------------------------|----------------|
| 左回転心                     | Ctrl+L         |
| 右回転(R)                   | Ctrl+R         |
| チェックマーク1をつける(1)          | Alt+1          |
| チェックマーク2をつける(2)          | Alt+2          |
| チェックマーク3をつける(3)          | Alt+3          |
| チェックマークをはずす( <u>E</u> )  | Alt+Z          |
| ダストデリートデータ適用( <u>D</u> ) |                |
| ホワイトバランス(W)              |                |
| 明るさ調整(RAW)( <u>N</u> )   |                |
| 明るさ調整( <u>B</u> )        |                |
| 作業用色空間(C)                | •              |
| トーンカーブアシスト標準(①           | I              |
| - トーンカーブアシスト強(U)         |                |
| 最後に保存した状態に戻す             | (S) Ctrl+Alt+Z |
| 撮影時の状態に戻す②               | Ctrl+Shift+Z   |
|                          |                |

→ 選んだ項目の状態に画像が戻ります。

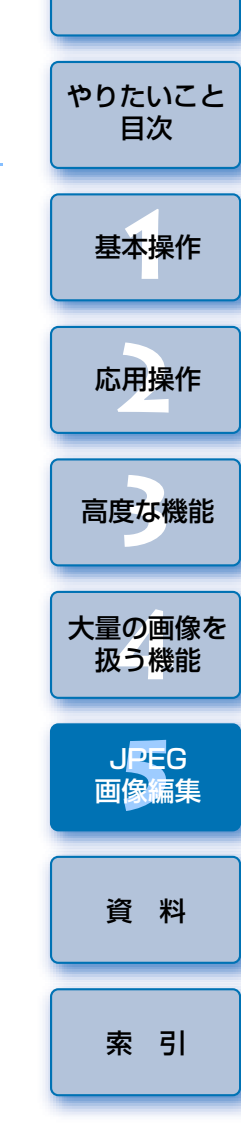

はじめに

# 編集結果を保存する

# レシピを付けて保存する

調整した内容をレシピ(画像処理条件の情報)として、画像に保存するこ とができます。

### メニューの【ファイル】 ▶ 目的の項目を選ぶ

#### ファイル(圧)

| 編集画面で開く②<br>編集画面(100%表示)で開く <u>N</u> ) | Ctrl+O       |
|----------------------------------------|--------------|
| レシピを付加して保存(S)                          | Ctrl+S       |
| レシピを付加して別名で保存( <u>A</u> )              | Ctrl+Shift+S |
| 画像にサムネイルを付加して保存(型)                     | Ctrl+Shift+T |
| 変換して保存(⊻)                              | Ctrl+D       |
| 一括保存( <u>B</u> )                       | Ctrl+B       |
| 新規フォルダの作成( <u>N</u> )                  |              |
| 印刷(P)                                  | Ctrl+P       |
| 詳細指定印刷(E)                              | Ctrl+Alt+P   |
| コンタクトシート印刷(Q)                          | Ctrl+Shift+P |
| プラグイン印刷(L)                             | ▶            |
| 削除( <u>D</u> )                         | Del          |
| 画像情報(D                                 | Ctrl+I       |
| 終了──                                   | Alt+F4       |

→ 調整した内容が画像に保存されます。

## 切り抜き(トリミング)やゴミ消しした画像を保存する

切り抜き(トリミング)(p.70)、ゴミ消し(p.72、p.73、p.75)した JPEG 画像、TIFF 画像は、「JPEG 画像、TIFF 画像で保存する」(p.29)、 「一括して JPEG 画像、TIFF 画像で保存する(バッチ処理)」(p.59)の手順 で別画像として保存することで、切り抜いた(トリミング)画像または、ゴ ミが消された画像になります。

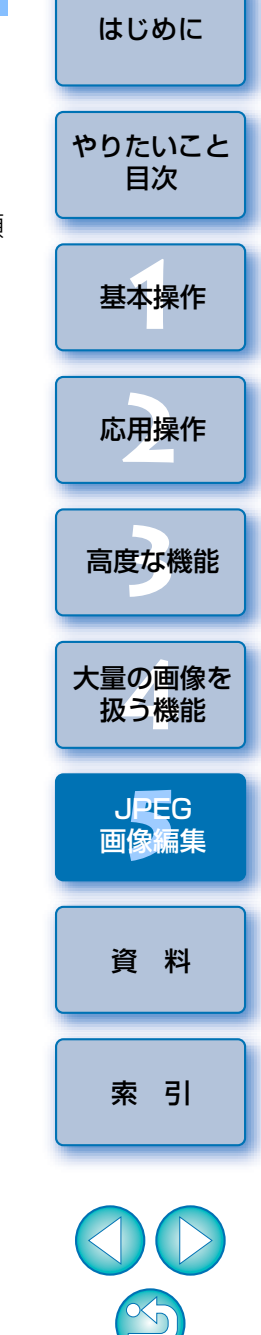

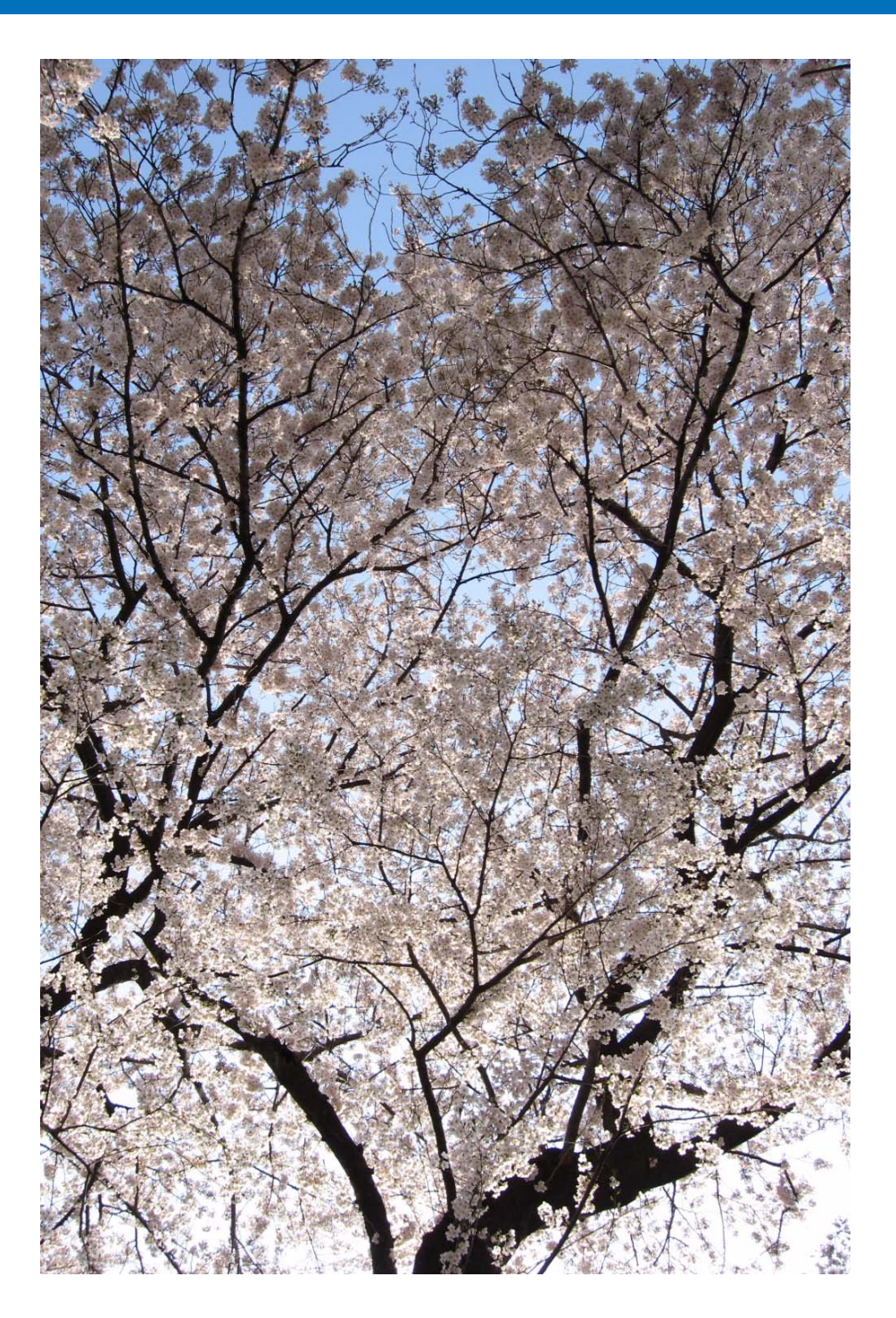

DPPを快適に使っていただくため、この「資料」を設けました。

各種のトラブル解決法や DPP の削除方法の他、主要な画面の全表示内容や 用語集を掲載しています。

また、章の最後には索引を設け、知りたいことを見つけやすいようにしています。

| こん  | なときは                        | 78 |
|-----|-----------------------------|----|
| ソフ  | 7トウェアを削除する(アンインストール)        | 79 |
| メイ  | ン画面の機能一覧                    | 80 |
| メイ  | ン画面、セレクト編集画面の画像枠表示内容        | 81 |
| 編集  | 画面の機能一覧                     | 82 |
| 編集  | 画面、セレクト編集画面のツールパレット機能一覧     | 83 |
| クイ  | 、ックチェック画面の機能一覧              | 84 |
| セレ  | クト編集画面の機能一覧                 | 85 |
| 1 枚 | の変換/保存画面の機能一覧               | 86 |
| 複数  | マ枚の変換/保存画面(バッチ処理)の機能一覧      | 87 |
| 用語  | 集                           | 88 |
| 索   | 引                           | 90 |
|     | この使用説明書について                 | 94 |
|     | 登録商標について                    | 94 |
|     | DPP を活用するためのホームページをご用意しています | 94 |
|     |                             |    |

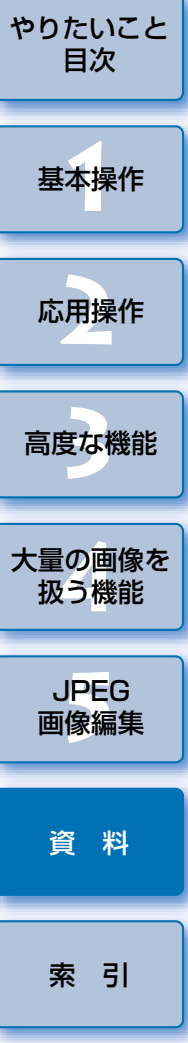

はじめに

# こんなときは

DPP が正しく動作しないときは、下記の例を参考にチェックしてください。

#### 手順通りにインストールできない

 ユーザー設定を【コンピュータの管理者】権限、【Administrator】権限以 外に設定していると、インストールすることができません。ユーザー設定 を Windows XP では【コンピュータの管理者】権限、Windows 2000 では【Administrator】権限に設定してください。詳しい設定方法は、使 用しているパソコンの使用説明書などを参照してください。

#### DPP が動かない

- 動作環境と違ったパソコンでは、DPPは正しく動作しません。動作環境に あったパソコンを使用してください。(p.3)
- 動作環境(p.3)に記載された RAM(メモリー)容量をパソコンに搭載していても、DPPと共に他のソフトウェアを起動していると、RAM(メモリー)が不足することがあります。DPP以外のソフトウェアを閉じて(終了して)ください。

#### 画像が正しく表示されない

- DPP が未対応の画像は表示されません。また、JPEG 画像、TIFF 画像に は様々な種類があるため、DPP が対応する Exif2.2、2.21 に準拠した JPEG 画像と、Exif 規格に準拠した TIFF 画像以外は、正しく表示されな いことがあります。(p.3)
- 切り抜いた範囲は、トリミング画面以外の画面では確認できません。
   (p.26、p.70)
  - トリミング画面で確認するか、JPEG画像、TIFF画像に変換して保存 (p.29、p.59)して確認してください。
- ゴミを消した画像は、コピースタンプ画面以外の画面では確認できません。
   (p.43、p.44、p.46、p.72、p.73、p.75)
  - コピースタンプ画面で確認するか、JPEG 画像、TIFF 画像に変換して保存 (p.29、p.59) して確認してください。

#### 画像が調整できない

- JPEG 画像、TIFF 画像に、RAW 画像調整機能(p.10)の内容は使用できません。RGB 画像調整機能(p.63)で調整してください。
- PowerShot Pro1の RAW 画像は、RAW 画像調整機能で調整できません。RGB 画像調整機能で調整してください。(p.63)

#### 編集した内容(レシピ)が別の画像に貼り付け(適用)できない

- 画像の回転(p.8、p.18、p.80、p.84、p.85)、切り抜き(トリミング)
   (p.26、p.70)、画像のゴミ消し(コピースタンプ)(p.43、p.44、
   p.46、p.72、p.73、p.75)は、レシピとして別の画像に貼り付ける(適用する)ことはできません。切り抜きとゴミ消しは各画面のコピー/ペースト機能を使って行い、回転は画像ごとに回転してください。
- RAW 画像調整機能で調整した RAW 画像の編集内容は、JPEG 画像に適 用できません。(p.56)

#### 別のソフトウェアで画像を見ると色が薄くなっている

SRGB 以外の色空間に設定(p.46、p.53)した RAW 画像を、JPEG 画像または、TIFF 画像に変換して保存し、この画像を sRGB の色空間にしか対応していないソフトウェアで見ると、画像の色が薄くなって表示されます。このときは、RAW 画像の色空間を sRGB に設定し、再度 JPEG 画像、TIFF 画像に変換して保存した画像を見てください。

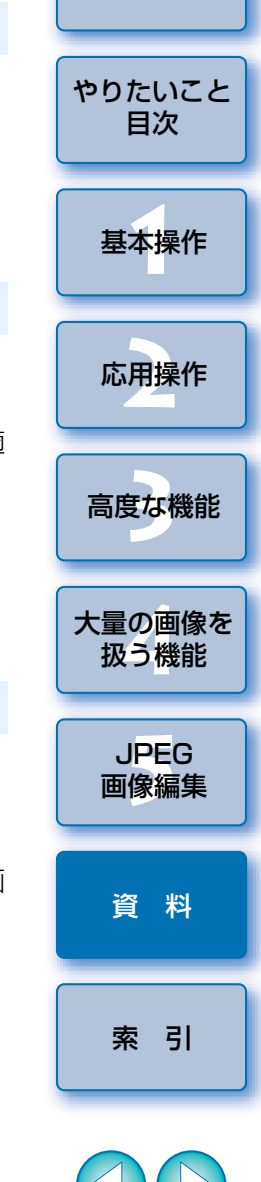

はじめに

#### 印刷した画像の色味がおかしい

- ●画像を表示するモニターの色味が正しく調整されていないときや、印刷するプリンターのプロファイルが設定されていないときは、印刷した写真の色味と画面に表示した画像の色味が大きく異なることがあります。画像を表示するモニターの色味を正確にして(p.53、p.54)、プリンターのプロファイルを正しく設定すると、印刷した写真の色味と画面上の画像の色味を近づけることができます。なお、キヤノン製プリンターとの連携印刷(p.30、p.48、p.49)では、プリンターのプロファイル設定は自動的に行われるため、モニターの設定だけで、簡単に色味を近づけることができます。
- Easy-PhotoPrint との連携印刷では、Easy-PhotoPrint の自動補正機能 や各種の画像調整機能が働いていると、正しい色味で印刷されません。
   Easy-PhotoPrint の画像調整機能をすべて解除してください。(p.31)
- プリンターのプロファイルを設定しても、プリンタードライバが画像の調整を行う設定になっていると、印刷した写真の色味が画面上の色味に近づきません。画像の調整を行わないよう、ドライバを設定してください。

#### 大量の画像が一度に印刷できない

一度に大量の画像を印刷すると、印刷が途中で止まったり、画像が印刷されないことがあります。一度に印刷する画像数を少なくするか、パソコンのRAM(メモリー)を増設してください。

#### 削除した画像のフォルダにファイルが残っている

画像を削除した(p.33)フォルダに、[CRW\_YYYY.THM](カメラのインデックス表示用画像)が残っているときは削除してください。
 ※画像名の[YYYY]には数字が入ります。

#### 画像の情報が表示されない

 EOS 10D、EOS Kiss Digital、PowerShot Pro1で、Adobe RGB に 設定して撮影した JPEG 画像は、画像情報が表示されないことがあります。

# ソフトウェアを削除する(アンインストール)

- ソフトウェアの削除をはじめる前に、起動しているすべてのソフトウェア を終了してください。
- ソフトウェアの削除を行うときは、コンピューターの管理者/ Administrator 権限でログインしてください。
- ソフトウェアを削除したあとは、必ずパソコンを再起動してください。パ ソコンが正しく動作しないことがあります。再起動をしないでソフトウェ アを再インストールすると誤動作の原因になります。
- 【スタート】ボタン▶ 【すべてのプログラム】 (Windows 2000 では【プログラム】) ▶ 【Canon Utilities】 ▶ [Digital Photo Professional] ▶ [Digital Photo Professional アンインストール】を選ぶ
- 表示される画面内容にしたがって、削除をすすめる
   → ソフトウェアが削除されます。

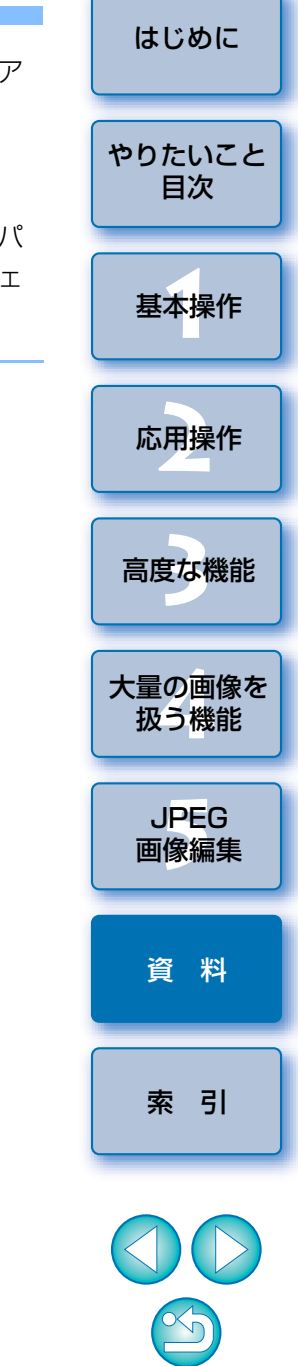

# メイン画面の機能一覧

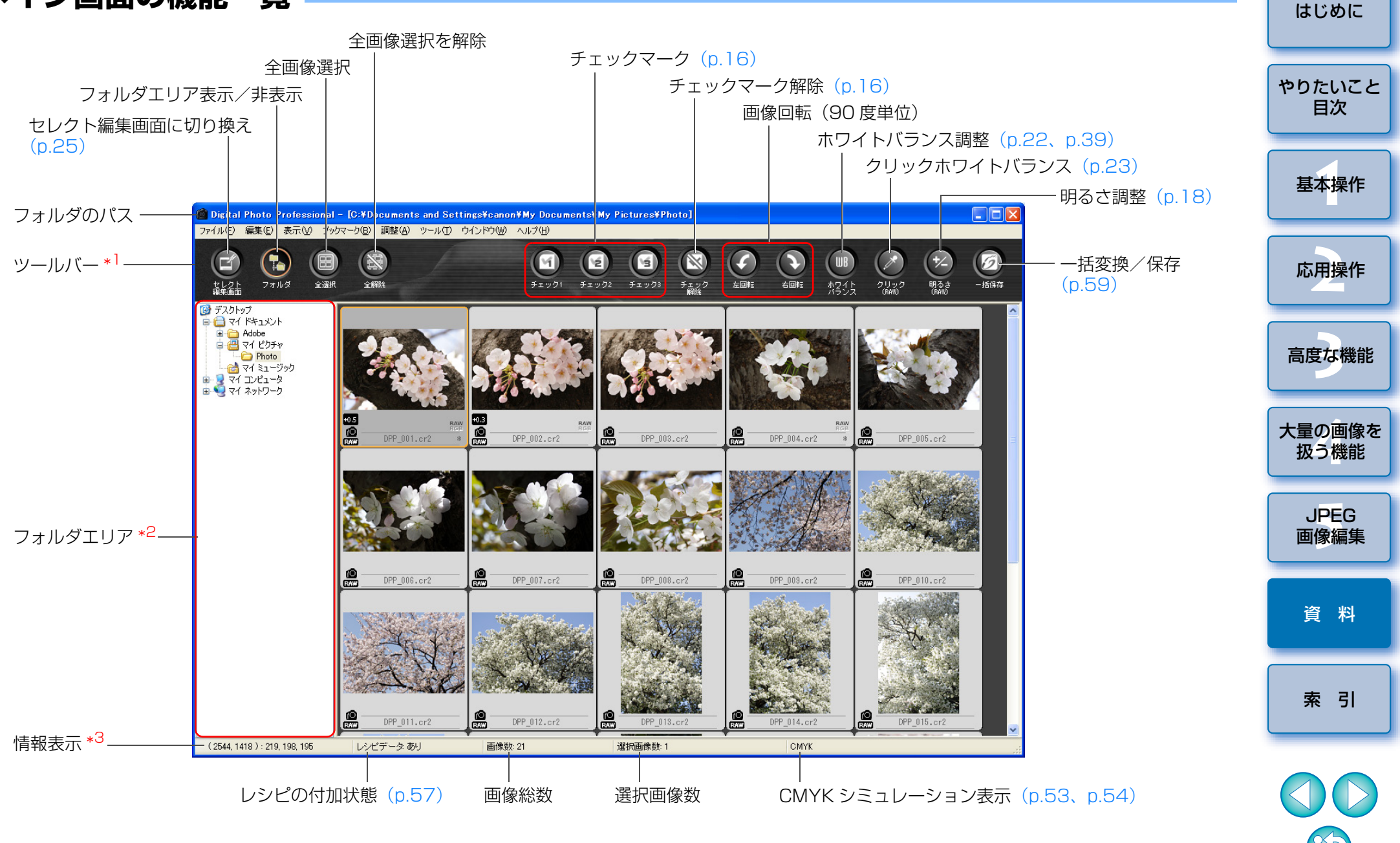

\*<sup>1</sup>表示/非表示の切り換えは、メニューの【表示】 ▶ 【ツールバー】を選びます。 \*<sup>2</sup>ここで選んだフォルダ内の画像が、右側に一覧で表示されます。 \*<sup>3</sup> ツールバーの **[クリック (RAW)]** ボタンを押したときのカーソル座標位 置と RGB 値(8bit 換算)を表示します。

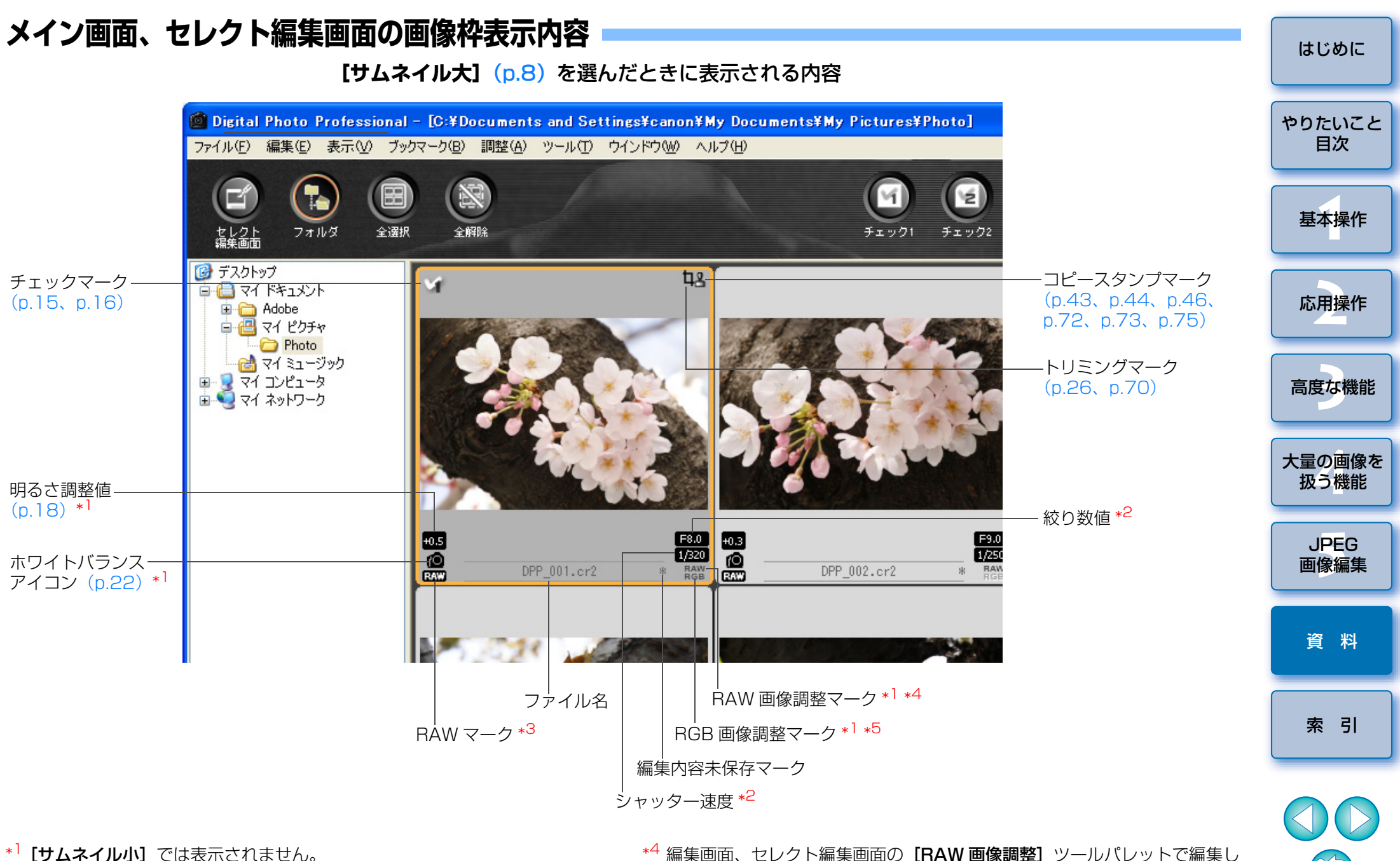

- \*2 [サムネイル中]、[サムネイル小] では表示されません。
- \*<sup>3</sup> RAW 画像に表示されます。(**[サムネイル小]** (p.8) では**[R]** を表示) PowerShot Pro1の RAW 画像には表示されません。
- \*<sup>4</sup> 編集画面、セレクト編集画面の【RAW 画像調整】ツールパレットで編集した画像に表示されます。
- \*5 編集画面、セレクト編集画面の【RGB 画像調整】ツールパレットで編集した画像に表示されます。

5

# 編集画面の機能一覧

画像のパスとファイル名

🙆 Digital Photo Professional - [C:¥Documents and Settings¥canon¥My Documents¥My Pictures¥Photo¥D... 🔚 🗖 🔀 ファイル(E) 編集(E) 表示(V) 調整(A) ツール(T) ウインドウ(W) ヘルブ(H)

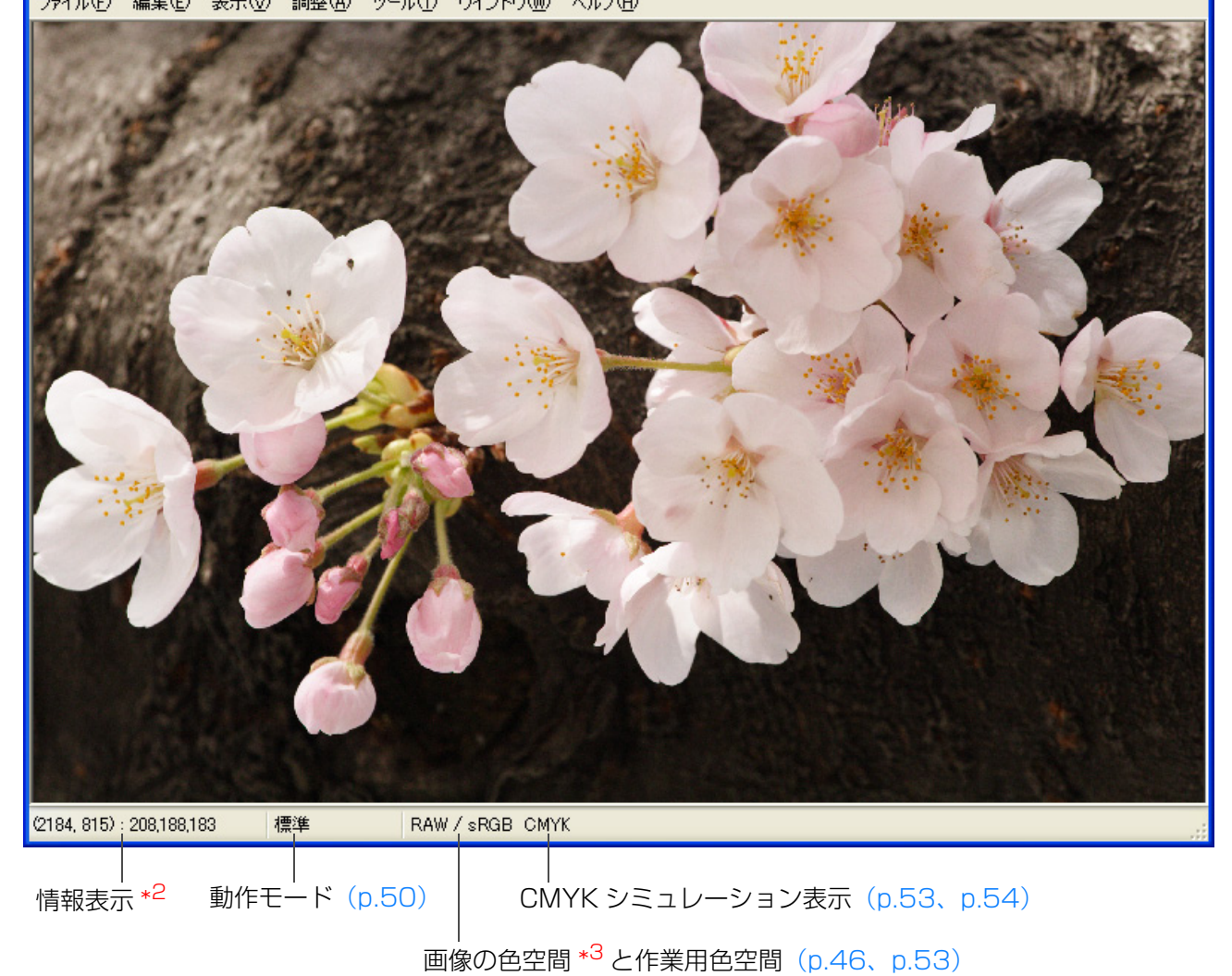

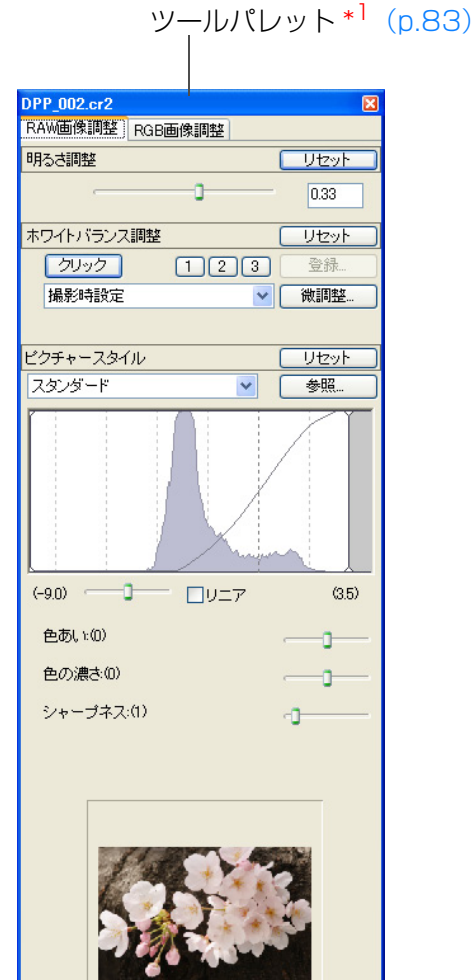

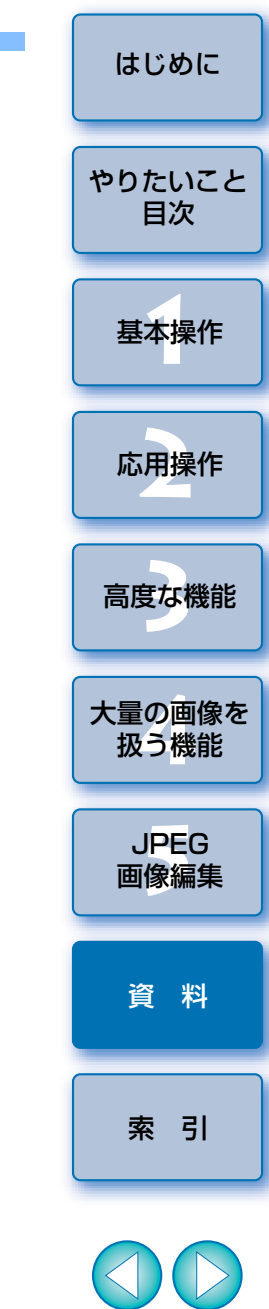

\*<sup>1</sup> 表示/非表示の切り換えは、メニューの**[表示] ▶ [ツールパレット]** を 選びます。 \*<sup>2</sup> カーソル座標位置と RGB 値(8bit 換算)を表示します。 \*<sup>3</sup> RAW 画像は、**[RAW]** と表示されます。

# 編集画面、セレクト編集画面のツールパレット機能一覧

### RAW 画像調整ツールパレット

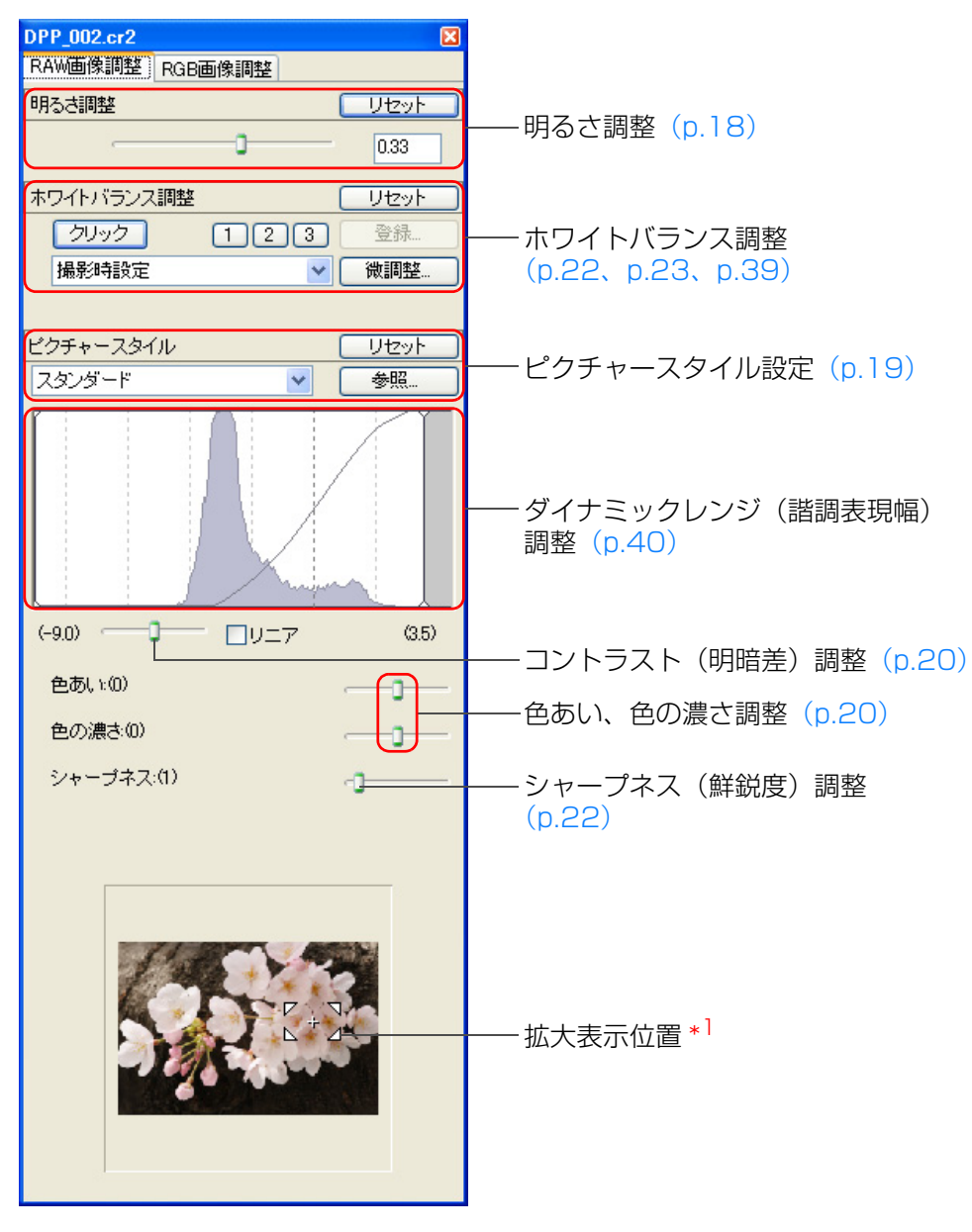

RGB 画像調整ツールパレット

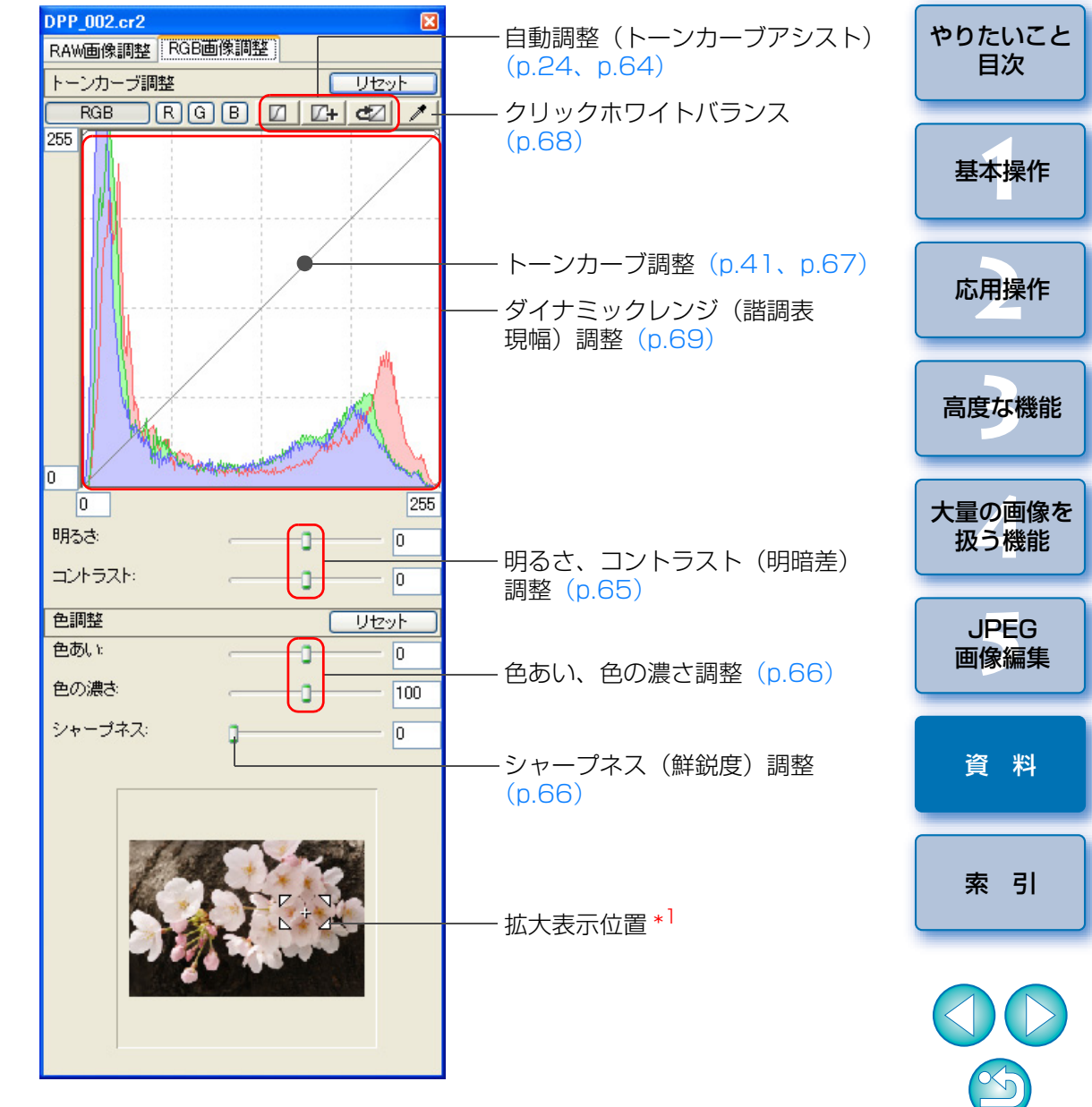

\*<sup>1</sup> 拡大表示したときは、表示される拡大位置をドラッグ操作で移動させることができます。([ドッキング表示](p.52)では、編集画面またはセレクト編集画面を大きくしたときに表示されます)

はじめに

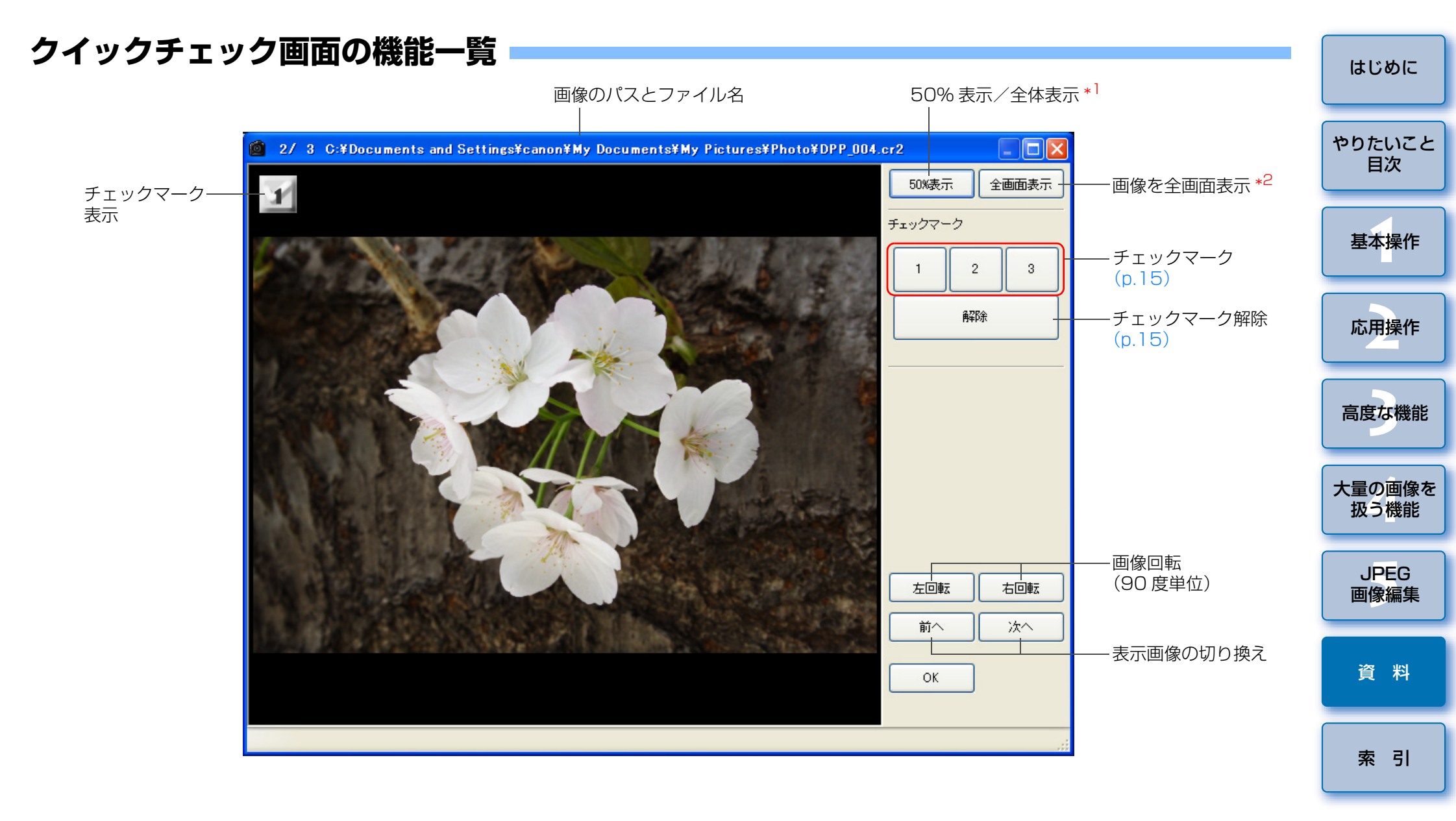

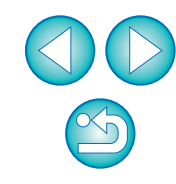

\*<sup>1</sup> [50% 表示] のときは、ドラッグ操作で表示位置を移動することができます。 \*<sup>2</sup> 通常表示に戻すときは、〈Esc〉キーを押します。

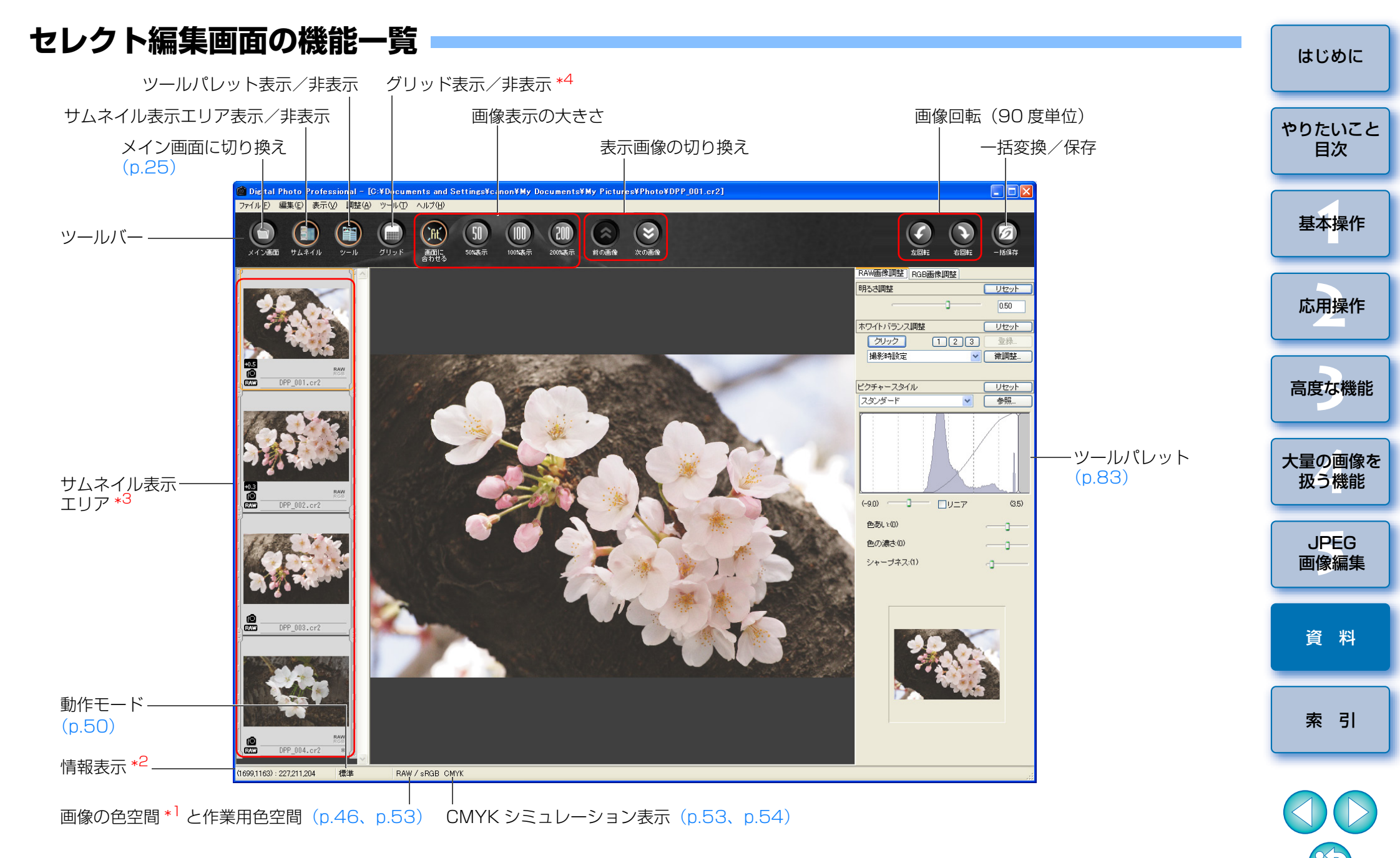

- \*<sup>1</sup> RAW 画像は、**[RAW]** と表示されます。
- \*<sup>2</sup> カーソル座標位置と RGB 値(8bit 換算)を表示します。
- \*3 メイン画面で選んだ画像を表示します。また、ここで選んだ画像が右側に 拡大して表示されます。

\*<sup>4</sup> グリッドの間隔は、**[環境設定]**の【**グリッドの間隔]**(p.51)で設定する ことができます。

# 1 枚の変換/保存画面の機能一覧

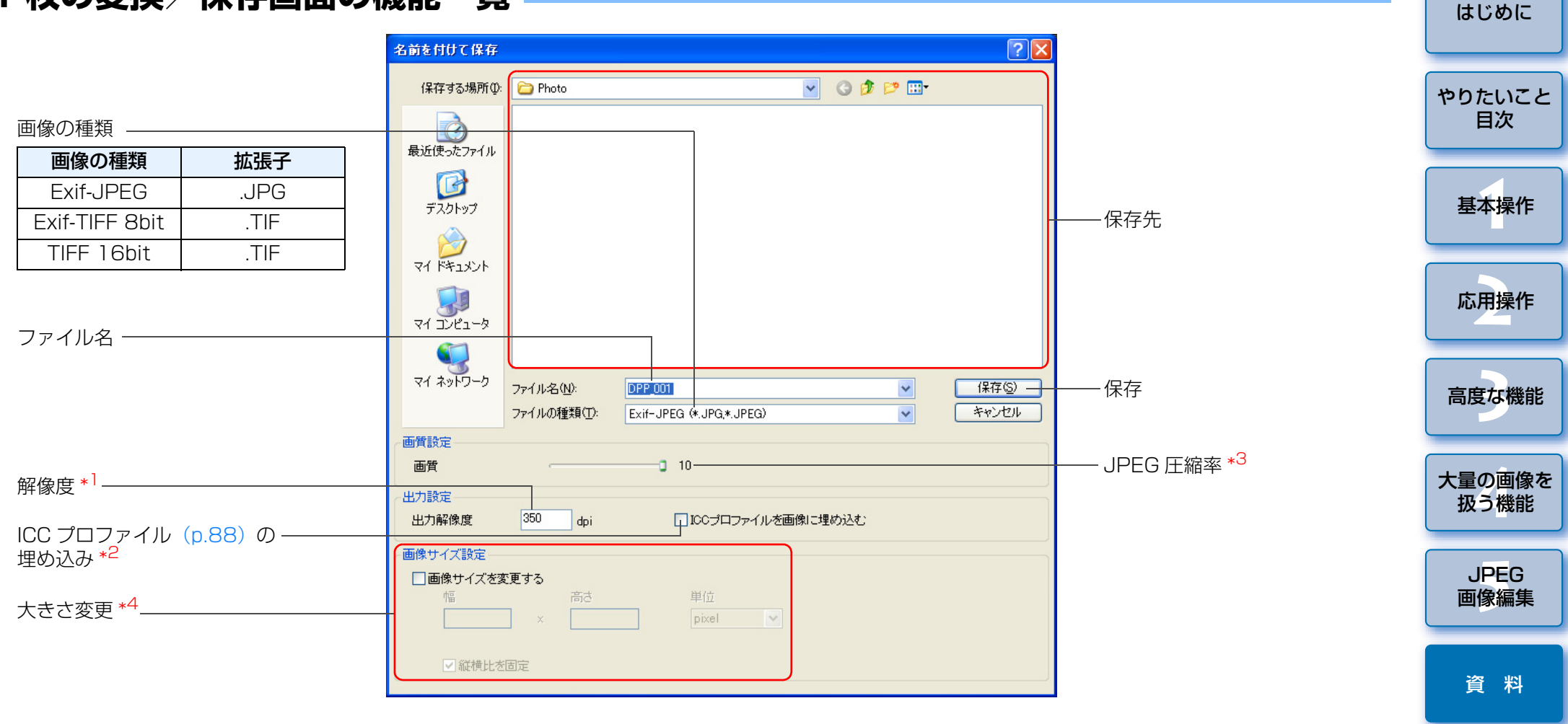

- \*1 設定範囲は、1~60,000dpiです。
- \*<sup>2</sup> 画像に設定されている色空間(p.89)情報が ICC プロファイルに附加されます。

Apple RGB、ColorMatch RGB、Wide Gamut RGB の色空間を設定 (p.46、p.53) した画像では、チェックを外しても、自動的に ICC プロ ファイルが埋め込まれます。

- \*<sup>3</sup> 設定範囲は、1 ~ 10 です。数値が大きいほど高画質になります。
- \*4 [幅] または [高さ] で設定した大きい方の値を、画像の長辺に適用して画像サイズを変更します。

索引

# 複数枚の変換/保存画面(バッチ処理)の機能一覧

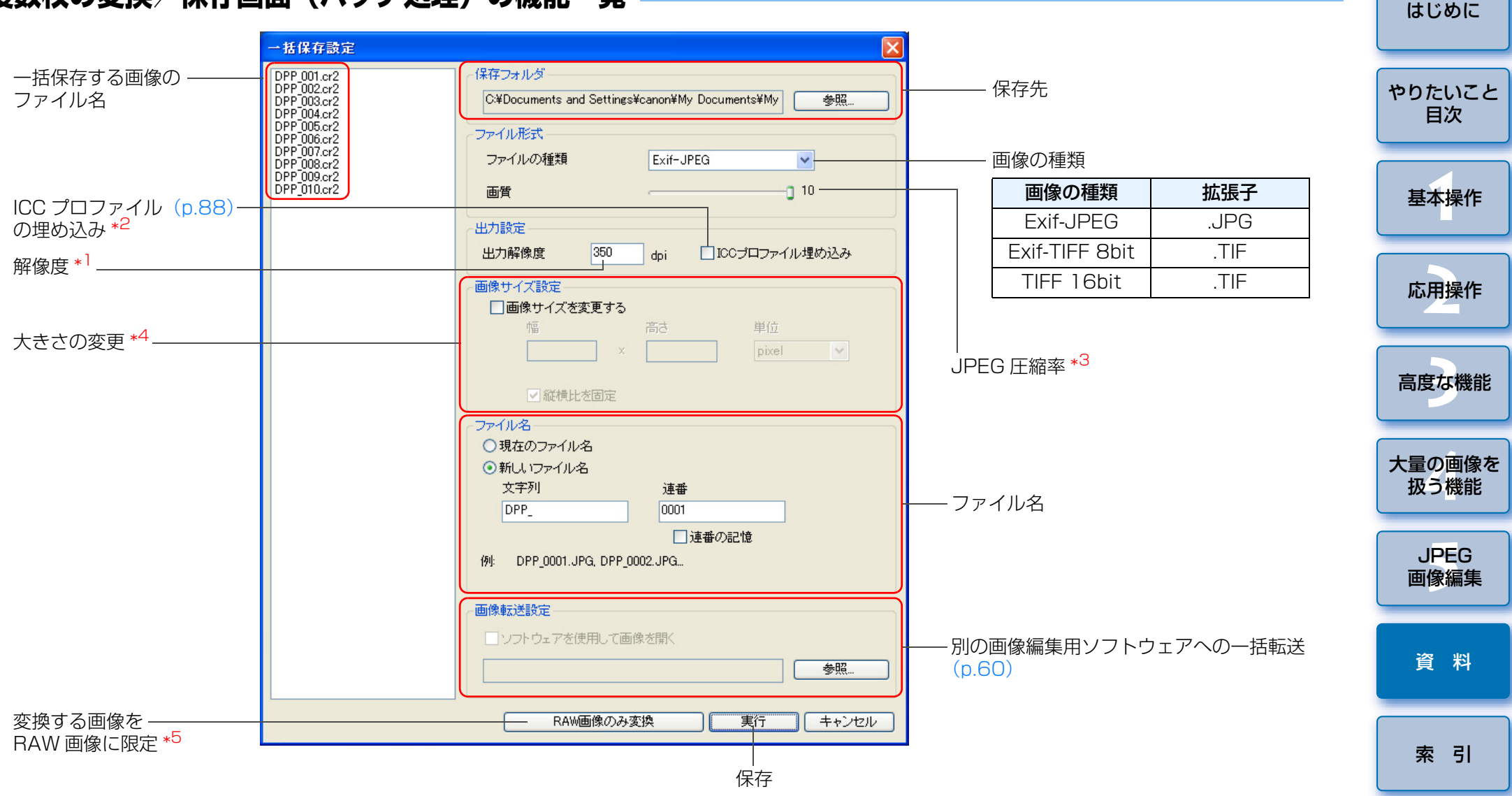

\*<sup>1</sup> 設定範囲は、1~60,000dpi です。

- \*2 画像に設定されている色空間(p.89) 情報が ICC プロファイルに附加されます。
  - Apple RGB、ColorMatch RGB、Wide Gamut RGB の色空間を設定 (p.46、p.53) した画像では、チェックを外しても、自動的に ICC プロ ファイルが埋め込まれます。
- \*3 設定範囲は、1~10です。数値が大きいほど高画質になります。

- \*<sup>4</sup> [幅] または [高さ] で設定した大きい方の値を、画像の長辺に適用して画像サイズを変更します。
- \*<sup>5</sup> メイン画面、セレクト編集画面で画像を選んでいない状態で、【一括保存】 ボタン(p.80、p.85)を押すと表示されるボタンで RAW 画像だけを変換 したいときは、【実行】ボタンの代わりに押します。

¢√)

# 用語集

### RAW 画像

EOS DIGITAL カメラの RAW 画像は、非圧縮形式の 12bit(ビット)で 記録された画像です。

RAW 画像は未現像状態の特殊な画像のため、画像を見るには DPP などの 現像処理機能を搭載したソフトウェアが必要になります。未現像である RAW 画像の利点は、画像を編集する感覚で各種の調整を行っても、調整にともな う画像の劣化がほとんどないことです。

※「RAW」とは、「生の」や「そのまま」の意味です。

### JPEG 画像

非可逆性圧縮形式の 8bit (ビット) で記録された、最も一般的な画像です。 画素数の多い画像データも、保存するときにデータ圧縮率を高くすること でファイル容量を小さくできるという利点がありますが、保存・圧縮時に データの一部を間引いてファイル容量を小さくしているため、編集/保存を 繰り返すと画像が徐々に劣化していきます。

なお、DPP では、編集/保存を繰り返してもレシピデータが変更されるだけで、画像の上書き・圧縮を行わないため、オリジナル画像データに劣化は 生じません。

※「JPEG」とは、「Joint Photographic Experts Group」の略です。

### TIFF 画像

非圧縮形式の 8bit / 16bit(ビット)で記録されるビットマップ形式の画像です。

非圧縮形式のため、高画質を維持したまま画像を保存するのに適しています。 ※「TIFF」とは、「Tagged Image File Format」の略です。

### bit (ビット) 数

画像の色における情報量の単位で、1 ピクセルあたりのビット数で表されます。

ビット数が多いほどより多くの色数となめらかな階調になります。なお、1 ビットの画像は白黒の2値画像になります。

# カラーマネージメントシステム (カラーマッチング)

画像を撮影するデジタルカメラ、画像を表示するモニター、画像を印刷す るプリンターは、それぞれ色を作り出す方法が違います。そのため、モニ ターで見た画像の色味と印刷した画像の色味に、差が起こることがあります。 カラーマネージメントシステムとは、この色味の差を近づけるために、色 を管理することです。DPP では、各機器間の ICC プロファイルを使うことで 各機器間の色味を近づけることができます。

## ICC プロファイル

ICC プロファイルとは、International Color Consortium(国際カラーコ ンソーシアム)が認定した各機器の色特性や色空間など、色に関する情報を 記載したファイルです。画像を見るモニターや画像を印刷するプリンターな ど、多くの機器はこの ICC プロファイルを使って色を管理(カラーマネージ メント)することができ、各機器間の色味を近づけることができます。 DPP では、この ICC プロファイルを使った色管理(カラーマネージメン ト)を採用しています。

# レシピ

DPP で編集できる RAW 画像の「画像処理条件の情報」を「レシピ」と呼んでいます。

また、DPP では、JPEG 画像や TIFF 画像も RAW 画像と同じように「レシピ」を使った画像編集を行うことができます。

はじめに

やりたいこと

目次

基本操作

応用操作

高度な機能

大量の画像を

扱う機能

JPEG

画像編集

資料

索引

#### 色空間

色の再現領域(色域特性)を示したもので、DPP では、次の 5 種類の色空間に対応しています。

- **sRGB** : Windows の標準色空間です。また、モニター、デジタルカメ ラ、スキャナーなどの標準色空間として広く採用されています。
- Adobe RGB: sRGB よりも広域な色空間で、主に商用印刷などの業務用途 で採用されています。
- Apple RGB : Macintosh の標準色空間です。sRGB よりも若干広域な色空間です。
- **ColorMatch RGB**: sRGB よりも若干広域な色空間で、主に商用印刷などの業務用途で採用されています。

**Wide Gamut RGB**: Adobe RGB よりもさらに広域な色空間です。 各色空間の色域は、以下の色度図を参考にしてください。

### DPP が対応している色空間の色度図

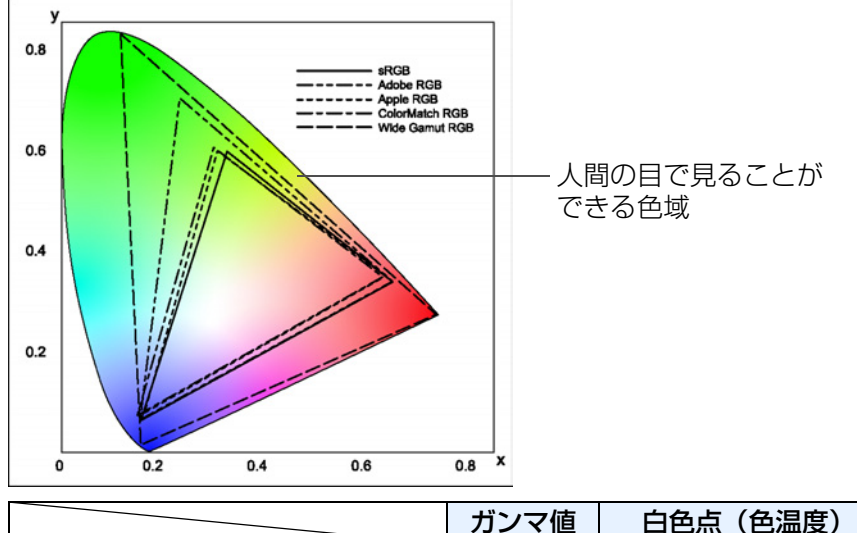

|                    | ガンマ値 | 白色点(色温度)    |
|--------------------|------|-------------|
| <br>sRGB           | 2.2  | 6500K (D65) |
| <br>Adobe RGB      | 2.2  | 6500K (D65) |
| <br>Apple RGB      | 1.8  | 6500K (D65) |
| <br>ColorMatch RGB | 1.8  | 5000K (D50) |
| <br>Wide Gamut RGB | 2.2  | 5000K (D50) |

### CMYK シミュレーション用プロファイル

印刷機等の CMYK 環境で色味をシミュレーションするためのプロファイル です。DPP では、次の 4 種類のプロファイルで色味をシミュレーションする ことができます。

| Euro Standard       | :ヨーロッパの書籍印刷で標準的に使用されている    |
|---------------------|----------------------------|
|                     | プロファイルで、ヨーロッパの標準印刷をシミュ     |
|                     | レーションするのに適したプロファイルです。      |
| JMPA                | : 日本の書籍印刷などで使用されているプロファ    |
|                     | イルで、雑誌広告基準カラーの印刷をシミュ       |
|                     | レーションするのに適したプロファイルです。      |
| U.S.Web Coated      | :北米の書籍印刷で標準的に使用されているプロ     |
|                     | ファイルで、北米の標準印刷をシミュレーショ      |
|                     | ンするのに適したプロファイルです。          |
| JapanColor2001 type | 83:日本の印刷業界で標準化が進められているプロ   |
|                     | ファイルで、JapanColor 規格の印刷をシミュ |
|                     | レーションするのに適したプロファイルです。      |

### マッチング方法

マッチング方法とは、画像を印刷するときの色変換方法で、それぞれ、次 のような変換方法です。

- 知覚的:変換前と変換後で、色のつながりを維持するようにすべての色が変換されます。色が多少変化しても階調性を維持した自然な感じの画像を印刷することができます。ただし、画像によっては全体的に彩度が変わることもあります。
- 相対的:変換前と変換後で、共通性のある色にはあまり変換を行いませんが、 共通性のない色があるときは適正に変換されます。画像の大部分を 占める共通性のある色は変化が少ないため、彩度があまり変化しな い自然な感じの画像を印刷することができます。ただし、画像に よっては共通性のない色やハイライト部分が変化するため、画像と して少しトーンが変わることもあります。

応用操作 高度な機能 大量の画像を 扱う機能 JPEG 画像編集 資料 索引

はじめに

やりたいこと

目次

基本操作

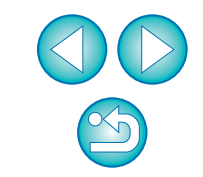

# **索引** <sup>英数字</sup>

| . 33 |
|------|
| 89   |
| 89   |
| 88   |
| . 89 |
| 89   |
| 79   |
| 12   |
| 6    |
| 48   |
| 、54  |
| 30   |
| 6、7  |
| 88   |
| 88   |
| , 51 |
| , 87 |
| 46   |
| 33   |
| , 48 |
| 88   |
| , 83 |
| 50   |
| , 83 |
| 89   |
| 88   |
| 89   |
|      |

| あ                                    |  |
|--------------------------------------|--|
| 明るさ                                  |  |
| - 覧印刷(コンタクトシート印刷)                    |  |
| - 覧表示 (メイン画面)                        |  |
| 表示を変える                               |  |
| 一括してホワイトバランスを適用する(カスタムホワイトバランス) 58   |  |
| 一括保存設定画面                             |  |
| 色あい                                  |  |
| 色温度                                  |  |
| 色空間                                  |  |
| Adobe RGB                            |  |
| Apple RGB                            |  |
| ColorMatch RGB                       |  |
| sRGB                                 |  |
| Wide Gamut RGB                       |  |
| 画像ごとの色空間設定                           |  |
| 初期設定の色空間                             |  |
| 色の濃さ                                 |  |
| 印刷                                   |  |
| 1 枚印刷12、33                           |  |
| Easy-PhotoPrint Pro との連携印刷           |  |
| Easy-PhotoPrint で印刷する時のマッチング方法 53、54 |  |
| Easy-PhotoPrint との連携印刷 30            |  |
| 一覧印刷 (コンタクトシート印刷)                    |  |
| キヤノン製 PIXUS / BJ プリンターでの印刷 30、48     |  |
| キヤノン製大判プリンターでの印刷                     |  |
| キヤノン製ハイエンドプリンターでの印刷                  |  |
| キヤノン製プリンター以外での印刷                     |  |
| 撮影情報付き印刷(詳細指定印刷)47                   |  |

はじめに

やりたいこと 目次

基本操作

応用操作

高度な機能

大量の<mark>画像を</mark> 扱う機能

> JPEG 画像編集

資 料

索引

| ינו |  |
|-----|--|

| カードリーダーでの画像取り込み             |
|-----------------------------|
| 画質                          |
| JPEG 画像のノイズ緩和(色ノイズ)         |
| RAW 画像のノイズ緩和(輝度ノイズ、色ノイズ) 50 |
| 画像の表示を鮮明にする (メイン画面)         |
| 動作モード                       |
| カスタムホワイトバランス58              |
| 画像ごとの色空間設定                  |
| 画像の一覧表示と拡大表示(セレクト編集画面) 25   |
| 画像の一覧表示(メイン画面)8             |
| 表示を変える                      |
| 画像の移動/コピー                   |
| 画像の回転8、18、80、84、85          |
| 画像の拡大表示(クイックチェック画面)         |
| 画像の拡大表示 (編集画面)              |
| 画像の削除                       |
| 画像の修正 (コピースタンプ機能)           |
| 画像の並べ替え16                   |
| 画像の表示を鮮明にする (メイン画面)17       |
| 画像の分類(チェックマーク)15、16         |
| 画像枠表示内容(画像のマーク)             |
| 画像を選ぶ                       |
| カメラからの画像取り込み                |
| カラーホイール                     |
| カラーマネージメント(カラーマッチング)        |
| ICC プロファイル                  |
| 色空間                         |
| プリンターの色設定(プロファイル設定)         |
| モニターの色設定(プロファイル設定)          |
| カラーマネージメント(環境設定)53          |

| 環境設定                       |  |
|----------------------------|--|
| カラーマネージメント53               |  |
| 基本設定                       |  |
| ツールパレット                    |  |
| 表示設定51                     |  |
| 基本設定(環境設定) 50              |  |
| キヤノン製 PIXUS / BJ プリンターでの印刷 |  |
| キヤノン製大判プリンターでの印刷 49        |  |
| キヤノン製ハイエンドプリンターでの印刷48      |  |
| 切り抜き(トリミング)                |  |
| クイックチェック画面14、84            |  |
| クリックホワイトバランス               |  |
| コピースタンプ (画像修正)             |  |
| ゴミ消し処理                     |  |
| 画像の修正 (コピースタンプ機能)          |  |
| 自動ゴミ消し処理                   |  |
| 手動ゴミ消し(リペア機能)              |  |
| コンタクトシート印刷(一覧印刷)47         |  |
| コントラスト (明暗差)               |  |
| さ                          |  |
| 撮影情報付き印刷(詳細指定印刷)           |  |
| 撮影情報表示                     |  |
| 色度図                        |  |
| 自動ゴミ消し処理                   |  |
| 自動調整(トーンカーブアシスト)           |  |
| シャープネス(鮮鋭度)                |  |
| 手動ゴミ消し (リペア機能) 44、73       |  |
| 詳細指定印刷(撮影情報付き印刷)           |  |
| ショートカットキー 1                |  |
| 初期設定の色空間                   |  |

91

はじめに

やりたいこと 目次

基本操作

応用操作

高度な機能

大量の画像を 扱う<mark>機能</mark>

JPEG 画像編集

資 料

索引

| 整理             | 33 |
|----------------|----|
| 画像の移動/コピー 3    | 35 |
| 画像の削除          | 33 |
| フォルダの移動/コピー3   | 35 |
| フォルダの作成        | 34 |
| フォルダのブックマーク登録3 | 36 |
| セレクト編集画面       | 35 |

### た

| 対応画像                | З  |
|---------------------|----|
| ダイナミックレンジ(階調表現幅)40、 | 69 |
| ダストデリートデータ          | 72 |
| チェックマーク15、          | 16 |
| 調色                  | 21 |
| 調整項目一覧              |    |
| JPEG 画像、TIFF 画像     | 63 |
| RAW 画像              | 10 |
| 調整のやり直し             | 75 |
| 調整(JPEG 画像、TIFF 画像) |    |
| RGB 画像調整ツールパレット63、  | 83 |
| 明るさ                 | 65 |
| 色あい                 | 66 |
| 色の濃さ                | 66 |
| クリックホワイトバランス        | 68 |
| コントラスト(明暗差)         | 65 |
| 自動調整(トーンカーブアシスト)    | 64 |
| シャープネス(鮮鋭度)         | 66 |
| ダイナミックレンジ(階調表現幅)    | 69 |
| トーンカーブ調整            | 67 |
| 調整(RAW 画像)          |    |
| 明るさ                 | 18 |
| 色あい                 | 20 |
| 色温度                 | 39 |
| 色の濃さ                | 20 |
| カスタムホワイトバランス        | 58 |
|                     |    |

|                                  | はじめに         |
|----------------------------------|--------------|
| カラーホイール                          |              |
| クリックホワイトバランス                     |              |
| コントラスト(明暗差) 20                   | やりたいこと       |
| 自動調整(トーンカーブアシスト)                 | 目次           |
| シャープネス(鮮鋭度) 22                   |              |
| ダイナミックレンジ(階調表現幅)                 |              |
| 調色                               | 基本操作         |
| ツールパレット                          |              |
| トーンカーブ調整                         |              |
| ピクチャースタイル                        | 応用操作         |
| フィルター効果 21                       |              |
| ホワイトバランス                         |              |
| モノクロ                             | 古 由 + r 挑坐   |
| ツールパレット                          | 高度な機能        |
| RAW 画像調整ツールパレット                  |              |
| RGB 画像調整ツールパレット                  | 十二の面換た       |
| ツールパレット (環境設定)                   | ス重の回縁を       |
| 転送                               |              |
| Photoshop への1 枚画像転送              |              |
| 複数画像の一括転送                        | JPEG         |
| 動作環境                             | <b>凹</b> 隊編集 |
| 動作モード                            |              |
| トーンカーブアシスト(自動調整)                 | 次回的          |
| トーンカーブ調整                         | 頁科           |
| トリミング (切り抜き)                     |              |
| +r                               |              |
|                                  | 索引           |
| ノイス緩和 (JPEG 画像、 IFF 画像)          |              |
| ノイス緩和 (RAW 画像) 50                |              |
| は                                |              |
| パソコンへの画像取り込み                     |              |
| カードリーダーでの画像取り込み                  |              |
| カメラからの画像取り込み                     |              |
| バッチ処理(一括して JPEG 画像、TIFF 画像で保存する) |              |

| ピクチャースタイル           |
|---------------------|
| 表示                  |
| 一覧表示と拡大表示(セレクト編集画面) |
| 一覧表示(メイン画面)8、80     |
| 拡大表示(クイックチェック画面)    |
| 拡大表示(編集画面)          |
| 撮影情報表示              |
| 編集前後比較表示            |
| 表示設定(環境設定)51        |
| フィルター効果             |
| フォルダの移動/コピー         |
| フォルダの作成             |
| フォルダのブックマーク登録       |
| 複数画像の一括処理           |
| カスタムホワイトバランス58      |
| 転送                  |
| ファイル名変更             |
| 変換/保存 (バッチ処理)       |
| レシピデータ              |
| 複数画像の一括転送           |
| 複数画像の一括ファイル名変更61    |
| 複数画像の一括変換/保存(バッチ処理) |
| ブックマーク              |
| プリンターの色設定(プロファイル設定) |
| プリント→印刷             |
| ヘルプ                 |
| 編集                  |
| 編集画面                |
| 編集前後比較表示            |
| 編集をやり直す             |

### 

### ま

| マッチング方法                                                                             | マーク(画像枠表示内容)                       | 81 |
|-------------------------------------------------------------------------------------|------------------------------------|----|
| Easy-PhotoPrint で印刷する時のマッチング方法53、54メイン画面8、80モニターの色設定(プロファイル設定)53モノクロ21調色21フィルター効果21 | マッチング方法                            | 89 |
| メイン画面                                                                               | Easy-PhotoPrint で印刷する時のマッチング方法 53、 | 54 |
| <ul> <li>モニターの色設定(プロファイル設定)</li></ul>                                               | メイン画面                              | 80 |
| モノクロ                                                                                | モニターの色設定(プロファイル設定)                 | 53 |
| 調色                                                                                  | モノクロ                               | 21 |
| フィルター効果                                                                             | 調色                                 | 21 |
|                                                                                     | フィルター効果                            | 21 |

#### 5

| リネーム画面            | 61 |
|-------------------|----|
| リペア(手動ゴミ消し)       | 73 |
| レシピ               | 88 |
| レシピデータ            | 56 |
| レシピのコピーと貼り付け(適用)  | 57 |
| レシピの保存            | 57 |
| レシピの読み込みと貼り付け(適用) | 57 |
| レシピのコピーと貼り付け(適用)  | 57 |
| レシピの保存            | 57 |
| レシピの読み込みと貼り付け(適用) | 57 |
| レシピを付けて保存11、28、   | 76 |

| 目次             |
|----------------|
| 基本操作           |
| 応用操作           |
| 高度な機能          |
| 大量の画像を<br>扱う機能 |
| JPEG<br>画像編集   |
| 資料             |
|                |

はじめに

やりたいこと

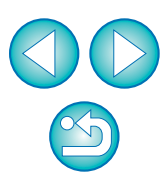

索引

# はじめに やりたいこと 目次 基本操作 応用操作 高度な機能 大量の画像を 扱う機能 JPEG

画像編集

資料

索引

# この使用説明書について

- ●本書の内容の一部または全部を無断で転載することは、禁止されています。
- ソフトウェアの仕様および、本書の内容を予告なく変更することがあります。
- ●本書に掲載しているソフトウェアの画面や表示文言は、実際のソフトウェアと微小に相違することがあります。
- 本書の内容については万全を期していますが、万一、誤りや記載もれなど、 お気付きの点がありましたら、別紙のサービス窓口までご連絡ください。
- ソフトウェアを運用した結果については、上記にかかわらず責任を負いか ねますので、ご了承ください。

# 登録商標について

- IBM PC / AT シリーズは、米国 International Business Machines 社の商標または登録商標です。
- Microsoft および Windows は、米国 Microsoft Corporationの米国および他の国における登録商標または商標です。
- Adobe、Photoshopは、アドビシステムズ社の米国ならびにその他の国 における商標または登録商標です。
- ●その他、本書中の社名や商品名は、各社の登録商標または商標です。

# DPP を活用するためのホームページをご用意しています

http://cweb.canon.jp/camera/workflow/index.html